# **CDD3000**

## Manuel d'utilisation

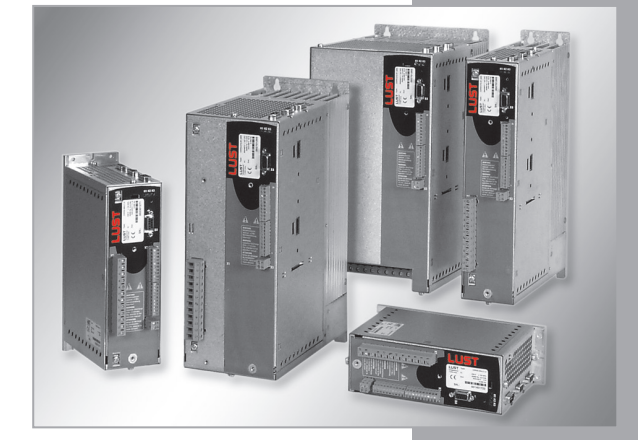

Système variateur 2.2 A - 170 A

FR

Modèles (BG)

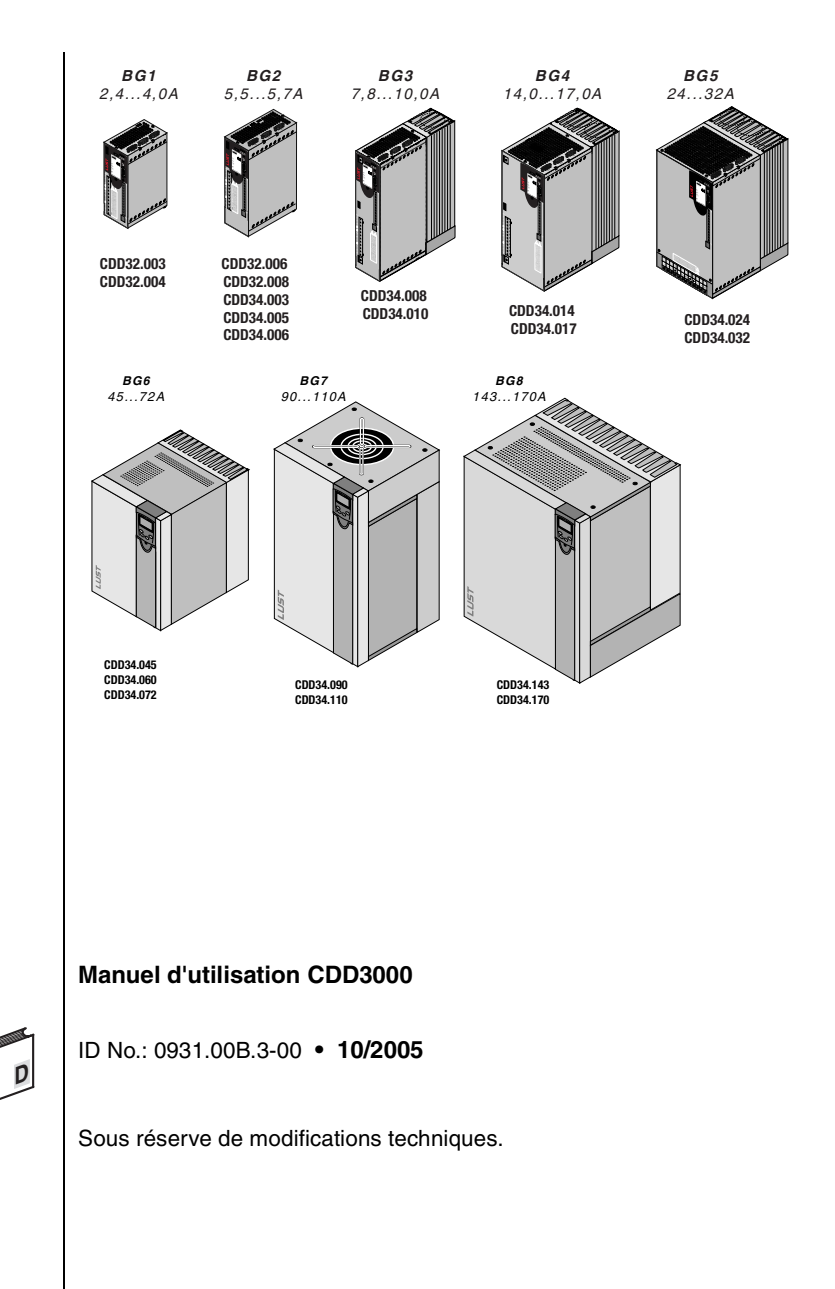

Chère utilisatrice, cher utilisateur !

Guide

| Etape | Action                                                                                                    | Observation                                    |
|-------|----------------------------------------------------------------------------------------------------|------------------------------------------------|
| 1     | Le présent manuel d'utilisation vous<br>permettra d'installer et de mettre en<br>service très facilement et rapidement<br>le système d'entraînement CDD3000.      | Instructions de mise en<br>route <b>rapide</b> |
| 2     | Suivez simplement les <i>tableaux étape</i><br><i>par étape</i> des chapitres 2/3/4.<br>Découvrez la <b>" Mise en marche–</b><br><b>marche "</b> avec le CDD3000. | En avant !                                     |
|       | Sommaire                                                                                                    |                                                |
| 1     | Sécurité                                                                                                    | 1                                              |
| 2     | Montage de l'appareil                                                                                                    | 2                                              |
| 3     | Installation                                                                                                    | 3                                              |

- 4 Mise en service
- 5 Diagnostic/Dépannage
- Annexe : Caractéristiques techniques, Conditions d'environnement, Conseils pour l'établissement du projet

Annexe : Index

DE EN FR

4

5

Α

В

### Vue d'ensemble Documentation

Pour davantage d'informations sur les solutions d'entraînement préréglées et l'ensemble des possibilités logicielles du système d'entraînement, veuillez vous référer au **Manuel d'applications CDD3000**. Vous pouvez nous commander les documents suivants ou les télécharger gratuitement de notre page d'accueil www.lust-antriebstechnik.de :

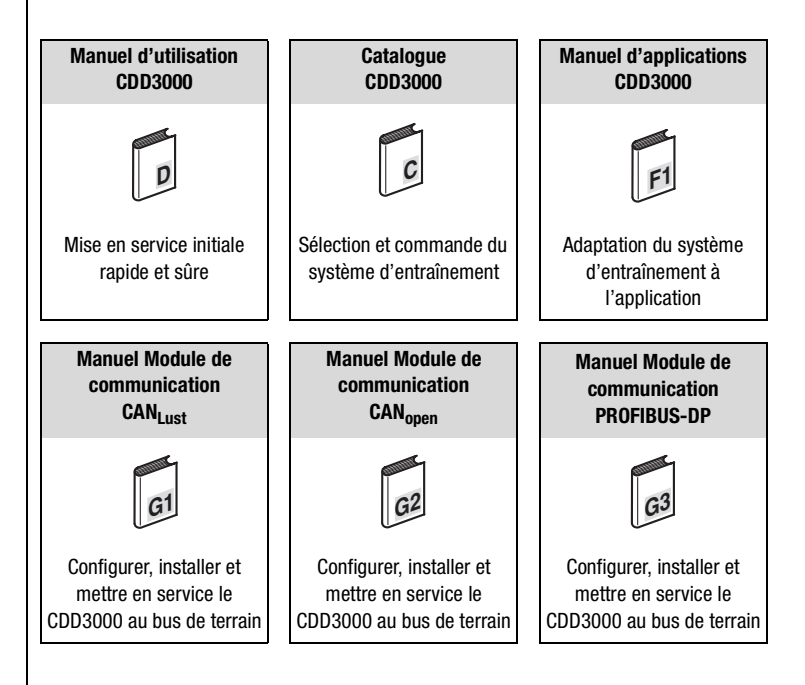

#### **Pictogrammes**

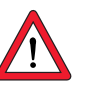

Attention ! Une erreur de manipulation peut endommager ou entraîner un dysfonctionnement de l'entraînement.

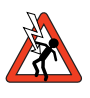

Tension électrique dangereuse ! Danger de mort en cas de comportement inapproprié.

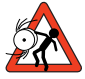

Pièces en rotation dangereuses ! Possibilité de démarrage automatique de l'entraînement.

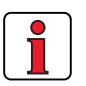

Remarque : Information utile

### Sommaire

1

## Sécurité

| 1.1 | Mesures pour votre sécurité | 1-1 |
|-----|-----------------------------|-----|
| 1.2 | Utilisation conforme        | 1-3 |
| 1.3 | Responsabilité              | 1-4 |
| 2   | Montage de l'appareil       |     |
| 2.1 | Consignes d'utilisation     | 2-1 |
| 2.2 | Variantes de montage        | 2-1 |
| 2.3 | Montage mural               | 2-3 |
| 2.4 | Cold Plate                  | 2-5 |
| 2.5 | Radiateur traversant (Dx.x) | 2-8 |

### 3 Installation

| 3.1<br>3.2<br>3.3                         | Vue d'ensemble3-2Installation conforme à la CEM3-4Raccordement de la liaison de mise à la terre3-7                                                                                                    |
|-------------------------------------------|----------------------------------------------------------------------------------------------------|
| 3.4                                       | Raccordement du moteur3-8                                                                                                    |
| 3.4.1<br>3.4.2<br>3.4.3<br>3.4.4<br>3.4.5 | Raccordement des phases moteur       3-9         Surveillance de la température moteur       3-11         Frein de parking (si installé)       3-13         Raccordement du codeur       3-14         Refroidissement des moteurs/moteurs avec       3-16 |
| 3.5                                       | Raccordement au réseau3-17                                                                                                    |
| 3.6                                       | Alimentation bus DC3-20                                                                                                    |
| 3.7                                       | Résistance de freinage (RB)3-20                                                                                                    |
| 3.8                                       | Raccordements de commande3-22                                                                                                    |
| 3.8.1<br>3.8.2<br>3.8.3                   | Spécification des raccordements de commande 3-23<br>Affectation standard des bornes3-25<br>Isolement galvanique3-26                                                                                                    |

DE EN FR

| 3.9   | Simulation codeur – codeur externe                                 |
|-------|--------------------------------------------------------------------|
| 3.9.1 | Simulation codeur3-28                                              |
| 3.9.2 | Codeur externe3-30                                                 |
|       | Mine on coming                                                     |
| 4     | Mise en service                                                    |
| 4.1   | Choix de la mise en service4-2                                     |
| 4.2   | Mise en service en série4-2                                        |
| 4.2.1 | Mise en service en série avec DRIVEMANAGER 4-2                     |
| 4.2.2 | Mise en service en série avec KEYPAD4-4                            |
| 4.3   | Mise en service initiale4-6                                        |
| 4.3.1 | Choix de la carte métier4-8                                        |
| 4.3.2 | Réglage du moteur et du codeur4-10                                 |
| 4.3.3 | Effectuer la configuration de base4-12                             |
| 4.3.4 | Paramétrage des fonctions                                          |
| 4.3.5 | Sauvegarde de la configuration4-14                                 |
| 4.4   | Essai4-16                                                          |
| 4.5   | Utilisation avec DriveManager4-20                                  |
| 4.6   | Utilisation avec le KeyPad KP2004-22                               |
| F     | Diagnastis /Dénamaga                                               |
| 5     | Diagnostic/Depannage                                               |
| 5.1   | Diodes lumineuses5-1                                               |
| 5.2   | Correction des défauts5-2                                          |
| 5.3   | Messages de dérangement5-2                                         |
| 5.4   | Effacement défaut5-4                                               |
| 5.5   | Erreur de manipulation en utilisation du KEYPAD 5-5                |
| 5.6   | Erreur de manipulation pendant l'utilisation de la<br>SMARTCARD5-5 |
| 5.7   | Défaut de connexion du réseau                                      |
| -     |                                                                    |

### A Annexe

| A.1   | Caractéristiques techniques                                                 | A-2  |
|-------|-----------------------------------------------------------------------------|------|
| A.2   | Conditions d'environnement                                                  | A-8  |
| A.3   | Conseils pour l'établissement du<br>projet " Cold Plate "                   | A-9  |
| A.4   | Modification de la charge réseau<br>par utilisation d'un self réseau        | A-10 |
| A.5   | Filtre de réseau                                                            | A-12 |
| A.6   | Conseils pour l'établissement du projet<br>de création des câbles de codeur | A-14 |
| A.6.1 | Résolveurs                                                                  | A-14 |
| A.6.2 | Codeur optique                                                              | A-15 |
| A.7   | Agrément UL                                                                 | A-16 |
| A.8   | Plan                                                                        | A-18 |

### Index

В

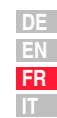

#### **Mesures pour** 1.1 votre sécurité

Sécurité

Veuillez lire les instructions suivantes avant la première mise en service pour éviter les blessures et/ou les dommages matériels. Les consignes de sécurité doivent toujours être respectées:

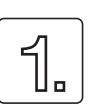

#### Lisez d'abord le manuel d'utilisation !

Observez les consignes de sécurité !

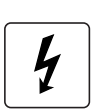

#### Les entraînements électriques sont de principe sources de danger :

- ٠ Tensions électriques > 230 V/460 V: Des tensions dangereuses peuvent être présentes encore 10 mn après la coupure du réseau. C'est pourquoi il faut contrôler l'absence de tension !
- Pièces en rotation
- Surfaces brûlantes

- Protection contre les champs magnétiques et/ou électromagnétiques lors du montage et pendant l'utilisation.
  - L'accès aux zones indiquées ci-après est interdit aux personnes possédant un stimulateur cardiaque, des implants métalliques ou des appareils de correction auditive, etc. :
    - zones dans lesquelles des systèmes d'entraînement sont montés, réparés et utilisés,
    - zones dans lesquelles des moteurs sont montés, réparés et utilisés. Les moteurs avec aimants permanents sont à l'origine de dangers particuliers.

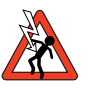

Remarque: Si l'accès à de telles zones est nécessaire, la décision doit être laissée à un docteur avant l'accès.

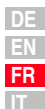

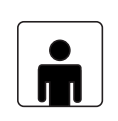

#### Votre qualification :

- Afin de prévenir les dommages corporels et matériels, seules les personnes qualifiées en électrotechnique sont habilitées à travailler sur l'appareil.
- La personne qualifiée est tenue à se familiariser avec le manuel d'utilisation (cf. IEC364, DIN VDE0100).
- Connaissance des prescriptions en matière de prévention des accidents (p. ex. VBG 4 pour l'Allemagne)

Lors de l'installation, observez les indications suivantes :

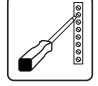

- Observer impérativement les conditions de raccordement et les caractéristiques techniques.
- Observer les normes d'installation électrique, p. ex. la section des câbles, le raccordement de la liaison de mise à la terre et la mise à la terre.
- Ne pas toucher les composants électroniques et les contacts (la décharge électrostatique peut détruire les composants).

#### Pictogrammes utilisés

Les consignes de sécurité décrivent les classes de danger suivantes. La classe de danger décrit le risque encouru du fait du non-respect de la consigne de sécurité.

| Symbole<br>d'avertissement | Explication d'ordre<br>général                                                                                               | Classe de danger<br>suivant ANSI Z 535                       |
|----------------------------|----------------------------------------------------------------------------------------------------|--------------------------------------------------------------|
|                            | Attention ! Une mauvaise utilisation<br>peut entraîner un dommage ou un<br>dysfonctionnement de l'entraîne-<br>ment.         | Des blessures ou des dommages<br>matériels peuvent survenir. |
|                            | Danger présenté par la tension<br>électrique ! Un mauvais comporte-<br>ment peut mettre la vie des per-<br>sonnes en danger. | Possibilité de graves blessures ou<br>de mort.               |
|                            | Danger présenté par des pièces<br>en rotation ! L'entraînement peut<br>démarrer automatiquement.                             | Possibilité de graves blessures ou<br>de mort.               |

| 1.2 | Utilisation | Les régulateurs d'entraînement sont des composants destinés à être       |
|-----|-------------|--------------------------------------------------------------------------|
|     | conforme    | montés dans des installations électriques ou des machines stationnaires. |

Pendant l'installation dans des machines, la mise en service du régulateur d'entraînement (c'est-à-dire le commencement de l'utilisation conforme) est interdite jusqu'à ce qu'il ait été constaté que la machine satisfait aux prescriptions de la directive CE 98/37/CE (directive machines) ; la norme EN 60204 doit être respectée.

La mise en service (c'est-à-dire le commencement de l'utilisation conforme) est autorisée uniquement dans le respect de la directive CEM (89/336/CEE).

CE

Le CDD3000 est conforme à la Directive basse tension 73/23/CE.

Les normes harmonisées de la série EN 50178/DIN VDE 0160, associées à EN 60439-1/ VDE 0660, partie 500 et EN 60146/ VDE 0558 sont appliquées pour les régulateurs d'entraînement.

Si le régulateur d'entraînement devait être utilisé dans des domaines d'application particuliers, p. ex. des zones exposées aux risques d'explosion, les prescriptions et les normes en vigueur (p. ex. en zone Ex EN 50014 « Prescriptions générales » et EN 50018 « Encapsulage résistant aux pressions ») doivent absolument être respectées.

Les réparations ne doivent être effectuées que par des services de réparation autorisés. Les interventions non autorisées, de sa propre autorité peuvent entraîner des dommages matériels, des blessures, voire la mort. La garantie de LUST devient alors caduque.

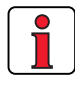

Remarque: L'utilisation des appareils d'entraînement dans des équipements non stationnaires est considérée comme condition d'environnement exceptionnelle et n'est autorisée qu'après accord séparé.

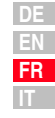

#### 1 Sécurité

#### 1.3 Responsabilité

Les appareils électroniques ne sont jamais à l'abri d'une panne. Il est de la responsabilité de l'installateur et/ou de l'exploitant de la machine ou de l'installation de faire en sorte que l'entraînement soit mis dans un état sûr en cas de défaillance de l'appareil.

Dans la norme EN 60204-1/DIN VDE 0113 "Sécurité des machines", le chapitre " Equipement électrique des machines " indique des exigences de sécurité pour les commandes électriques. Celles-ci visent à assurer la sécurité des personnes et des machines ainsi que le maintien du fonctionnement de la machine ou de l'installation et doivent être respectées.

Le fonctionnement d'un équipement d'arrêt d'urgence ne doit pas nécessairement conduire à la déconnexion de l'alimentation électrique. Afin de prévenir les dangers, il peut être judicieux de maintenir certains entraînements en marche ou d'activer certaines procédures de sécurité. Le type de mesure d'arrêt d'urgence est évalué en fonction d'une analyse du risque de la machine ou de l'installation y compris l'équipement électrique suivant DIN EN 1050 et défini suivant DIN EN 954-1 " Sécurité des machines - Eléments concernant la sécurité des commandes " avec la sélection de la catégorie de connexion.

1

## 2

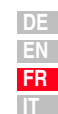

## 2 Montage de l'appareil

| 2.1 | Consignes d'utilisation     | 2-1 |
|-----|-----------------------------|-----|
| 2.2 | Variantes de montage        | 2-1 |
| 2.3 | Montage mural               | 2-3 |
| 2.4 | Cold Plate                  | 2-5 |
| 2.5 | Radiateur traversant (Dx.x) | 2-8 |

Evitez impérativement...

- la pénétration d'humidité à l'intérieur de l'appareil,
- la présence de substances agressives ou conductrices à proximité,
- la chute de copeaux, vis ou corps étrangers à l'intérieur de l'appareil,
- · l'obstruction des ouvertures d'aération.
- l'utilisation des appareils d'entraînement dans des équipements non stationnaires.

Ceci risquerait d'endommager l'appareil.

| Etape | Action                                                                           | Observation                                                           |
|-------|----------------------------------------------------------------------------------|-----------------------------------------------------------------------|
| 1     | Vérifiez sur la plaque signalétique la variante de montage de votre servo ampli. | Les variantes de montage diffèrent<br>par le type de refroidissement. |

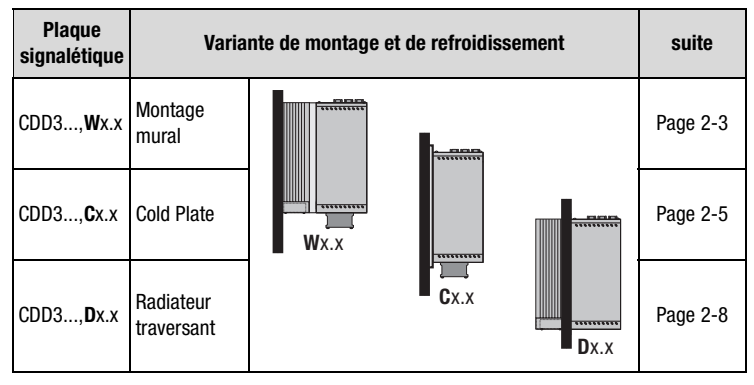

Variantes de montage et de refroidissement

### 2.1 Consignes d'utilisation

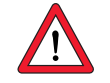

## 2.2 Variantes de montage

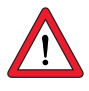

Attention : Pour le montage du servo ampli tailles BG 1 et BG 2, exécution C x.x (Cold Plate) directement sur la paroi de l'armoire électrique, il convient de respecter un écartement A. Cet écartement A doit être suffisant pour permettre l'utilisation d'un tournevis.

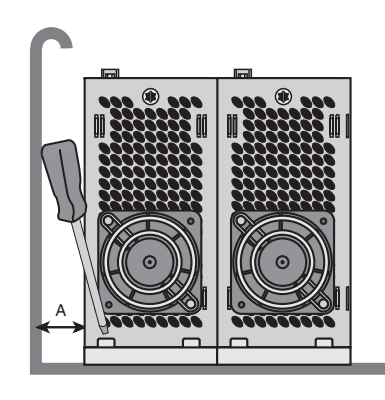

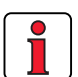

Remarque : Si, pour des raisons de montage, l'écartement A ne peut pas être respecté, le kit de montage CDD (réf. : 0927.0017) est disponible. Voir également le catalogue de commande CDD3000 (Réf. : n° 0931.04B.0).

La distance par rapport aux appareils d'autres classes de puissance doit être au minimum de 20 mm. La distance de montage minimale des autres appareils doit être également prise en compte.

### 2.3 Montage mural

| Etape | Action                                                                                                    | Observation                                                                                                    |
|-------|----------------------------------------------------------------------------------------------------|----------------------------------------------------------------------------------------------------|
| 1     | Tracez la position des trous filetés sur la<br>plaque de montage.<br>Aménagez pour chaque vis de fixation un<br>filetage dans la plaque de montage. | Schémas cotés/écartement des<br>trous voir Tableau 2.1.<br>Le filetage permet d'obtenir un<br>bon contact mécanique. |
| 2     | Montez le servo ampli <b>à la verticale</b> sur<br>la plaque de montage.                                                                            | Observez les distances de<br>montage !<br>La surface de contact<br>métallique doit être à nu.                        |
| 3     | Montez les autres composants comme<br>p. ex. le filtre réseau, le self réseau, etc.<br>sur la plaque de montage.                                    | Filtre réseau 20 cm au<br>maximum sous le servo ampli                                                                |
| 4     | L'installation électrique est poursuivie au chapitre 3.                                                                                             |                                                                                                    |

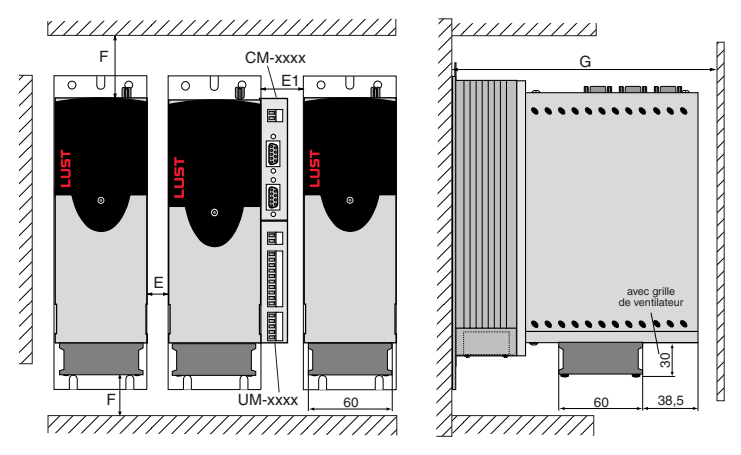

Figure 2.1 Distances de montage (voir Tableau 2.1)

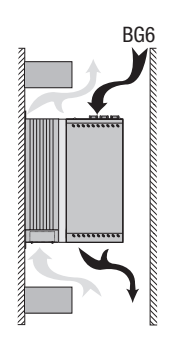

#### Attention :

- L'air doit pouvoir circuler librement autour de l'appareil.
- La plaque de montage doit être bien mise à la terre.
- Le meilleur résultat quant à l'installation conforme aux règles de CEM est obtenu avec une plaque de montage chromatée ou galvanisée. Dans le cas des plaques de montage peintes, la peinture doit être supprimée au niveau de la surface de contact !

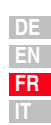

2

3

4

.

| CDD3, <u>Wx.x</u>                                                                                                    | BG1 <sup>2)</sup>                                              | BG2 <sup>2)</sup>                                             | BG3                                            | BG4                                              | BG5                                | BG6 <sup>4)</sup>              | BG7                                                 | BG8      |
|----------------------------------------------------------------------------------------------------|----------------------------------------------------------------|---------------------------------------------------------------|------------------------------------------------|--------------------------------------------------|------------------------------------|--------------------------------|-----------------------------------------------------|----------|
| Poids [kg]                                                                                                    | 2,4                                                            | 3,5                                                           | 4,4                                            | 6,5                                              | 7,2                                | 20                             | 31                                                  | 60       |
| B (largeur)                                                                                                    | 7                                                              | 0                                                             | 70                                             | 120                                              | 170                                | 250                            | 300                                                 | 412      |
| H (hauteur)                                                                                                    | 245                                                            | 270                                                           |                                                | 330                                              |                                    | 375                            | 600                                                 | 510      |
| T (profondeur)                                                                                                    | 195                                                            | 220                                                           |                                                | 218                                              |                                    | 325                            | 305                                                 | 380      |
| A                                                                                                    | 4                                                              | 0                                                             | 40                                             | 80                                               | 130                                | 215                            | 265                                                 | 340      |
| C                                                                                                    | 235                                                            | 260                                                           |                                                | 320                                              |                                    | 360                            | 555                                                 | 485      |
| DØ                                                                                                    | Ø                                                              | 4,8                                                           |                                                | Ø 4,8                                            |                                    | Ø 6                            | Ø                                                   | 9        |
| Vis                                                                                                    | 4 x                                                            | M4                                                            |                                                | 4 x M4                                           |                                    | 4 x M5                         | 4 x                                                 | M8       |
| E <sup>3)</sup>                                                                                                    |                                                                |                                                               | 0                                              |                                                  |                                    | 50                             |                                                     |          |
| E1 (avec module) <sup>3)</sup>                                                                                                    |                                                                |                                                               | 45                                             |                                                  |                                    |                                | -                                                   |          |
| F <sup>3)</sup>                                                                                                    |                                                                |                                                               | 100                                            |                                                  |                                    |                                | 100 <sup>1)</sup>                                   |          |
| G <sup>3)</sup>                                                                                                    |                                                                |                                                               | <u>&gt;</u> 300                                |                                                  |                                    |                                | <u>&gt;</u> 400                                     |          |
|                                                                                                    |                                                                |                                                               |                                                |                                                  |                                    |                                | B                                                   |          |
|                                                                                                    |                                                                |                                                               |                                                |                                                  |                                    |                                | Ţ<br>↓<br>↓<br>↓<br>↓<br>↓<br>↓<br>↓<br>↓<br>↓<br>↓ |          |
| <ol> <li>1) Prévoyez au bas de l</li> <li>2) Correspond à la vers</li> <li>3) Distances de montag</li> <li>4) l'air doit pouvoir trav<br/>tôles pour guider l'a</li> </ol> | la place po<br>ion Cold P<br>ge voir Fig<br>verser l'app<br>ir | our les rayo<br>late avec l<br>ure 2.1.<br>pareil <b>de h</b> | ons de coi<br>l'accessoi<br>n <b>aut en ba</b> | urbure des<br>re radiateu<br><b>is</b> (taille 6 | câbles de<br>r HS3X.xx<br>uniqueme | raccordem<br>x<br>nt). Si néce | nent.<br>essaire, pré                               | voir des |

### 2.4 Cold Plate

| Etape | Action                                                                                                    | Observation                                                                                                    |  |
|-------|----------------------------------------------------------------------------------------------------|----------------------------------------------------------------------------------------------------|--|
| 1     | Tracez l'emplacement des trous filetés<br>sur la plaque de montage ou le radiateur.<br>Aménagez pour chaque vis de fixation un<br>filetage dans la plaque de montage. | Schémas cotés/écartement des<br>trous voir Tableau 2.2.<br>Le filetage permet d'obtenir un<br>bon contact mécanique. |  |
| 2     | Nettoyez la surface de contact et<br>enduisez-la d'une couche fine et<br>homogène de <b>pâte thermoconductrice</b> .                                                  | La surface de contact<br>métallique doit être à nu.                                                                  |  |
| 3     | Montez le servo ampli <b>à la verticale</b> sur<br>la plaque de montage ou le radiateur.<br>Serrez toutes les vis de manière<br>homogène.                             | Observez les distances de montage<br>! Taille de la surface de<br>refroidissement voir Tableau 2.3.                  |  |
| 4     | Montez les autres composants comme<br>p. ex. le filtre réseau, le self réseau, etc.<br>sur la plaque de montage.                                                      | Filtre réseau 20 cm au<br>maximum sous le servo ampli                                                                |  |
| 5     | L'installation électrique est poursuivie au<br>chapitre 3.                                                                                                    |                                                                                                    |  |
|       |                                                                                                    | G<br>avec grille<br>de ventilateur<br>60                                                                             |  |

Figure 2.2 Distances de montage (voir Tableau 2.2)

Α

| CDD3, <u>Cx.x</u>                                  | BG1                                     | BG2             | BG3               | BG4             | BG5 |  |
|----------------------------------------------------|-----------------------------------------|-----------------|-------------------|-----------------|-----|--|
| Poids [kg]                                         | 1,6                                     | 2,3             | 3,2               | 5,2             | 6,4 |  |
| B (largeur)                                        | 70                                      | 70              | 100               | 150             | 200 |  |
| H (hauteur)                                        | 215                                     | 240             |                   | 300             |     |  |
| H (Hauteur totale<br>avec ventilateur)             | 235                                     | 260             | -                 | -               | -   |  |
| T (profondeur)                                     | 120                                     | 145             |                   | 150             |     |  |
| A                                                  | 5                                       | 0               | 85                | 135             | 185 |  |
| C                                                  | 205                                     | 230             |                   | 200             |     |  |
| C (avec kit de<br>montage)                         | 230                                     | 255             | -                 | -               | -   |  |
| C1                                                 | -                                       | _               |                   | 100             |     |  |
| DØ                                                 | Ø                                       | 4,8             |                   | Ø 5,5           |     |  |
| Vis                                                | 4 x                                     | M4              |                   | 6 x M5          |     |  |
| E <sup>1)</sup>                                    | (                                       | )               |                   | 0               |     |  |
| E1 (avec module) <sup>1)</sup>                     | 4                                       | 5               |                   | 15              |     |  |
| F <sup>1)</sup>                                    |                                         |                 | 100 <sup>2)</sup> |                 |     |  |
| G <sup>1)</sup>                                    |                                         |                 | > 300             |                 |     |  |
|                                                    |                                         |                 |                   |                 |     |  |
| 1) Distances de montag<br>2) Prévoyez au bas de la | e voir Figure 2.2<br>a place pour les i | rayons de courb | ure des câbles de | e raccordement. | T   |  |

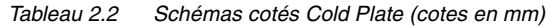

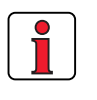

#### Attention :

- Le refroidissement peut être obtenu soit à l'aide d'une plaque de montage de dimensions suffisantes (voir Tableau 2.3), soit à l'aide d'un radiateur supplémentaire. Le radiateur doit être monté au centre, derrière la partie la plus chaude (1) de l'appareil. Voir également " Conseils pour l'établissement du projet " Cold Plate " " dans l'annexe A.3.
- La température en face arrière du servo ampli ne doit pas excéder 85,0 °C. Lorsque la température est supérieure à > 85 °C, l'appareil s'éteint automatiquement. Il ne peut être remis en marche qu'après refroidissement.
- Planéité requise de la surface de contact = 0,05 mm, rugosité maximale de la surface de contact = RZ 6,3

| Taille                                                                                                    | Puissance<br>nominale<br>de l'appareil | Servo ampli    | P <sub>V</sub> [W]<br>à 4 /<br>8, 16 kHz | R <sub>thK</sub> <sup>3)</sup><br>[K/W] | Plaque de montage (acier<br>non peint) surface de<br>refroidissement mini. | Température<br>ambiante                   |
|----------------------------------------------------------------------------------------------------|----------------------------------------|----------------|------------------------------------------|-----------------------------------------|----------------------------------------------------------------------------|-------------------------------------------|
| BC1                                                                                                    | 1,0 kVA                                | CDD32.003,Cx.x | 49 / 52 W                                | 0,05                                    | néant                                                                      | 45 °C                                     |
| bui                                                                                                    | 1,6 kVA                                | CDD32.004,Cx.x | 63 / 70 W                                | 0,05                                    | $650x100mm = 0,065m^2$                                                     | 45 °C <sup>1)</sup> , 40 °C <sup>2)</sup> |
|                                                                                                    | 2,2 kVA                                | CDD32.006,Cx.x | 90 / 97 W                                | 0,05                                    | $650x460mm = 0,3m^2$                                                       | 45 °C <sup>1)</sup> , 40 °C <sup>2)</sup> |
| BC2                                                                                                    | 2,8 kVA                                | CDD32.008,Cx.x | 110 / 120 W                              | 0,05                                    | $650x460mm = 0,3m^2$                                                       | 45 °C <sup>1)</sup> , 40 °C <sup>2)</sup> |
| Duz                                                                                                    | 1,5 kVA                                | CDD34.003,Cx.x | 70 / 85 W                                | 0,05                                    | néant                                                                      | 45 °C <sup>1)</sup> , 40 °C <sup>2)</sup> |
|                                                                                                    | 2,8 kVA                                | CDD34.005,Cx.x | 95 / 127 W                               | 0,05                                    | $650x460mm = 0,3m^2$                                                       | 45 °C <sup>1)</sup> , 40 °C <sup>2)</sup> |
|                                                                                                    | 3,9 kVA                                | CDD34.006,Cx.x | 121 / 163 W                              | 0,05                                    |                                                                            |                                           |
| PC2                                                                                                    | 5,4 kVA                                | CDD34.008,Cx.x | 150 / 177 W                              | 0,03                                    |                                                                            |                                           |
| 003                                                                                                    | 6,9 kVA                                | CDD34.010,Cx.x | 187 / 222 W                              | 0,03                                    | Un radiateur supplementaire                                                | est nécessaire pour                       |
| PC4                                                                                                    | 9,7 kVA                                | CDD34.014,Cx.x | 225 / 283 W                              | 0,02                                    | un renouissement sumsant.<br>Conseils nour l'établissement                 | t du projet voir                          |
| D04                                                                                                    | 11,8 kVA                               | CDD34.017,Cx.x | 270 / 340 W                              | 0,02                                    | l'annexe A3.                                                               | t du projet, von                          |
| PC5                                                                                                    | 16,6 kVA                               | CDD34.024,Cx.x | 330 / 415 W                              | 0,015                                   |                                                                            |                                           |
| 22,2 kVA CDD34.032,Cx.x 415 / 525 W 0,015                                                                                      |                                        |                |                                          |                                         |                                                                            |                                           |
| 1) Avec une fréquence de cycles de l'étage de sortie de 4 kHz<br>2) Avec une fréquence de cycles de l'étage de sortie de 8 kHz |                                        |                |                                          |                                         |                                                                            |                                           |

3) Résistance thermique entre la surface de refroidissement active et le radiateur

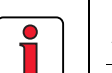

#### Tableau 2.3 Refroidissement nécessaire pour Cold Plate

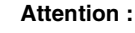

- La plaque de montage doit être correctement mise à la terre avec une grande surface.
- Le meilleur résultat quant à l'installation conforme aux règles de CEM est obtenu avec une plaque de montage chromatée ou galvanisée. Dans le cas des plaques de montage peintes, la peinture doit être supprimée au niveau de la surface de contact !

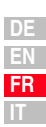

2

#### 2 Montage de l'appareil

## LUST

#### 2.5 Radiateur traversant (Dx.x)

| Etape | Action                                                                                                    | Observation                                                                                                    |
|-------|----------------------------------------------------------------------------------------------------|----------------------------------------------------------------------------------------------------|
| 1     | Tracez l'emplacement des trous filetés et<br>l'ouverture sur la plaque de montage.<br>Aménagez pour chaque vis de fixation un<br>filetage dans la plaque de montage et<br>découpez l'ouverture. | Schémas cotés/écartement des<br>trous voir Tableau 2.5.<br>Le filetage permet d'obtenir un<br>bon contact mécanique. |
| 2     | Montez le servo ampli <b>à la verticale</b> sur<br>la plaque de montage. Serrez toutes les<br>vis de manière homogène.                                                                          | Observez les distances de<br>montage ! Le joint de montage<br>doit être correctement en<br>contact.                  |
| 3     | Montez les autres composants comme<br>p. ex. le filtre réseau, le self réseau, etc.<br>sur la plaque de montage.                                                                                | Filtre réseau 20 cm au<br>maximum sous le servo ampli                                                                |
| 4     | L'installation électrique est poursuivie au chapitre 3.                                                                                                    |                                                                                                    |

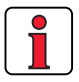

#### Attention :

• Répartition de la puissance dissipée :

|            |                    | BG3  | BG4  | BG5  |
|------------|--------------------|------|------|------|
| Puissance  | Extérieur (3)      | 70%  | 75%  | 80%  |
| dissipée   | Intérieur (4)      | 30%  | 25%  | 20%  |
| Type de    | Côté radiateur (3) | IP54 | IP54 | IP54 |
| protection | Côté appareil (4)  | IP20 | IP20 | IP20 |

• Le col de montage périphérique est muni d'un joint. Ce dernier doit être correctement en contact et ne doit pas être endommagé.

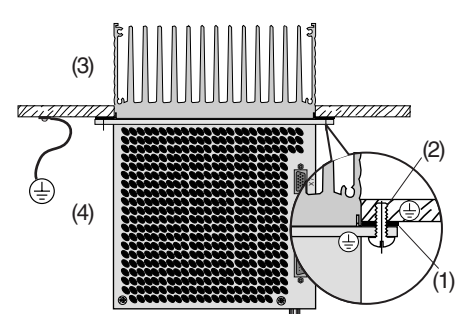

 Joint
 Trou taraudé pour un contact conforme CEM
 Extérieur
 Intérieur

- La plaque de montage doit être correctement mise à la terre.
- Le meilleur résultat quant à l'installation conforme aux règles de CEM est obtenu avec une plaque de montage chromatée ou galvanisée. Dans le cas des plaques de montage peintes, la peinture doit être supprimée au niveau de la surface de contact !

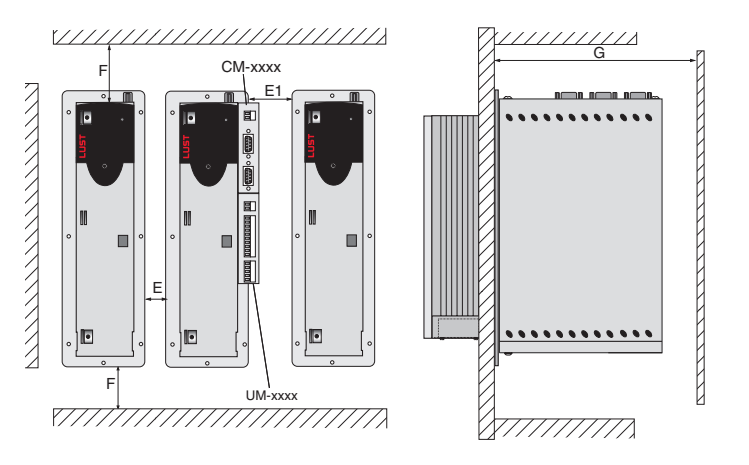

Figure 2.3 Distances de montage (voir Tableau 2.5)

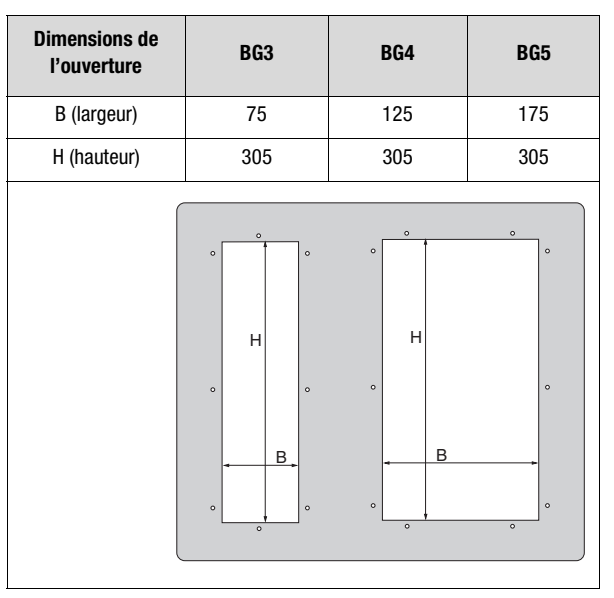

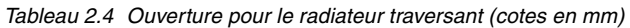

| DE |
|----|
| EN |
| FR |
| IT |

1

2

4

5

Ŵ

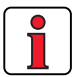

Autres conditions d'environnement, voir annexe A.2

| CDD3, <u>Dx.x</u>                                                           | BG3                                         | BG4                     | BG5              |  |
|-----------------------------------------------------------------------------|---------------------------------------------|-------------------------|------------------|--|
| Poids [kg]                                                                  | 4,6                                         | 6,7                     | 7,4              |  |
| B (largeur)                                                                 | 110                                         | 160                     | 210              |  |
| H (hauteur)                                                                 |                                             | 340                     |                  |  |
| T (profondeur)                                                              | T1 138                                      | , T2 80                 | T1 138, T2 135   |  |
| A                                                                           | 90                                          | 140                     | 190              |  |
| A1                                                                          | -                                           | 80                      | 100              |  |
| С                                                                           |                                             | 320                     |                  |  |
| C1                                                                          |                                             | 200                     |                  |  |
| DØ                                                                          | Ø 4,8                                       | Ø 4,8                   | Ø 4,8            |  |
| Vis                                                                         | 8 x M4                                      | 10 x M4                 | 10 x M4          |  |
| E <sup>1)</sup>                                                             |                                             | 10                      |                  |  |
| E1 (avec module) <sup>1)</sup>                                              |                                             | 10                      |                  |  |
| F <sup>1)</sup>                                                             |                                             | 100 <sup>2)</sup>       |                  |  |
| G <sup>1)</sup>                                                             |                                             | <u>&gt;</u> 300         |                  |  |
| $\begin{array}{c} \\ \\ \\ \\ \\ \\ \\ \\ \\ \\ \\ \\ \\ \\ \\ \\ \\ \\ \\$ |                                             |                         |                  |  |
| 1) Distances de montage<br>2) Prévoyez au bas de la                         | voir Figure 2.3<br>place pour les rayons du | e courbure des câbles o | de raccordement. |  |

1

### 2

3

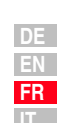

## 3 Installation

| 3.1   | Vue d'ensemble3-2                                |
|-------|--------------------------------------------------|
| 3.2   | Installation conforme à la CEM3-4                |
| 3.3   | Raccordement de la liaison de mise à la terre3-7 |
| 3.4   | Raccordement du moteur3-8                        |
| 3.4.1 | Raccordement des phases moteur3-9                |
| 3.4.2 | Surveillance de la température moteur            |
| 3.4.3 | Frein de parking (si installé)3-13               |
| 3.4.4 | Raccordement du codeur3-14                       |
| 3.4.5 | Refroidissement des moteurs/moteurs avec         |
|       | ventilateur externe3-16                          |
| 3.5   | Raccordement au réseau3-17                       |
| 3.6   | Alimentation bus DC3-20                          |
| 3.7   | Résistance de freinage (RB)3-20                  |
| 3.8   | Raccordements de commande3-22                    |
| 3.8.1 | Spécification des raccordements de commande 3-23 |
| 3.8.2 | Affectation standard des bornes                  |
| 3.8.3 | Isolement galvanique3-26                         |
| 3.9   | Simulation codeur – codeur externe3-27           |
| 3.9.1 | Simulation codeur3-28                            |
| 3.9.2 | Codeur externe3-30                               |

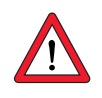

Attention : L'installation doit être effectuée uniquement par des professionnels qualifiés en électrotechnique et informés des mesures de prévention des accidents.

#### 3 Installation

### 3.1 Vue d'ensemble

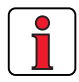

Vous trouverez le plan de situation des bornes de raccordement pour toutes les tailles dans l'annexe A.8.

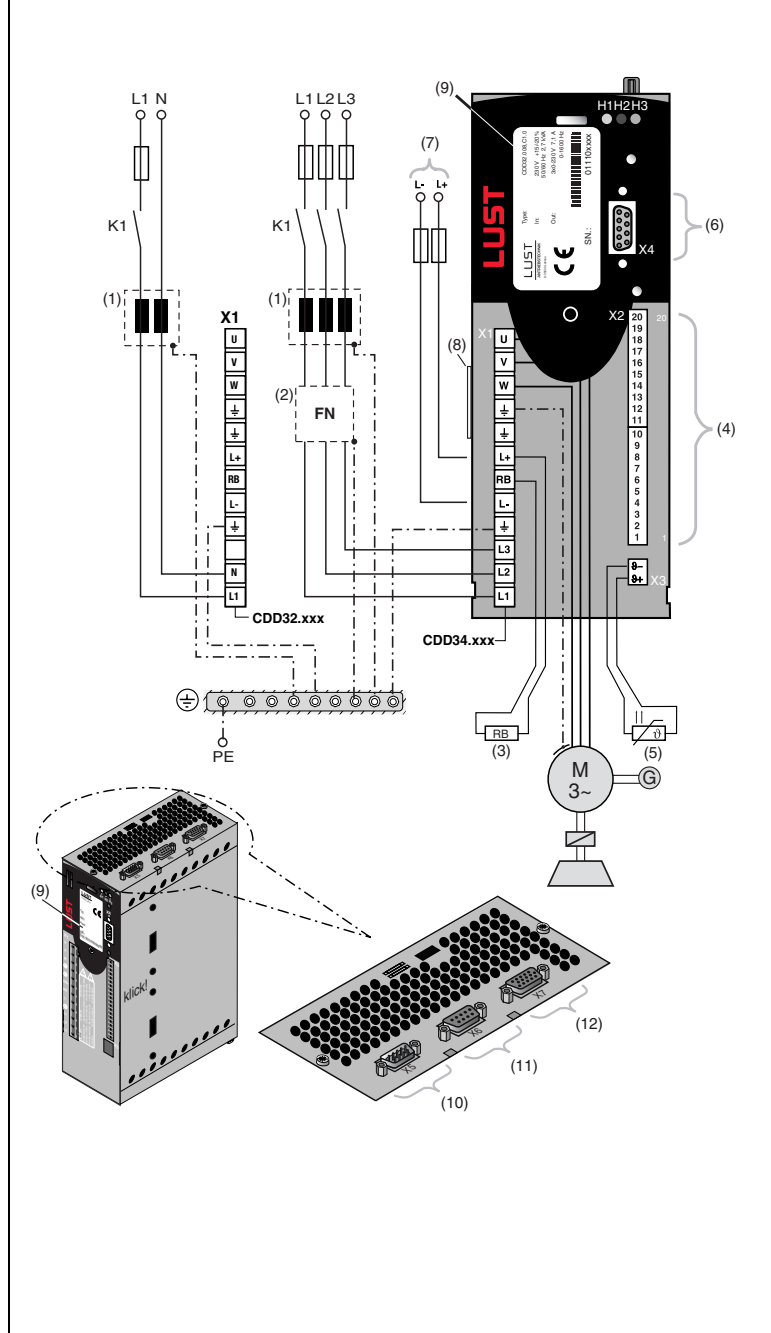

#### **3** Installation

## LUST

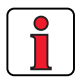

Pour tous les raccordements blindés, un type de câble avec double tresse de cuivre présentant une couverture de 60 à 70% doit être utilisé.

|        | Légende                                                           | Explication                                                                 |  |  |  |  |
|--------|-------------------------------------------------------------------|-----------------------------------------------------------------------------|--|--|--|--|
| (1)    | Self réseau <sup>1)</sup>                                         | Réduit les distorsions de la tension réseau                                 |  |  |  |  |
| (2)    | Filtre réseau <sup>1) 2)</sup>                                    | Supprime les émissions parasites dues aux câbles                            |  |  |  |  |
| (3)    | Résistance de freinage <sup>1)</sup>                              | nécessaire pour un freinage rapide                                          |  |  |  |  |
| (4)    | Raccordements de<br>commande X2                                   | Raccordement, voir le chapitre 3.8                                          |  |  |  |  |
| (5)    | Raccordement X3 moteur<br>PTC                                     | pour la surveillance thermique du moteur,<br>voir le chapitre 3.4.2         |  |  |  |  |
| (6)    | Raccordement RS232 X4                                             | Pour l'utilisation avec le KeyPad/DriveManager voir le<br>chapitre 4.6/4.5  |  |  |  |  |
| (7)    | Raccordement pour<br>Alimentation bus DC                          | permet l'échange d'énergie entre les servos amplis, voir<br>le chapitre 3.6 |  |  |  |  |
| (8)    | Plaque signalétique logiciel                                      | Indique la version du logiciel livré                                        |  |  |  |  |
| (9)    | Plaque signalétique                                               | contient les données matériel et le numéro de série                         |  |  |  |  |
| (10)   | Simulation codeur/codeur<br>externe X5,<br>codeur rotatif TTL     | Raccordement et spécification, voir le chapitre 3.9                         |  |  |  |  |
| (11)   | Raccordement résolveur X6                                         | Raccordement et spécification, voir le chapitre 3.4.4                       |  |  |  |  |
| (12)   | opt. Raccordement codeur<br>X7                                    | Raccordement et spécification, voir le chapitre 3.4.4                       |  |  |  |  |
| 1) Com | ) Composants complémentaires, voir CDD3000 Catalogue de commande. |                                                                             |  |  |  |  |

2) Dans le des servos amplis jusqu'à 11,8 kVA (BG1 à BG4) le filtre réseau est intégré. 2

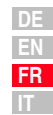

#### 3.2 Installation conforme à la CEM

Les servo-amplis sont des composants destinés à être montés dans des installations et machines industrielles.

La mise en service (c'est-à-dire le commencement de l'utilisation conforme) est autorisée uniquement dans le respect de la directive CEM (89/336/CEE).

L'installateur/l'exploitant d'une machine et/ou d'une installation doit apporter la preuve du respect des objectifs de protection exigés dans la directive CEM.

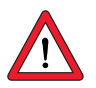

Attention : Le respect des instructions d'installation décrites dans cette notice d'utilisation et l'utilisation des filtres d'antiparasitage appropriés permettent, en règle générale, de respecter les objectifs de protection CEM exigés.

## Affectation du régulateur d'entraînement avec filtre de réseau interne

Tous les régulateurs d'entraînement CDD possèdent un boîtier en tôle d'acier avec revêtement aluminium-zinc pour améliorer la résistance au brouillage conformément à IEC61800-3, environnement 1 et 2.

Les régulateurs d'entraînement de 0,37 à 7,5 kW sont équipés de filtres de réseau intégrés. Avec la méthode de mesure prescrite par la norme, les régulateurs d'entraînement respectent la norme produit CEM IEC61800-3 pour le « premier environnement » (habitation) et le « deuxième environnement » (industrie).

 Réseau public basse tension (premier environnement) habitation : longueur de câble moteur jusqu'à 10 m, les données exactes peuvent être consultées dans l'annexe A.5.

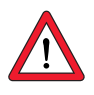

Attention : Il s'agit d'un produit à disponibilité réduite selon IEC61800-3. Le produit peut provoquer des interférences radio dans l'habitation ; dans ce cas l'exploitant peut être amené à prendre les mesures nécessaires.

 Réseau industriel basse tension (deuxième environnement) industrie : longueur de câble moteur jusqu'à 25 m, les données exactes peuvent être consultées dans l'annexe A.5.

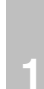

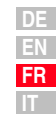

| Affectation | du | régulateur | d'entraînement | avec | filtre | de | réseau |
|-------------|----|------------|----------------|------|--------|----|--------|
| externe     |    |            |                |      |        |    |        |

Un filtre réseau externe (EMCxxx) est disponible pour tous les régulateurs d'entraînement. Avec ce filtre réseau, les régulateurs d'entraînement respectent la norme produit CEM IEC61800-3 pour le « premier environnement » (habitation) et le « deuxième environnement » (industrie).

 Réseau public basse tension (premier environnement) habitation : longueur de câble moteur jusqu'à 100 m.

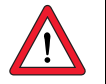

Attention : Il s'agit d'un produit à disponibilité réduite selon IEC61800-3. Le produit peut provoquer des interférences radio dans l'habitation ; dans ce cas l'exploitant peut être amené à prendre les mesures nécessaires.

 Réseau industriel basse tension (deuxième environnement) industrie : longueur de câble moteur jusqu'à 150 m.

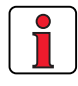

L'utilisation de filtres réseau externes avec des longueurs de câble moteur plus courtes permet également d'atteindre la « disponibilité générale ». Si cela a de l'importance pour vous, veuillez contacter nos ingénieurs du service des ventes ou votre projeteur.

| Thème                                                                             | Prescription pour l'établissement du projet et l'installation                                                                                                    |  |  |  |
|-----------------------------------------------------------------------------------|----------------------------------------------------------------------------------------------------|--|--|--|
| Raccordement de<br>la mise à la terre,<br>liaison<br>équipotentielle              | <ul> <li>Utiliser une plaque de montage métallique nue. Utiliser des sections câble importantes et/ou des tresses de mise à la terre. Poser le raccordement de la liaison de mise à la terre des composants en éto Pour réaliser une liaison HF de basse impédance, la terre (PE) et le raccordement de l'écran doivent être réalisés sur une grande surfact sur le rail PE de la plaque de montage.</li> <li>Raccordement réseau PE selon DIN VDE 0100 partie 540</li> <li>Raccordement réseau &lt; 10 mm<sup>2</sup> : Section de la liaison de mise à la terre, au moins 10 mm<sup>2</sup> ou utiliser deux fils avec la section des câbles réseau.</li> <li>Raccordement réseau &gt; 10 mm<sup>2</sup> : Uiliser une section de liaison de mise à la terre, correspondant celle des câbles réseau.</li> </ul> |  |  |  |
| Trajet de câbles                                                                  | <ul> <li>Poser le câble moteur en le séparant des liaisons signal et du câble réseau. La distance minimale entre le câble moteur et la liaison signal/le câble réseau doit être de 20 cm, si nécessaire, utiliser une tôle de séparation.</li> <li>Guider le câble moteur hors de l'armoire de commande sans interruption et toujours avec le trajet le plus court.</li> <li>Si un contacteur de moteur ou un filtre moteur / self de moteur est utilisé, placer celui-ci directement sur le régulateur d'entraînement. Ne pas enlever le blindage du câble moteur trop tôt.</li> <li>Eviter les surlongueurs de câble inutiles.</li> </ul>                                                                                                    |  |  |  |
| Type de câble                                                                     | Les régulateurs d'entraînement doivent toujours être câblés avec des<br>câbles moteur blindés et des liaisons signal. Pour tous les<br>raccordements blindés, un type de câble avec une couverture de 60 à<br>70 % par une tresse double en cuivre doit être utilisé.                                                                                                    |  |  |  |
| Autres<br>recommandation<br>s pour la<br>structure de<br>l'armoire de<br>commande | <ul> <li>Les contacteurs, relais, électrovannes (inductances montées) doivent être câblés avec des éléments d'amortissement. Le câblage doit être réalisé directement sur la bobine concernée.</li> <li>Les inductances montées doivent être éloignées d'au moins 20 cm des modules commandés par l'opération.</li> <li>Placer les consommateurs les plus grands près de l'alimentation.</li> <li>Dans la mesure du possible, introduire les liaisons signal d'un seul côté.</li> <li>Les liaisons du même circuit électrique doivent être torsadées. En général, il y a moins de diaphonie lorsque les câbles sont posés près de tôles mises à la terre ; Relier les fils restants aux deux extrémités à la masse de l'armoire de commande (terre).</li> </ul>                                                   |  |  |  |
| Informations<br>complémentaires                                                   | Vous trouverez des informations complémentaires dans la description<br>du raccordement concernée.                                                                                                    |  |  |  |
| Tableau 3.1                                                                       | Prescription pour l'établissement du projet et l'installation                                                                                                    |  |  |  |

3.3

#### 3 Installation

- **Raccordement Observation: Raccordement** de la liaison de Etape Action secteur PE suivant VDE 0100 mise à la terre Partie 540 Mettez chaque servo ampli à la terre ! Raccordement au réseau Connectez la borne X1 / 🛨 (à côté < 10 mm<sup>2</sup>: 1 du raccordement réseau) en étoile Section minimale de la liaison de mise à la terre 10 mm<sup>2</sup> ou utiliser 2 câbles avec le rail PE (terre principale) dans de la section des câbles réseau. l'armoire électrique. Connectez également les raccords de Raccordement au réseau liaison de mise à la terre de tous les > 10 mm<sup>2</sup> : autres composants, comme le self 2 Utiliser une section de liaison de mise réseau, le filtre, les radiateurs, etc. à la terre correspondant à la section en étoile au rail PE (terre principale) des câbles réseau. dans l'armoire électrique. HERERES HERE PE - · -Figure 3.1 Pose en étoile de la liaison de mise à la terre Attention : La liaison de mise à la terre doit être posée en étoile pour respecter les normes de CEM.
  - La plaque de montage doit être bien mise à la terre.
  - Le câble du moteur, le câble réseau et le câble de commande doivent être posés à distance l'un de l'autre.
  - Evitez de former des boucles avec les câbles et posez-les au plus court.
  - Le courant de fuite de service est > 3,5 mA.

#### 3.4 Raccordement du moteur

| Etape | Action                                                                                                    | Observation                                                                                                    | Chapitre |
|-------|----------------------------------------------------------------------------------------------------|----------------------------------------------------------------------------------------------------|----------|
| 1     | Définissez la <b>section du câble</b> en fonction du courant maximal et<br>de la température ambiante.<br>Câblez les <b>phases du moteur</b> U, V, W avec un câble blindé et<br>mettez le moteur à la terre en X1, directement à proximité des<br>bornes UVW. | Section des câbles suivant<br>VDE0100, partie 523, voir le<br>chapitre 3.5 " Raccordement au<br>réseau "<br>Blindage pour la réduction des<br>rayonnements parasites, relier<br>l'écran des deux côtés. | 3.4.1    |
| 2     | Câblez la <b>sonde de température</b> (si installée) avec des câbles blindés séparément ou avec des conducteurs dans le câble moteur.                                                                                                    | Blindage pour la réduction des<br>rayonnements parasites, relier<br>l'écran des deux côtés.                                                                                                    | 3.4.2    |
| 3     | Câblez le <b>frein de parking</b> (si installé) avec des câbles blindés<br>séparément ou avec des conducteurs dans le câble moteur.                                                                                                    | Blindage pour la réduction des<br>rayonnements parasites, relier<br>l'écran des deux côtés.                                                                                                    | 3.4.3    |
| 4     | Connectez le <b>codeur</b> avec un câble spécifique au servo ampli.                                                                                                    | Différents câbles spécifiques sont<br>disponibles pour effectuer le<br>raccordement du codeur.                                                                                                    | 3.4.4    |
| 5     | Câblez le <b>ventilateur externe</b> (si installé) avec des câbles séparés.                                                                                                    | Une quantité d'air de<br>refroidissement suffisante est<br>nécessaire.                                                                                                    | 3.4.5    |

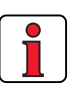

#### Attention :

- Utilisez toujours des câbles blindés pour le raccordement du moteur.
- Mise en contact du blindage sur le servo ampli :
  - Pour les servos amplis BG1 ... 5 (1.0 ... 22.2 kVA), il existe en option une tôle de blindage (ST02, ST04 ou ST05) qui autorise un montage par pince simple avec contact périphérique.
- Le moteur en sortie du servo ampli peut être déconnecté par un contacteur ou un disjoncteur de protection. Le servo ampli ne peut alors pas être endommagé. Un message de défaut peut cependant se présenter, voir le chapitre 5 " Diagnostic/Dépannage "

Pour d'autres questions, voir "Ligne d'aide " (voir la page 5-3).

### 3.4.1 Raccordement

des phases moteur

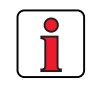

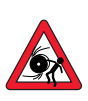

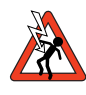

Remarque : En cours de fonctionnement, les servos amplis CDD3000 sont protégés aux bornes contre les courts-circuits et la perte à la terre. Si un court-circuit ou une perte à la terre se présente dans le câble moteur, l'étage de sortie est verrouillée et un message de défaut est enregistré.

Attention : Les phases moteur U, V et W ne peuvent pas être inversées du côté moteur et du côté appareil ! Lorsque les phases moteur sont inversées, le servo ampli n'a plus de contrôle sur le moteur. Le moteur peut avoir des à-coups ou aussi s'accélérer d'une manière incontrôlée (" être emballé "). Ceci peut endommager l'ensemble de l'installation ! Par conséquent, la mise en danger de personnes ne peut également pas être exclue.

> Ne pas toucher les bornes du moteur ! Même à l'état " Etage de sortie coupé ", des tensions élevées dangereuses peuvent être présentes aux bornes du moteur U, V et W !

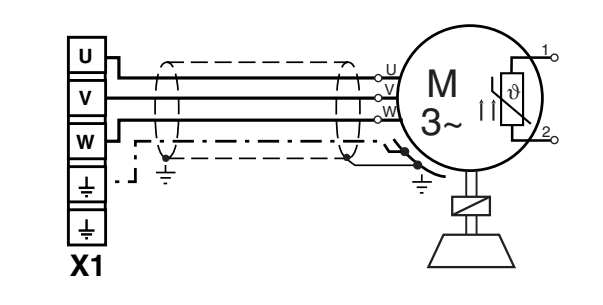

Figure 3.2 Raccordement des phases moteur

3

4

#### Moteurs avec boîte à bornes

Pour effectuer un câblage du moteur satisfaisant à la CEM, il convient d'utiliser des passe-câbles presse-étoupe à vis ayant une grande surface de contact pour le blindage, p. ex. type TOP-T-S de la société Lütze. En tournant la boîte à bornes, il est possible de régler différentes directions pour les sorties de câbles (boîtes à bornes carrées pouvant être tournées à 90°, boîtes à bornes rectangulaires à 180°).

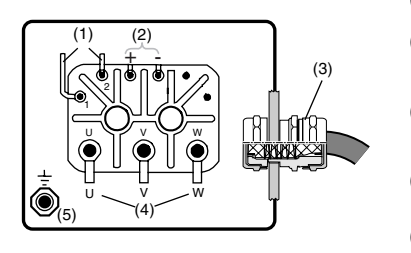

- (1) Thermistor PTC
- (2) Frein de parking (option)

Passe-câble presse-étoupe à (3) vis avec contact pour le blindage

- (4) Phases du moteur
- (5) Raccordement de la liaison de mise à la terre

Figure 3.3 Boîte à bornes moteur

Il convient de s'assurer de l'étanchéité parfaite de la longueur de câble, sinon le degré de protection IP65 n'est plus garanti.

Des câbles spécifiques sont disponibles pour effectuer le raccordement des phases du moteur. Ces câbles comprennent également les câbles pour le raccordement de la sonde de température et du frein de parking.

|                                                                                                    | Contact<br>N° | Affectation | Fils de<br>câble<br>KM2-KSxxx |
|----------------------------------------------------------------------------------------------------|---------------|-------------|-------------------------------|
|                                                                                                    | 1             | U           | 1                             |
|                                                                                                    | 2             |             | jaune/vert                    |
| $\left\  \left( \left( \frac{A}{1} - \frac{A}{2} - \frac{A}{2} \right) \right) \right\ _{1} - \frac{A}{2} + \frac{A}{2} + $ | 3             | W           | 3                             |
|                                                                                                    | 4             | V           | 2                             |
|                                                                                                    | A             | Frein +     | 7                             |
|                                                                                                    | В             | Frein -     | 8                             |
|                                                                                                    | С             | PTC*        | 5                             |
|                                                                                                    | D             | PTC*        | 6                             |

\* Uniquement pour les moteurs avec codeur optique

Figure 3.4 Affectation des fils du connecteur côté moteur

Le degré de protection IP65 est atteint sur le moteur uniquement avec un connecteur mâle correctement câblée et serrée à fond.

Connecteur mâle approprié : p. ex. Interconnectron, type LPNA 08 NN

#### Moteurs avec raccord enfichable

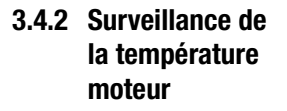

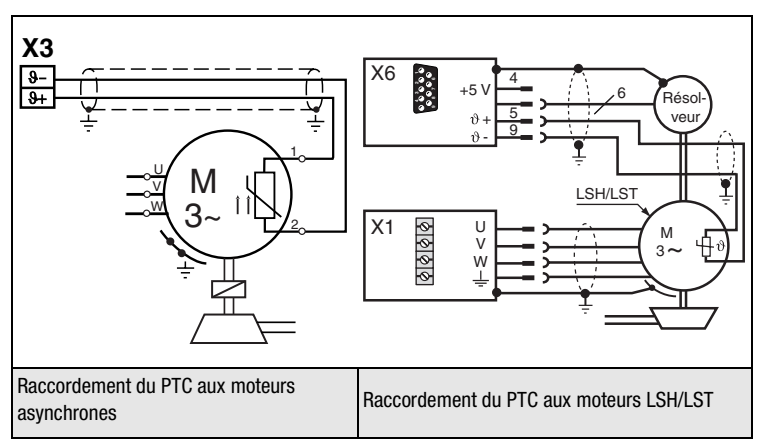

Figure 3.5 Raccordement de la sonde de température

Pour la surveillance thermique de l'enroulement du moteur, il est possible de brancher aux bornes X3 /  $\vartheta$ - et  $\vartheta$ + les sondes de température spécifiées dans le Tableau 3.2. Avec les moteurs LSH/LST, le raccordement PTC est effectué dans le câble du codeur sur le connecteur X6.

| Sonde<br>Caractéristiques<br>techniques | Pas de<br>PTC | PTC<br>standard         | Analyse<br>tension linéaire | TSS,<br>thermo-rupteur<br>automatique |
|-----------------------------------------|---------------|-------------------------|-----------------------------|---------------------------------------|
| Type utilisable                         | -             | PTC suivant<br>DIN44082 | KTY84, jaune                | Klixon                                |
| Paramètres<br>330-MOPTC =               | 0FF           | DIN                     | KTY                         | TSS                                   |
| Tension de mesure<br>U <sub>MAX</sub>   | -             | 12 V                    |                             | -                                     |

Tableau 3.2 Spécification de la surveillance de température du moteur

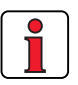

Remarque : Dans les servomoteurs de la série LSH/LST, seuls des PTC simples sont implantés. Ceci peut entraîner la réponse inopinée de la surveillance de court-circuit qui doit alors être arrêtée (menu moteur et réglage codeur > protection moteur). 3

4

enfichable

PTC pour raccordement

moteurs asynchrones)

PTC avec borniers (uniquement

#### 3 Installation

Pour les moteurs extérieurs, il est nécessaire de régler la sonde de température correspondante lors de la mise en service dans la mesure où il n'y a pas de caractéristiques moteur appropriées.

L'affectation des fils pour la sonde de température est à consulter sur la Figure 3.4.

Suivant la Figure 3.3 le PTC est blindé avec connexion des deux côtés à ⊕ via un câble séparé (section de raccordement 0,75 mm<sup>2</sup>).

Le raccordement par les conducteurs compris dans le câble de puissance est autorisé.

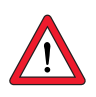

Attention : La surveillance de rupture de câble PTC peut être également désactivée pour l'utilisation du servo ampli de petits moteurs (paramètre 329\_PTCSC sur « off » ou sélectionner dans DRIVEMANAGER > Réglages moteur et codeurs > Protection du moteur). Ceci s'applique à partir de la version du logiciel V2.0 et de la version du matériel 2.0 (voir plaques signalétiques).

#### 3 Installation

#### 3.4.3 Frein de parking (si installé)

Le frein de parking monosurface, sans jeu et excité en permanence, fonctionne suivant le principe du courant de repos. Cela signifie que le frein est actif à l'état hors tension.

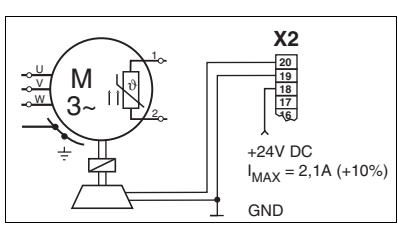

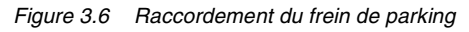

Le frein de parking est piloté via la sortie numérique OSD03 à la borne X2. En réglage usine, la déconnexion pour rupture de câble et courtcircuit est activée. Vous pouvez également désactiver avec le paramètre 469\_03CFL ou dans le menu DriveManager > Sorties numériques > Surveillance de rupture de câble.

| Fonction                                                                            |                                           | Symbolo             | Valeur |                 |        |  |
|-------------------------------------------------------------------------------------|-------------------------------------------|---------------------|--------|-----------------|--------|--|
| •                                                                                   | onction                                   | Symbole             | mini   | type maxi       |        |  |
| Entrée :<br>X2 : 18 (VCCO3)<br>X2 : 19<br>(GNDO3)                                   | Tension d'alimentation                    | V <sub>IN</sub>     | 21,6 V | 24 V            | 26,4 V |  |
|                                                                                     | Courant absorbé                           | I <sub>IN</sub>     | -      | -               | 2,1 A  |  |
| Sortie :<br>X2 : 20<br>(OSD03)                                                      | Tension de sortie                         | V <sub>OUT</sub>    | -      | V <sub>IN</sub> | -      |  |
|                                                                                     | Courant de sortie                         | IL.                 | -      | -               | 2,0 A  |  |
| Fonction de<br>surveillance<br>(Shutdown)                                           | Déconnexion en cas<br>de rupture de câble | I <sub>L(OL)</sub>  | -      | -               | 150 mA |  |
|                                                                                     | Déconnexion en cas<br>de court-circuit    | I <sub>L(SCr)</sub> | -      | 4 A             | -      |  |
| Température ambiante maximale 45 °C, au-delà, le courant de sortie maximal diminue. |                                           |                     |        |                 |        |  |
|                                                                                     |                                           |                     |        |                 |        |  |

Tableau 3.3Données technique sortie OSD03

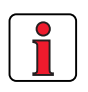

Frein de parking avec raccordement enfichable Frein de parking avec boîte à bornes **Remarque :** Lorsque le frein de parking absorbe > 2 A, il convient de placer un relais entre OSD03 et le frein.

L'affectation des fils pour le frein de parking est à consulter sur la Figure 3.4.

Suivant la Figure 3.3 le frein de parking est blindé avec connexion des deux côtés à = via un câble séparé (section de raccordement 0,75 mm<sup>2</sup>).

Le raccordement par les conducteurs compris dans le câble de puissance est autorisé.

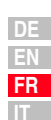

F

3

4

#### 3 Installation

#### 3.4.4 Raccordement du codeur

Le câble du codeur est livré sous forme spécifique. La connexion entre le connecteur rond sur le carter moteur et le connecteur correspondant sur le servo ampli doit être effectuée avec ce câble.

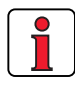

Le câble du codeur ne doit pas être interrompu pour, p. ex., amener les signaux via les bornes dans l'armoire électrique. Les vis moletées sur le corps du connecteur D-Sub doivent être verrouillées à fond !

#### Affectation moteur - câble codeur - raccordement servo ampli

Comparez les plaques signalétiques des composants. Assurez-vous absolument que vous utilisez les bons composants suivant une variante A, B, C ou D !

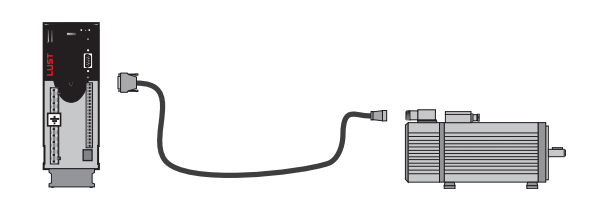

|                       |   | Moteur (avec codeur intégré)                                                     | Câble de codeur | Raccordement du servo ampli |
|-----------------------|---|----------------------------------------------------------------------------------|-----------------|-----------------------------|
| ٨                     | A | avec résolveur R, 3R<br>xxx - xx - xxRxx                                         | KRY2-KSxxx      | X6                          |
| ٨                     | В | avec codeurs G2, G3 ou G5<br>(valeur absolue SSI)<br>xxx - xx - xxG3x ou - xxG5x | KGS2-KSxxx      | Х7                          |
| ٨                     | С | avec codeurs G6, G6M, G7<br>(valeur absolue HIPERFACE®)<br>xxx - xx – xxG6x      | KGH2-KSxxx      | Х7                          |
| $\blacktriangleright$ | D | avec codeurs G8 (codeur rotatif TTL)<br>xxx - xx – xxG8x                         | -               | X5                          |

Vous trouverez des conseils pour établir le projet de création de câbles de codeur dans l'annexe A.6.

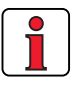

Remarque : En cas de branchement simultané d'un résolveur en X6 et d'un codeur en X7, l'appareil doit être alimenté avec une tension de 24V/ 1 A (X2).
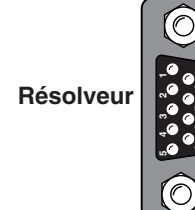

X6

**X7** 

| X6/Pin | Fonction                          |
|--------|-----------------------------------|
| 1      | SIN + (S2)                        |
| 2      | SIN - (S4)                        |
| 3      | COS + (S1)                        |
| 4      | GND                               |
| 5      | PTC +                             |
| 6      | REF + (R1), 8 kHz,<br>env. 7 V AC |
| 7      | REF - (R2), GND                   |
| 8      | COS - (S3)                        |
| 9      | PTC -                             |

Affectation de la broche X6, connecteur D-Sub 9 pôles pour résolveur

Affectation de la broche X7, connecteur 15 pôles HD D-Sub pour résolveur optique

|     | X7/Pin | Fonction SIN/COS | Fonction SSI    | Fonction<br>HIPERFACE® |
|-----|--------|------------------|-----------------|------------------------|
|     | 1      | A -              | A -             | REFCOS                 |
| 1 [ | 2      | A +              | A +             | COS +                  |
|     | 3      | 5 V/ 150 mA      | 5 V/ 150 mA     | -                      |
|     | 4      | -                | DATA +          | DATA + RS485           |
|     | 5      | -                | DATA -          | DATA - RS485           |
|     | 6      | В -              | В -             | REFSIN                 |
|     | 7      | -                | -               | US = 7-12 V/ 100 mA    |
|     | 8      | GND              | GND             | GND                    |
|     | 9      | R -              | -               | -                      |
|     | 10     | R +              | -               | -                      |
| -   | 11     | B +              | B +             | SIN +                  |
|     | 12     | + 5 V (capteur)  | + 5 V (capteur) | + 5 V (capteur)        |
|     | 13     | GND (capteur)    | GND (capteur)   | GND (capteur)          |
|     | 14     | -                | CLK +           | -                      |
|     | 15     | -                | CLK -           | -                      |

résolveur optique/ SSI

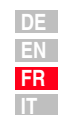

2

3

### 3.4.5 Refroidissement des moteurs/ moteurs avec ventilateur externe

La température ambiante autorisée pour les moteurs est de -5 à +40 °C. Le montage du moteur doit être fait de sorte qu'une évacuation suffisante de la chaleur par convection et rayonnement est garantie. Avec des moteurs à auto-refroidissement, il est possible qu'un montage trop proche (p. ex. dans des cadres étroits ou des fosses) entraîne des problèmes d'échauffement.

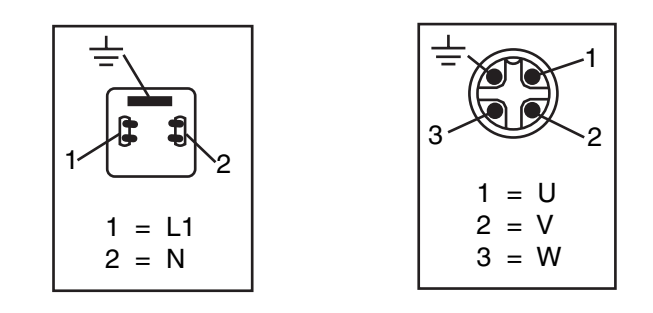

Figure 3.7 Raccordement du ventilateur externe sur le moteur

Si le moteur possède un **ventilateur externe**, ce dernier doit être raccordé correctement (section de raccordement 0,75 mm<sup>2</sup>) et le sens de rotation correct doit être contrôlé (flèche indiquant le sens de rotation sur le corps du ventilateur) !

Pour assurer un parfait refroidissement, il est nécessaire d'avoir une quantité d'air frais suffisante.

#### 3.5 Raccordement au réseau

| Etape | Action                                                                                                    | Observation                                                                                 |
|-------|----------------------------------------------------------------------------------------------------|---------------------------------------------------------------------------------------------|
| 1     | Définissez la <b>section du câble</b> en fonction<br>du courant maximal et de la température<br>ambiante.                                                                       | Section des câbles suivant<br>VDE0100, Partie 523                                           |
| 2     | Câblez le servo-ampli avec le <b>filtre de réseau</b> ,<br>distance maxi de 0,3 m entre le corps du filtre<br>et le régulateur d'entraînement.                                  | Etape sans objet pour BG1 à<br>BG4, le filtre réseau étant déjà<br>intégré jusqu'à 11,8 kW. |
| 3     | Câblez le <b>self réseau</b> <sup>1)</sup> .                                                                                                    | Réduit les distorsions de la<br>tension réseau (THD) et<br>accroît la durée de vie.         |
| 4     | Installez un sectionneur réseau K1<br>(sectionneur de puissance, contacteur, etc.).                                                                                             | Ne pas mettre sous tension !                                                                |
| 5     | Utilisez des fusibles réseau (type gL) ou des<br>coupe-circuit automatiques (caractéristique<br>de déclenchement C) qui coupent le servo<br>ampli du réseau sur tous les pôles. | pour la protection du câble<br>suivant les directives VDE                                   |

<sup>1)</sup> Voir annexe A.4.

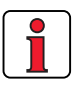

| Le ra<br>circu | Le raccordement du servo ampli à l'aide d'un self réseau avec une tension de court-<br>circuit de 4 % de la tension nominale ( $u_k = 4$ %) est absolument nécessaire pour :                                      |  |  |  |  |
|----------------|----------------------------------------------------------------------------------------------------|--|--|--|--|
| 1.             | l'utilisation du régulateur d'entraînement dans des applications avec des grandeurs perturbatrices, conformément à la classe ambiance 3, suivant la norme EN 61000-2-4 et au-delà (environnement industriel rude) |  |  |  |  |
| 2.             | tous les servos amplis avec une puissance moteur recommandée raccordée<br>(moteur normalisé 4 pôles) à partir de 43,8 kVA (CDD34.060 CDD34.170)                                                                   |  |  |  |  |
| 3.             | l'exigence relative au respect de la valeur limite pour les entraînements<br>électriques à vitesse variable (voir norme EN 61800-3/ IEC 1800-3)                                                                   |  |  |  |  |
| 4.             | Couplage bus DC de plusieurs régulateurs d'entraînement.                                                                                                    |  |  |  |  |

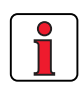

Veuillez tenir compte du fait que le câble réseau et les fusibles utilisés doivent correspondre aux exigences (comme p. ex. cUL, CSA).

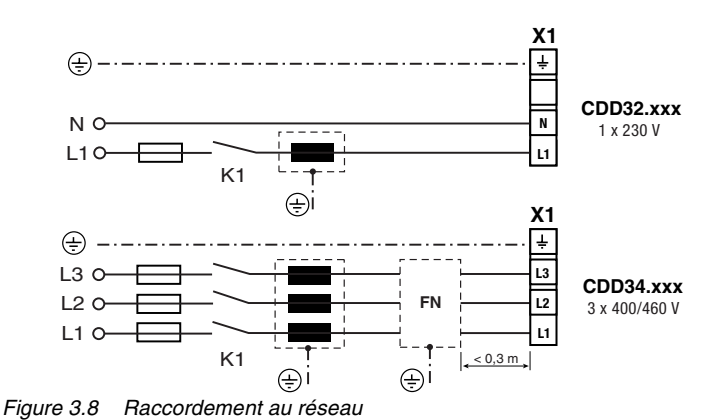

2

3

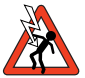

Attention : Danger de mort! Ne jamais câbler les raccords électriques ou les enlever sous tension ! Débranchez l'appareil du réseau avant toute intervention. Attendez que la tension du circuit intermédiaire aux bornes X1/L+ et L- soit tombée à ≤ 60 V avant de travailler sur l'appareil.

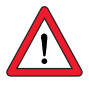

#### Attention :

- Seuls doivent être utilisés des disjoncteurs différentiels tous courants qui conviennent pour le fonctionnement d'un servo ampli.
- Mise sous tension réseau : L'enclenchement cyclique du réseau est autorisé toutes les 120 s. Le mode impulsionnel n'est pas autorisé avec un contacteur réseau.
  - En cas d'enclenchements trop fréquents, l'appareil se protège par un découplage à haute impédance du réseau.
  - L'appareil est de nouveau opérationnel après une phase de repos de quelques minutes.
- Réseau TN et réseau TT : autorisés sans restriction.
- Réseau IT : non autorisé !
  - En cas de perte à la terre, la tension est approximativement doublée. La distance explosive et la ligne de fuite suivant EN50178 ne sont plus respectées.
  - Mesures destinées au respect de l'agrément UL, voir le chapitre A.7

| Taille | Gamme de puissance | Filtre réseau         |
|--------|--------------------|-----------------------|
| BG1 4  | 1,0 11,8 kVA       | interne               |
| BG5 8  | 16,6 124 kVA       | externe <sup>1)</sup> |

1) Composants complémentaires, voir catalogue de commande CDD3000.

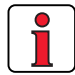

| Remarque : | Le respect des cames limites pour l'amortissement de la<br>tension perturbatrice et du rayonnement perturbateur du<br>servo ampli lié au câble dépendent de<br>· l'utilisation d'un self réseau (recommandée),<br>· de la longueur du câble moteur<br>· et de la fréquence des impulsions (4, 8 ou 16 kHz) de<br>l'étage de sortie du servo ampli.<br>Pour d'autres informations, veuillez vous adresser à votre<br>projeteur. |
|------------|----------------------------------------------------------------------------------------------------|
|------------|----------------------------------------------------------------------------------------------------|

#### Filtre réseau

Section des câbles

| Servo ampli                         | Puissance de | Section maxi des     | Fusible réseau             |
|-------------------------------------|--------------|----------------------|----------------------------|
|                                     | raccordement | câbles autorisée par | recommandé (gL)            |
|                                     | [kVA]        | les bornes [mm²]     | [A]                        |
| CDD32.003                           | 1,0<br>1 7   | 2,5                  | 1 x 10                     |
| CDD32.004<br>CDD32.006<br>CDD32.008 | 2,3<br>3,0   | 2.5                  | 1 x 16<br>1 x 16<br>1 x 16 |
| CDD34.003                           | 1,6          | _,0                  | 3 x 10                     |
| CDD34.005                           | 3,0          |                      | 3 x 10                     |
| CDD34.006                           | 4,2          | 2,5                  | 3 x 10                     |
| CDD34.008                           | 5,7          | 2,5                  | 3 x 10                     |
| CDD34.010                           | 7,3          |                      | 3 x 16                     |
| CDD34.014                           | 10,2         | 4,0                  | 3 x 20                     |
| CDD34.017                           | 12,4         |                      | 3 x 25                     |
| CDD34.024                           | 17,5         | 10                   | 3 x 35                     |
| CDD34.032                           | 23,3         |                      | 3 x 50                     |
| CDD34.045                           | 32,8         | 25                   | 3 x 50                     |
| CDD34.060                           | 43,8         |                      | 3 x 63                     |
| CDD34.072                           | 52           |                      | 3 x 80                     |
| CDD34.090                           | 65           | 50                   | 3 x 100                    |
| CDD34.110                           | 80           |                      | 3 x 125                    |
| CDD34.143                           | 104          | Tige filetée M8      | 3 x 160                    |
| CDD34.170                           | 124          |                      | 3 x 200                    |

### Tableau 3.4 Sections des câbles et fusibles de réseau (respecter VDE 0298)<sup>1</sup>

<sup>1)</sup> La section minimale du câble réseau dépend des prescriptions locales (VDE 0100 partie 523, VDE 0298, partie 4), de la température ambiante et du courant nominal exigé par le convertisseur.

## 3.6 Alimentation bus DC

Les servos amplis fonctionnant en mode génératrice (mode freinage) dans une alimentation bus DC injectent dans cette alimentation de l'énergie que consomment les servos amplis fonctionnant en mode moteur.

Le fonctionnement de plusieurs servos amplis dans une alimentation bus DC réduit l'énergie réseau consommée et des résistances de freinage externes deviennent éventuellement inutiles.

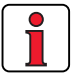

Remarque : Un fonctionnement en alimentation bus DC doit être impérativement vérifié lors de l'établissement du projet. Veuillez nous contacter à ce sujet ! 1

3

4

### 3.7 Résistance de freinage (RB)

En mode générateur, p. ex. lors du freinage de l'entraînement, le moteur réinjecte de l'énergie dans le servo ampli. De ce fait, la tension augmente dans l'alimentation bus DC. Lorsque la tension dépasse une valeur seuil, le transistor de freinage interne est connecté et l'énergie générée en mode générateur est transformée en chaleur par une résistance de freinage.

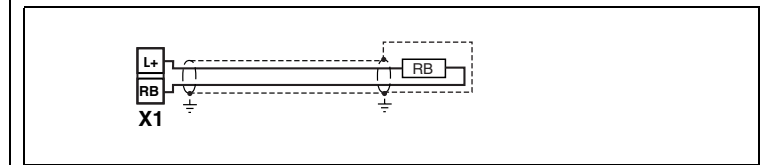

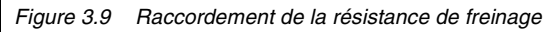

Attention : Danger de mort ! Ne jamais câbler ou enlever les branchements électriques sous tension ! Couper l'appareil du réseau avant toute intervention. Attendez jusqu'à ce que la tension du réseau intermédiaire aux bornes X 1/L+ et RB soit descendue à la basse tension de protection avant de travailler sur l'appareil (env. 5 minutes).

### Surveillance de la résistance de freinage interne

Pour les régulateurs d'entraînement avec version BR, la résistance de freinage est intégrée dans l'appareil. Comme, p. ex. en présence de surtension du réseau, une surcharge de la résistance de freinage interne peut survenir, cette résistance doit faire l'objet d'une surveillance thermique.

La puissance de freinage maxi admissible peut être consultée au chapitre A.1. Pour plus d'informations, veuillez vous adresser à votre projeteur.

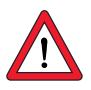

Attention : lorsque le message de dérangement E-OTI (surchauffe du radiateur du Servo ampli) apparaît, l'appareil raccordé doit être débranché du réseau car il peut s'agir d'une surcharge de la résistance de freinage causée par une surtension du réseau. Veuillez raccorder une des sorties numériques conformément à la conception de votre commande, p. ex. régler OSDxx sur ERRW (Avertissement température du radiateur de l'appareil).

Version BR

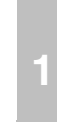

| DE |
|----|
| EN |
| FR |
| IT |

### Raccordement d'une résistance de freinage externe

**Remarque :** Il faut absolument respecter la notice de montage de la résistance de freinage externe.

Le contrôleur de température (interrupteur bimétallique) sur la résistance de freinage doit être câblé de sorte à couper le régulateur d'entraînement raccordé du réseau en cas de surchauffe de la résistance de freinage.

Il ne faut jamais passer en dessous de la résistance connectée minimale admissible du régulateur d'entraînement.

la résistance de freinage est intégrée. Aucune résistance de freinage supplémentaire ne doit être raccordée aux bornes X1/L+ et RB car ceci endommagerait le servo ampli.

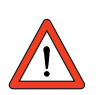

### Attention : Le freinage de l'entraînement est important pour la sécurité de la machine et de l'installation !

Attention : Avec la version d'appareil

CDD3x.xxx, Wx.x, BR

Lors de la mise en service, il convient de tester le bon fonctionnement du dispositif de freinage ! En cas de mauvais dimensionnement, (surcharge) la résistance de freinage ou l'électronique de freinage peut être détruite et la machine ou l'installation endommagée. Des personnes peuvent être blessées voire tuées en cas de surcharge (défaillance du dispositif de freinage), p. ex. dans les applications de levage !

# 3.8 Raccordements de commande

| Etape | Action                                                                                                    | Observation                                                                                                    |  |
|-------|----------------------------------------------------------------------------------------------------|----------------------------------------------------------------------------------------------------|--|
| 1     | Vérifiez si votre servo ampli est équipé<br>d'un <b>logiciel spécial (Sxx)</b> ou/et d'un<br>registre de données fini <b>(Dxx)</b> .<br>Si c'est le cas, l'affectation des bornes<br>de commande change. Adressez-vous<br>impérativement au projeteur pour le<br>câblage et pour la mise en service ! | Type:<br>CDD32.004,C1.0<br>V1, SXX<br>CDD<br>Data Set:<br>SN.:<br>Dota Set:<br>Dota2004,C1.0<br>V1, SXX<br>CDD<br>Data Set:<br>Dota2004,C1.0<br>V1, SXX<br>CDD<br>Data Set:<br>Dota2004,C1.0<br>V1, SXX<br>CDD<br>Data Set:<br>Dota2004,C1.0<br>V1, SXX<br>CDD<br>Data Set:<br>Dota2004,C1.0<br>V1, SXX<br>CDD<br>Data Set:<br>Dota2004,C1.0<br>V1, SXX<br>CDD<br>Data Set:<br>Dota2004,C1.0<br>V1, SXX<br>CDD<br>Data Set:<br>Dota2004,C1.0<br>V1, SXX<br>CDD<br>Data Set:<br>Dota2004,C1.0<br>V1, SXX<br>CDD<br>Data Set:<br>Dota2004,C1.0<br>V1, SXX<br>CDD<br>Data Set:<br>Dota2004,C1.0<br>V1, SXX<br>CDD<br>Data Set:<br>Dota2004,C1.0<br>V1, SXX<br>CDD<br>Data Set:<br>Dota2004,C1.0<br>Data Set:<br>Dota2004,C1.0<br>Data Set:<br>Dota2004,C1.0<br>Data Set:<br>Dota2004,C1.0<br>Data Set:<br>Dota2004,C1.0<br>Data Set:<br>Dota2004,C1.0<br>Data Set:<br>Dota2004,C1.0<br>Data Set:<br>Dota2004,C1.0<br>Data Set:<br>Dota2004,C1.0<br>Data Set:<br>Data Set:<br>Dota2004,C1.0<br>Data Set:<br>Dota2004,C1.0<br>Data Set:<br>Dota2004,C1.0<br>Data Set:<br>Data Set:<br>Dota2004,C1.0<br>Data Set:<br>Dota2004,C1.0<br>Data Set:<br>Dota2004,C1.0<br>Data Set:<br>Dota2004,C1.0<br>Data Set:<br>Data Set:<br>Data Set:<br>Dota2004,C1.0<br>Data Set:<br>Data Set:<br>Dota2004,C1.0<br>Data Set:<br>Data Set: |  |
| 2     | Vérifiez si vous disposez déjà d'une<br>SMARTCARD ou d'un REGISTRE DE<br>DONNÉES DRIVEMANAGERAVEC UN<br>réglage complet de l'appareil.<br>Si c'est le cas, la correspondance des<br>bornes de commande change.<br>Demandez impérativement la<br>correspondance des bornes au<br>projeteur !           | Clients de série<br>Le chapitre 4.2 indique comment<br>charger le registre de données<br>dans le servo ampli.                                                                                                    |  |
| 3     | Décidez d'une des cartes métiers.                                                                                                    | voir le chapitre 4                                                                                                    |  |
| 4     | Câblez les bornes de commande avec<br>des câbles blindés.<br>Seul le signal ENPO est absolument<br>nécessaire.                                                                                                    | Bien mettre les écrans des câbles à<br>la terre des deux côtés.<br>Section de câble maximale<br>1,5 mm <sup>2</sup> ou deux fils par borne<br>avec 0,5 mm <sup>2</sup>                                                                                                    |  |
| 5     | Laissez encore tous les contacts<br>ouverts<br>(entrées inactives).                                                                                                    |                                                                                                    |  |
| 6     | Contrôlez une nouvelle fois tous les<br>branchements !                                                                                                    | La mise en service est poursuivie<br>au chapitre 4.                                                                                                    |  |

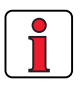

### Attention :

- Câblez toujours les raccordements de commande avec des câbles blindés.
- Posez les câbles de commande à distance des câbles réseau et des câbles de moteur.

#### 3 Installation

- 3.8.1 Spécification
  - des raccordements

de commande

N° Dés. Spécification du potentiel ISA00 :  $U_{IN} = \pm 10$  V CC, résolution 12 bit, ISA00+ 1 ٠ 2 ISA00temps de cycle 1 ms (fonction spéciale 125 µs) 3 • ISA01 :  $U_{IN} = \pm +10$  V DC, résolution ISA01+ 4 Entrées 10 bit, temps de cycle 1 ms ISA01-• Tolérance : ± 1% de M. 2 analogiques Entrée numérique 24 V, compatible SPS ٠ Niveau bas/haut : <4,8 V / > 8 V CC Temps de cycle 1 ms •  $R_{IN} = 110 \text{ k}\Omega$ ISD00-ISD02 : Gamme de fréquences 8 ISD00 ٠ 9 ISD01 < 500 Hz, temps de cycle 1ms 3 10 ISD02 11 ISD03 • ISD03-ISD04 : Gamme de fréquences Entrées 12 ISD04 < 500 kHz, temps de cycle 1ms 1 (fonctions spéciales  $< 2 \mu s$ ) numériques • **Compatible SPS** Niveau bas/haut : <5 V / > 18 V CC 4  $I_{max}$  avec 24 V = 10 mA .  $R_{IN} = 3 k\Omega$ ٠ 7 ENPO Déblocage étage de sortie matériel = ٠ 1 niveau haut Spécification comme ISD00 • 14 **OSD00** ٠ Résistant aux courts-circuits avec une 5 alimentation 24V à partir du servo ampli Sorties Compatible SPS, temps de cycle 1 ms ٠ numériques  $I_{max} = 50$  mA, driver côté haut • Protection en cas de charge inductive ٠

> DE EN FR

А

Coupure

#### **3** Installation

|                               | N°             | Dés.                        | Spécification                                                                                                    | Coupure<br>du<br>potentiel |
|-------------------------------|----------------|-----------------------------|----------------------------------------------------------------------------------------------------|----------------------------|
|                               | 15             | OSD01                       | <ul> <li>Résistant aux courts-circuits</li> <li>Compatible SPS, temps de cycle 1 ms</li> <li>I<sub>max</sub> = 50 mA, driver côté haut</li> <li>Protection en cas de charge inductive</li> </ul>                                                                                                    | 1                          |
| Sortie de<br>relais           | 16<br>17       | OSD02                       | <ul> <li>Relais, 1 contact de fermeture</li> <li>25 V / 1 A CA, catégorie d'utilisation AC1</li> <li>30 V / 1 A CA, catégorie d'utilisation DC1</li> <li>Temps de cycle 1 ms</li> <li>Délai de commutation env. 10 ms</li> </ul>                                                                                                    | 1                          |
| Alimentation<br>électrique    | 5<br>6, 13     | +24 V<br>DGND <sup>1)</sup> | <ul> <li>Tension auxiliaire U<sub>V</sub> = 24 V CC, résistant aux courts-circuits</li> <li>Tolérance : ±20%</li> <li>I<sub>max</sub> = 100 mA (total, comprend également les courants de driver pour les sorties OSD0x)</li> <li>Alimentation 24 V externe pour l'électronique de commande possible en cas de panne du réseau, Courant absorbé I<sub>max</sub> = 1 A</li> </ul>                                                                                                    | \$                         |
| Frein de<br>parking<br>moteur | 18<br>19<br>20 | VCC03<br>GND03<br>OSD03     | <ul> <li>Sortie +24V numérique, actif niveau haut</li> <li>Résistant aux courts-circuits</li> <li>Approprié au pilotage d'un frein de parking moteur (spécification, voir le chapitre 3.4.3)</li> <li>I<sub>max</sub> = 2,0 A (une surintensité entraîne la déconnexion) à v U<sub>max</sub>=45 °C ; réduction de I<sub>max</sub> à v <sub>U</sub> &gt; 45 °C.</li> <li>I<sub>min</sub> = 150 mA (I &lt; I<sub>min</sub> rupture de câble entraîne la déconnexion)</li> <li>Alimentation électrique séparée nécessaire : U<sub>IN</sub> = + 24 V ± 10% I<sub>IN</sub> = 2,1 A</li> <li>Egalement utilisable en tant que sortie numérique configurable</li> </ul> | <b>~</b>                   |

1) Isolement galvanique fonctionnelle entre la masse numérique (DGND) et analogique (AGND). Autres informations voir le chapitre 3.8.3 " Isolement galvanique ".

#### 3 Installation

### 3.8.2 Affectation standard des bornes

Affectation des bornes avec le réglage usine.

#### Caractéristiques

 Carte métier avec <u>+</u> 10 V prescription consigne (ISA00)

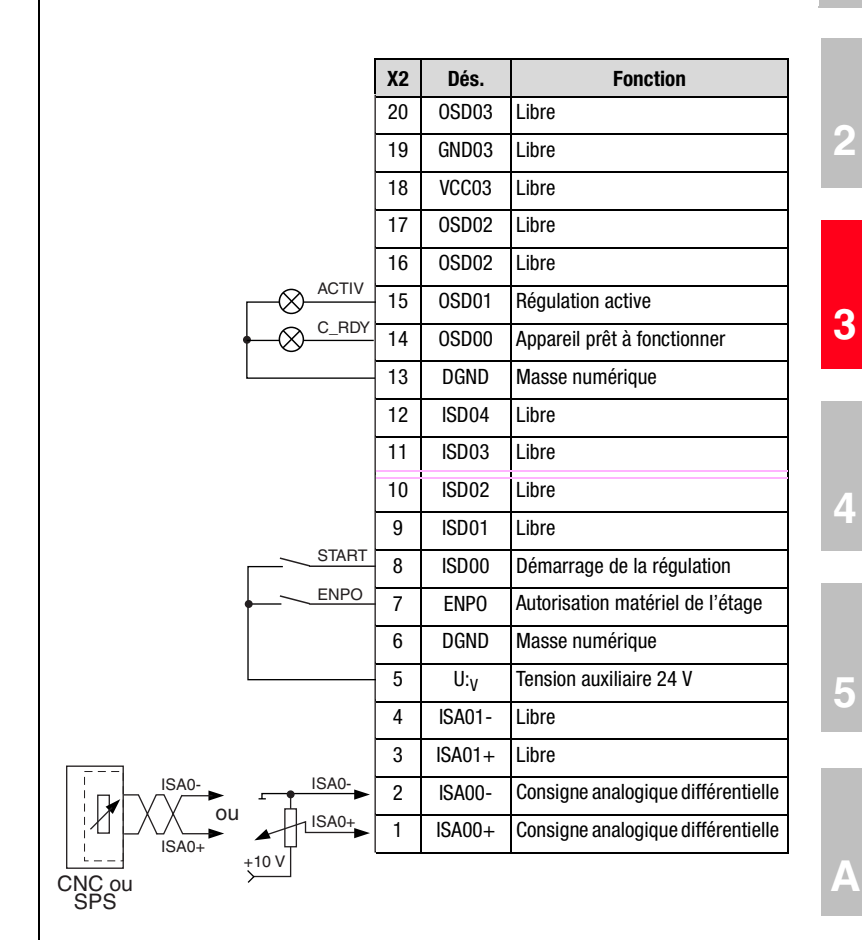

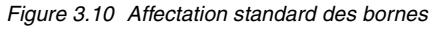

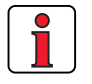

#### Attention :

• Affectation des bornes pour d'autres cartes métiers, voir manuel d'applications CDD3000.

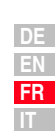

Manuel d'utilisation CDD3000

#### 3 Installation

### LUST

# 3.8.3 Isolement galvanique

Les entrées analogiques et numériques sont séparées entre elles afin d'éviter les courants de compensation et l'influence des parasites via les câbles raccordés. Les entrées analogiques sont reliées au potentiel du processeur de la servocommande. Le potentiel des sorties et des entrées numériques est séparé. Ceci maintient à distance les grandeurs perturbatrices du processeur et du traitement analogique des signaux.

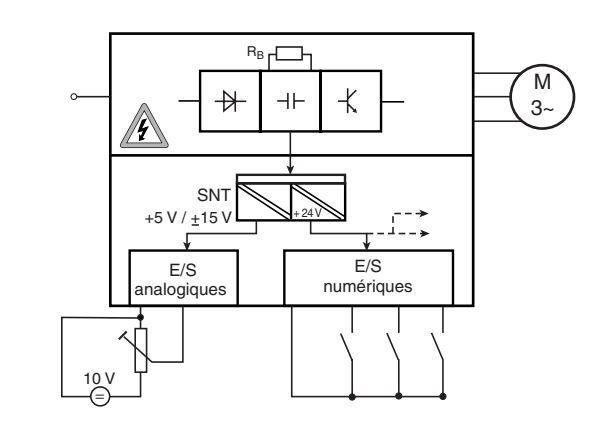

Figure 3.11 Alimentation électrique des entrées et des sorties

Lors de la sélection du câble, il convient de veiller à ce que les câbles pour les entrées et les sorties analogiques soient dans tous les cas blindés. La surface du blindage des câbles ou des fils des câbles à paires blindées devrait être aussi grande que possible du point de vue CEM. Il est ainsi possible de garantir l'évacuation des tensions perturbatrices à haute fréquence (effet peau).

Pour les cas spéciaux, voir le manuel d'applications CDD3000.

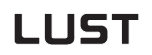

#### 3.9 Simulation codeur – codeur externe

Le connecteur Sub D, X5 du servo-ampli, est conçu de façon à fournir les signaux suivants :

• Emulation codeur ou

• entrée incrémentale du codeur externe

Les signaux sont isolés galvaniquement par rapport à l'électronique de commande.

| Etape | Action                                                                                                    | Observation                                                                                 |   |
|-------|----------------------------------------------------------------------------------------------------|---------------------------------------------------------------------------------------------|---|
|       | Définir la <b>fonction</b> :                                                                                                    |                                                                                             |   |
| 1     | <ul> <li>Entrée du codeur externe ⇒ 3.9.2</li> </ul>                                                                                                    |                                                                                             |   |
| 2     | Décidez du câble en fonction de<br>l'application. La section du câble ne devrait<br>pas être inférieure à 0,14 mm <sup>2</sup> . Les signaux<br>différentiels (A, B et R) doivent être<br>raccordés avec des câbles torsadés par<br>paires. | Blindage pour la réduction des<br>rayonnements parasites, relier<br>l'écran des deux côtés. | 3 |
| 3     | Effectuez le câblage en fonction de<br>l'application                                                                                                    |                                                                                             |   |

5

6

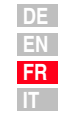

# 3.9.1 Simulation codeur

A partir de la position du codeur raccordé au moteur, la simulation du codeur génère des impulsions compatibles avec le codeur incrémental. Par conséquent, des impulsions sous forme de deux signaux décalés de 90°, A et B, ainsi qu'une impulsion zéro R sont émises.

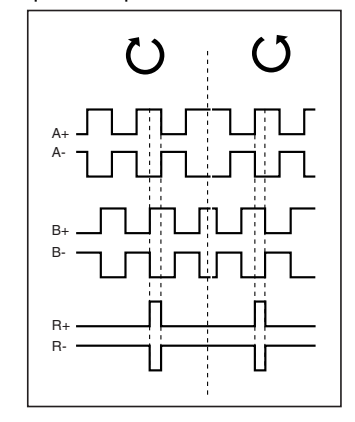

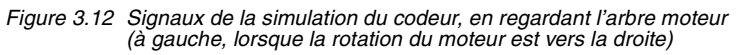

La résolution de la simulation du codeur peut être réglée si l'on utilise un résolveur. Lorsque l'on utilise des capteurs incrémentaux, la résolution correspond à celle du codeur raccordé. Aucune impulsion zéro n'est émise avec des codeurs du type G2-G6.

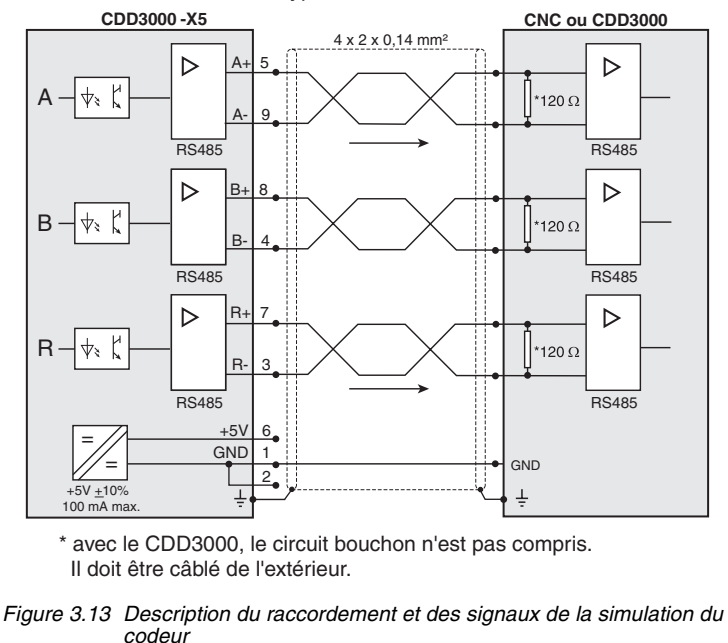

### Spécification électrique

Interface : RS422 Section de câble recommandée >0,14 mm<sup>2</sup> (p. ex. 3x2x0,14 mm<sup>2</sup>) Longueur de câble maxi 10 m Fiche de connexion : D-SUB 9 pôles, douille

|                                 | mini  | maxi    | Observation                |
|---------------------------------|-------|---------|----------------------------|
| Fréquence de sortie             | 0 Hz  | 500 kHz |                            |
| Tension de sortie               |       |         |                            |
| <ul> <li>niveau haut</li> </ul> | 2,5 V | -       | (I <sub>OH</sub> = -20 mA) |
| <ul> <li>niveau bas</li> </ul>  | -     | 0,5 V   | (I <sub>OL</sub> = 48 mA)  |
| différentielle                  | 2,0 V | -       |                            |

Tableau 3.5Spécification électrique de la simulation du codeur

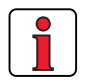

La commande raccordée à la simulation du codeur doit pouvoir traiter les fréquences de sortie de la simulation.

Exemple : 
$$f = \frac{3000 \text{min}^{-1} \cdot 2048 \text{Impulse}}{60 \text{min}^{-1} \text{s}} = 102, 4 \text{kHz}$$

# **3.9.2 Codeur externe** On peut configurer l'entrée connecteur Sub-D X5 en entrée pour un codeur incrémental externe.Cette entrée peut également être, soit la sortie émulation codeur d'un autre variateur, soit les éléments venant d'un moteur pas à pas. La forme du signal doit être conforme à la figure ci dessous:

• aux signaux de codeur incrémentalA/B soit

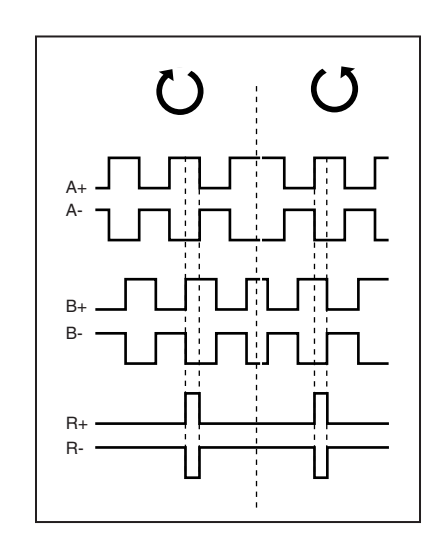

• aux signaux de direction par impulsions lorsqu'une commande de moteur pas-à-pas est raccordée.

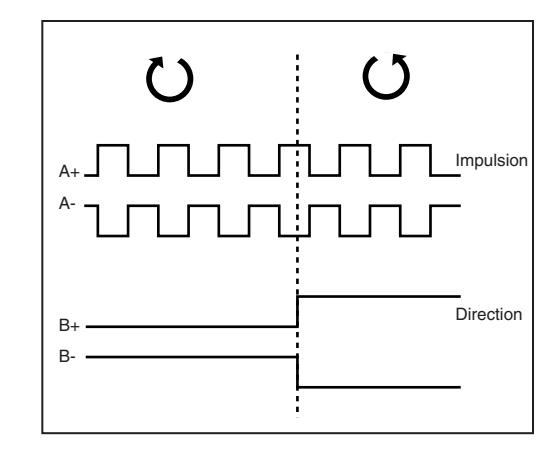

L'analyse des signaux peut être paramétrée en ce qui concerne le type d'impulsions, le nombre de points et le ratio.

#### 3 Installation

### LUST

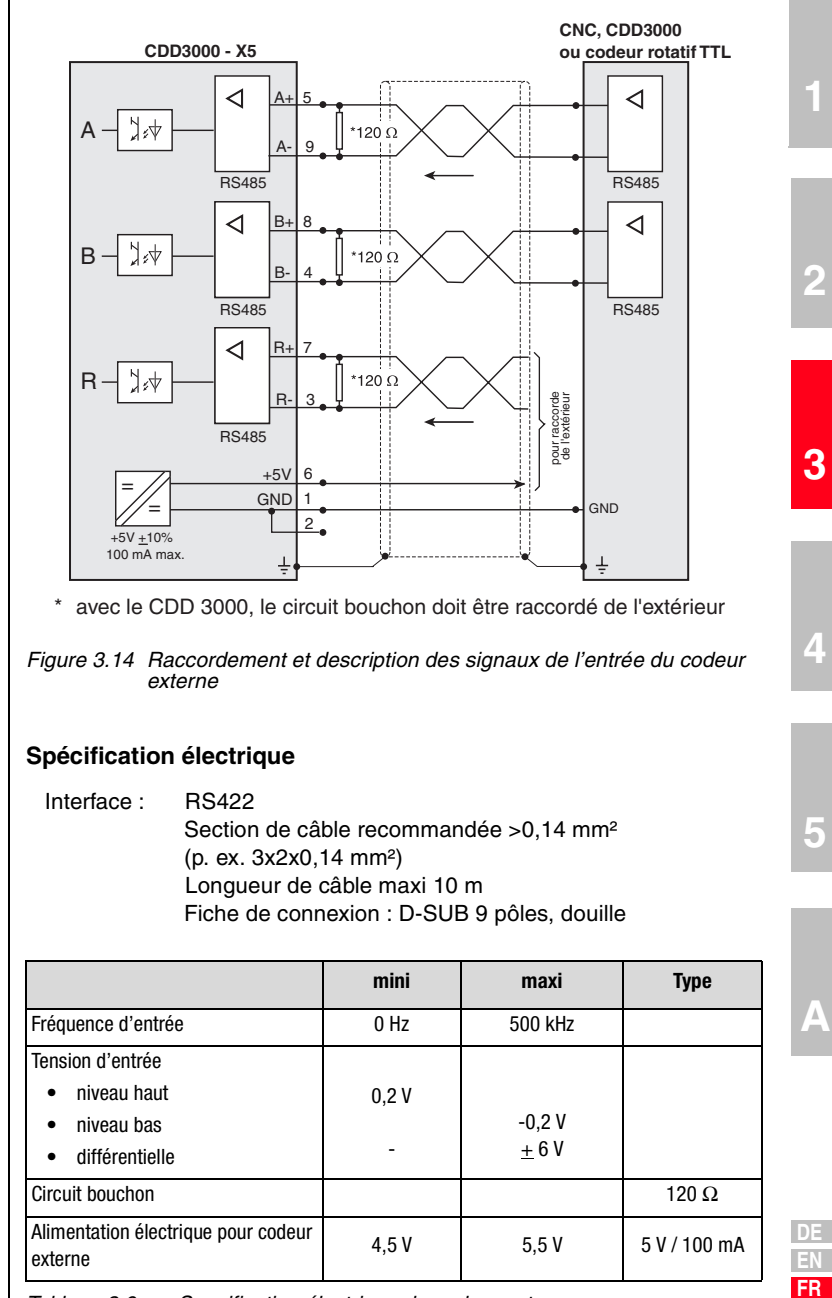

4

5

Tableau 3.6 Specification électrique du codeur externe

#### Codeur externe HTL

codeur rotatif TTL

Un codeur externe avec niveau HTL(24V) peut être raccordé, alternativement, à la borne de commande X2. Pour ce faire, les entrées numériques ISD03 et ISD04 sont utilisées.

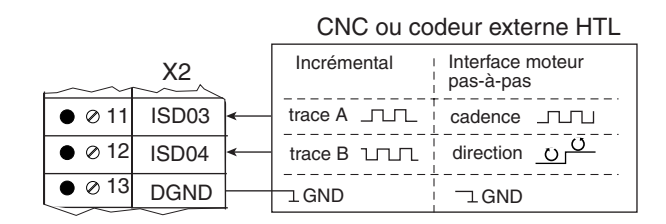

Vous trouverez la spécification des entrées numériques de la borne de commande X2 au chapitre 3.8 " Raccordements de commande ".

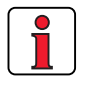

**Remarque :** Lorsqu'un codeur externe HTL est utilisé, l'émulation du codeur ainsi que l'entrée X5 du codeur externe sont désactivées.

Il est également possible de connecter un codeur rotatif avec niveau TTL à l'entrée X5 du codeur pilote. L'affectation de connexion se trouve dans la fig. Figure 3.14 .

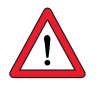

Attention : Pour utiliser un servomoteur synchrone avec codeur rotatif TTL, il est nécessaire d'entreprendre en supplément le paramétrage de la détection de commutation (vous trouverez d'autres informations dans le manuel d'applications CDD3000). Ce réglage n'est pas nécessaire pour les moteurs asynchrones.

### 4 Mise en service

| 4.1   | Choix de la mise en service                | 4-2   |
|-------|--------------------------------------------|-------|
| 4.2   | Mise en service en série                   | 4-2   |
| 4.2.1 | Mise en service en série avec DriveManager | 4-2   |
| 4.2.2 | Mise en service en série avec KeyPAD       | 4-4   |
| 4.3   | Mise en service initiale                   | 4-6   |
| 4.3.1 | Choix de la carte métier                   | 4-8   |
| 4.3.2 | Réglage du moteur et du codeur             | 4-10  |
| 4.3.3 | Effectuer la configuration de base         | 4-12  |
| 4.3.4 | Paramétrage des fonctions                  | 4-13  |
| 4.3.5 | Sauvegarde de la configuration             | 4-14  |
| 4.4   | Essai                                      | 4-16  |
| 4.5   | Utilisation avec DRIVEMANAGER              | 4-20  |
| 4.6   | Utilisation avec KeyPad KP200              | 4- 22 |

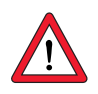

Attention : La mise en service doit être effectuée uniquement par des professionnels qualifiés en électrotechnique et informés des mesures préventives contre les accidents. 2

3

4

Δ

DE EN FR

| 4.1   | Choix de la                      |                                                                                                    |                                                                                                    |                                                                                      |
|-------|----------------------------------|----------------------------------------------------------------------------------------------------|----------------------------------------------------------------------------------------------------|--------------------------------------------------------------------------------------|
|       | mise en service                  | Type de mise en service                                                                                                    | Etapes de mise en<br>service                                                                                                    | suite                                                                                |
|       |                                  | <ul> <li>L'ingénierie et la mise en service sont déjà<br/>effectuées.</li> <li>Chargement d'un registre de données<br/>existant.</li> </ul>                                                                                                    | Mise en service en série                                                                                                    | Page 4-2                                                                             |
|       |                                  | <ul> <li>Première projection et mise en service du<br/>système d'entraînement</li> </ul>                                                                                                    | Mise en service initiale                                                                                                    | Page 4-6                                                                             |
|       |                                  | <ul> <li>La projection et le réglage de base du<br/>système d'entraînement sont déjà<br/>effectués.</li> </ul>                                                                                                    | Essai                                                                                                    | Page 4-16                                                                            |
| 4.2   | Mise en service<br>en série      | Utilisez ce type de mise en service l<br>service plusieurs entraînements identic<br>même type de servo ampli et le même<br>chaque entraînement dans la même ap<br>Si vous disposez déjà d'un registre d<br>paragraphe <i>" Sauvegarder un registre</i><br>fichier," (avec DRIVEMANCER, Etapos | lorsque vous souhaite<br>ques (mise en service e<br>e moteur doivent être<br>oplication.<br>e données prêt, veuille<br>de données de l'appa | z mettre en<br>en série). Le<br>utilisés pour<br>ez sauter le<br><i>reil dans un</i> |
|       |                                  | registre de données sur la SMARTCARE                                                                                                    | " (avec KeyPad).                                                                                                    | regarder un                                                                          |
|       |                                  | Un essai devrait être obligatoirement e                                                                                                    | ffectué, voir le chapitre                                                                                                    | 4.4.                                                                                 |
| 4.2.1 | Mise en service<br>en série avec | Condition:<br>• Tous les servos amplis doivent êtr                                                                                                    | e entièrement raccorde                                                                                                    | és.                                                                                  |
|       | DRIVEIVIANAGER                   | <ul> <li>Le premier entraînement est déjà</li> <li>Un PC avec un logiciel utilisateur l<br/>installé est raccordé.</li> </ul>                                                                                                    | mis entièrement en se<br>DriveManager (à parti                                                                                              | rvice.<br>r de V3.1)                                                                 |
|       |                                  |                                                                                                    |                                                                                                    |                                                                                      |
|       |                                  |                                                                                                    |                                                                                                    |                                                                                      |

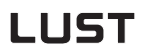

|                                                                        | Etape  | Action                                                                                                    | Observation                                                                                                    |
|------------------------------------------------------------------------|--------|----------------------------------------------------------------------------------------------------|----------------------------------------------------------------------------------------------------|
| Sauvegarder un registre de<br>données de l'appareil dans<br>un fichier | 1      | Reliez votre PC au servo ampli du<br><b>premier</b> entraînement et enclenchez<br>l'alimentation réseau du servo ampli.                                                                    | Utilisez un câble série standard<br>(9 pôles D-SUB, douille/fiches) par ex.<br>accessoire LUST CCD-SUB90x .                                                                                                    |
|                                                                        |        | Lancez DriveManager.                                                                                                    | La liaison avec le servo ampli raccordé<br>est automatiquement établie.                                                                                                    |
|                                                                        | 2      | Si l'établissement de la liaison échoue<br>Communication > Configuration bus                                                                                                    | , vérifiez les réglages bus dans le menu<br><b>s</b> et faites un nouvel essai avec l'icône.                                                                                                    |
|                                                                        | 3      | Sauvegardez la configuration<br>actuelle avec l'icône ,<br>soit dans la base de données de<br>paramètres (répertoire : c://<br>userdata) du DRIVEMANAGER, soit sur<br>une disquette (a:/). | La configuration en cours de l'appareil<br>raccordé est toujours sauvegardée<br>avec l'icône. Donnez au fichier un nom<br>de votre choix.<br>Lorsque le préréglage positionnement<br>librement programmable est utilisé, les<br>programmes et les déplacements<br>doivent être également sauvegardés. <sup>1)</sup><br>Lorsque le CP200 est utilisé, sa<br>configuration doit être également<br>sauvegardée.<br>1) Sauvegarde, voir chapitre 4.3.5. |
| Charger un registre de<br>données du fichier dans                      | 4      | Coupure de la liaison avec                                                                                                    |                                                                                                    |
| l'appareil                                                             | 5      | Reliez votre PC au servo ampli de l'er<br>l'alimentation réseau du servo ampli.                                                                                                    | traînement <b>suivant</b> et enclenchez                                                                                                    |
|                                                                        | 6      | A l'aide de l'icône établissez une liais<br>l'appareil maintenant raccordé.                                                                                                    | on entre le DriveManager et                                                                                                    |
|                                                                        | 7      | A l'aide de l'icône chargez<br>dans l'appareil le<br>registre de données sauvegardé<br>avec l'étape 3 (sélectionner tous les<br>fichiers).                                                 | Le registre de données est sauvegardé<br>dans l'appareil.<br>Tous les fichiers sauvegardés du<br>registre de données sont affichés dans<br>la fenêtre de sélection.<br>Lorsque le CP200 est utilisé, son<br>réglage doit être également chargé.                                                                                                    |
| Pensez à sauvegarder la configuration.                                 | 8      | Sauvegarder le réglage en actionnant<br>réglage dans l'appareil ".                                                                                                    | la touche " Sauvegarder le                                                                                                    |
|                                                                        |        | Répétez les étapes 5 à 8 sur chacun c                                                                                                    | les autres servos amplis.                                                                                                    |
| i                                                                      | Remarc | <b>ue :</b> Vous trouverez d'autres inf<br>DRIVEMANAGER.                                                                                                    | ormations dans le manuel                                                                                                    |

4

A

DE EN FR

IT

Manuel d'utilisation CDD3000

### 4.2.2 Mise en service en série avec KeyPAD

Remarque : La mise en service en série avec KEYPAD n'est pas possible pour une carte métier dont la position est régulée.

Condition :

- Tous les servos amplis doivent être entièrement raccordés.
- Le premier entraînement est déjà mis entièrement en service.

Attention : Le menu CARD peut uniquement être sélectionné si l'entraînement n'est pas actif !

| Etape | Action                                                                                          | Observation                                           | Représentation           |
|-------|-------------------------------------------------------------------------------------------------|-------------------------------------------------------|--------------------------|
| 1     | Raccordez le KEYPAD au servo<br>entraînement, insérez une SM.<br>enclenchez l'alimentation rése | ampli du <b>premier</b><br>ARTCARD et<br>eau.         |                          |
| 2     | Avec un double <b>stop/return</b><br>le menu CARD apparaît.                                     | = charger/<br>sauvegarder avec la<br>SmartCard        |                          |
| 3     | Sélectionnez WRITE.                                                                             | = sauvegarder le<br>registre de données               | WR I TE                  |
| 4     | Sélectionnez ALL et<br>lancez la sauvegarde avec <i>la</i><br><i>touche start/enter.</i>        | = le registre de<br>données complet est<br>sauvegardé | ALL OF                   |
| 5     | READY apparaît.                                                                                 | = sauvegarde<br>effectuée<br>correctement             | REAJY                    |
|       | Par cette opération, vous avez<br>SMARTCARD.                                                    | sauvegardé votre reg                                  | istre de données sur une |

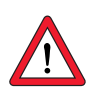

Sauvegarder un registre de données sur la SMARTCARD

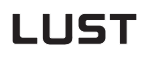

Charger un registre de données de la SMARTCARD dans le servo ampli suivant

|   | Etape | Action                                                                                                    | Observation                                          | Représentation |  |
|---|-------|----------------------------------------------------------------------------------------------------|------------------------------------------------------|----------------|--|
| - | 1     | Raccordez le KeyPAD au servo<br>l'entraînement <b>suivant</b> , insére<br>le registre de données souhait<br>l'alimentation réseau. | ampli de<br>ez la SmartCard avec<br>té et enclenchez |                |  |
|   | 2     | Sélectionnez le menu CARD.                                                                                                    | = charger/<br>sauvegarder avec la<br>SmartCard       |                |  |
|   | 3     | Sélectionnez READ.                                                                                                    | = charger registre<br>de données                     | REAJ           |  |
|   | 4     | Sélectionnez ALL et<br>lancez le chargement avec <i>la touche start/enter.</i>                                                     | = le registre de<br>données complet est<br>chargé    |                |  |
|   | 5     | READY apparaît.                                                                                                    | = le chargement a<br>été correctement<br>effectué    | REAJY          |  |
| Ī |       | Répétez cette opération sur ch                                                                                                    | naque entraînement.                                  |                |  |
|   |       |                                                                                                    |                                                      |                |  |

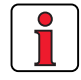

Remarque : Le registre de données est automatiquement sauvegardé dans le servo ampli.

### 4.3 Mise en service initiale

Conditions :

- Le servo ampli est entièrement raccordé, voir chapitre 3
- DRIVEMANAGER installé à partir de la version V3.1
- La base de données des caractéristiques moteur pour servo-ampli Lust est installée sur le PC.
- L'appareil est raccordé au PC via l'interface (X4)RS232

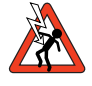

 Attention : Ne jamais connecter ou déconnecter le câblage, puissance ou commande, lorsqu'il est sous tension!
 Débranchez l'appareil du réseau avant toute intervention.
 Attendez que les condensateurs du circuit intermédiaire soient déchargés. Il est permis de travailler sur l'appareil uniquement lorsque la tension résiduelle (entre les bornes L+ et L-) est inférieure à 60 V.

Entrée ENPO = Appliquer le niveau bas à la borne 7 (X2) afin d'empêcher un démarrage du moteur par mégarde ( étage de sortie verrouillé bien que le servo- ampli soit sous tension).

Préparatifs :

- Mise sous tension du servo ampli CDD3000. Un test automatique est effectué.
- Démarrage du DRIVEMANAGER.
- Etablir la liaison avec l'appareil.

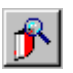

DRIVEMANAGER Etablissement de la liaison

ou : Communication > Etablissement de la liaison...

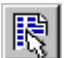

DRIVEMANAGER Réglage du CDD3000

ou : Appareil actif > Modification des réglages Ouverture de la fenêtre principale CDD3000 :

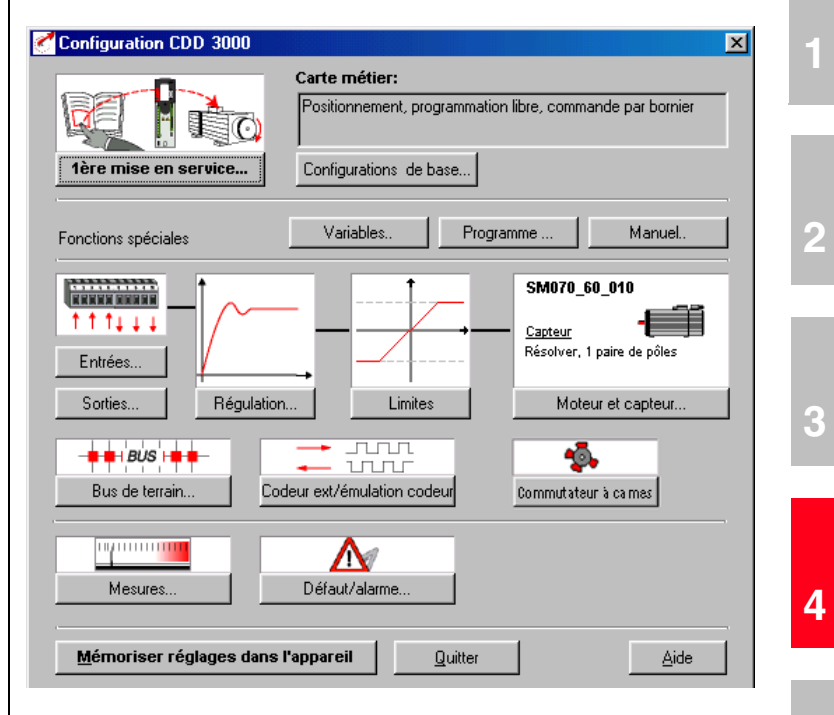

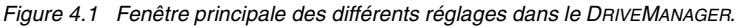

| Poursuivre avec : |
|-------------------|
|-------------------|

|                      | Carte métier:                                             |
|----------------------|-----------------------------------------------------------|
|                      | Positionnement, programmation libre, commande par bornier |
| 1ère mise en service | Configurations de base                                    |

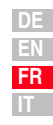

5

Α

### 4.3.1 Choix de la carte métier

#### **Cartes métiers**

La carte métier est choisie en fonction du type d'entraînement. Une carte métier correspond à une pré-configuration du servo-ampli, qui peut ensuite être modifiée pour s'adapter à l'application.

De multiples cartes métierssont disponibles dans le servo ampli CDD3000. Elles sont décrites point par point dans le DRIVEMANAGER. L'application définie à l'aide d'une carte métier, peut au choix être pilotée par le bornier de commande ou par le bus de terrain.

Les cartes métierssont :

- Régulation du couple, consigne ±10V (TCT\_1)
- Régulation de vitesse avec régulation de position externe (SCT\_1)
- Régulation de vitesse, consigne ±10V (SCT\_2, SCB\_2)
- Régulation de vitesse, vitesses fixes (SCT\_3, SCB\_3)
- Régulation de vitesse, entrée des impulsions (SCT\_4, SCB\_4)
- Régulation de vitesse, consigne et commande par bus de terrain (SCB\_5)
- Positionnement par bus de terrain (PCB\_2)
- Positionnement, positions fixes (PCT\_3, PCB\_3)
- Positionnement, librement programmable (PCT\_4, PCB\_4)

Le DRIVEMANAGER permet de sélectionner et de modifier la carte métier souhaitée.

| 🝼 1ère mise en service           |                                                                                                    | × |
|----------------------------------|----------------------------------------------------------------------------------------------------|---|
| 1. Carte métier                  | Choisissez la carte métier qui se rapproche le plus de<br>votre application afin de simplifier le paramètrage      |   |
| 2                                | Choisissez le moteur dans la banque de données moteur<br>et adaptez le résolver ainsi que la mesure de température |   |
| <b>3.</b> Configurations de base | Pour adapter au plus près de votre application , modifier<br>les paramètres de base                                |   |
| Mémoriser réglages dans l'app    | areilEermer                                                                                                    | _ |

Figure 4.2 Mise en service initiale

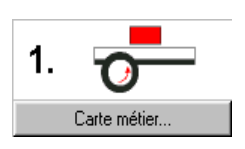

Ċ

Sélectionnez la carte métier correspondant à votre application. Les différentes possibilités d'application et de fonction sont indiquées dans chaque masque.

| 1.Carte métier                                                                                                    |   |
|----------------------------------------------------------------------------------------------------|---|
| Choix de la carte métier:                                                                                                    |   |
| SCB_2 (4) = Régulation de vitesse par référence +/-10V , commande par bus de terrain       Image: SCB_2 (4) = Régulation de vitesse par références fixes, commande par bus de terrain         SCB_3 (5) = Régulation de vitesse par références fixes, commande par bus de terrain       Image: SCB_3 (5) = Régulation de vitesse par références fixes, commande par bus de terrain         SCB_3 (6) = Régulation de vitesse, par références fixes, commande par bus de terrain       Image: SCB_3 (6) = Régulation de vitesse, mode par impulsions, commande par bus de terrain         SCB_5 (9) = Régulation de vitesse, mode par impulsions, commande par bus de terrain       SCB_5 (9) = Régulation de vitesse, référence et commande par bus de terrain         SCB_5 (9) = Régulation de vitesse, référence et commande par bus de terrain       SCB_5 (9) = Prégulation         PCT_1 (10) = Non implémenté       PCB_2 (12) = Positionnement, référence et commande par bus de terrain         PCB_2 (12) = Positionnement, positions figées, commande par bus de terrain       PCT_3 (13) = Positionnement, positions figées, commande par bus de terrain         PCT_4 (15) = Positionnement, programmation libre, commande par bus de terrain       Image: State State Sta | 2 |
| Référence analogique avec facteur d'échelle(résolution 12 bit, +/- 10V)<br>Accélération programmable en temps<br>-Fin de course                                                                                                    |   |
| Paramètrage et commande par bus de terrain                                                                                                    |   |
| <u>S</u> électionner la carte métier <u>E</u> ermer                                                                                                    |   |

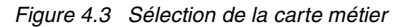

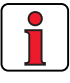

Remarque : Vous trouverez des informations détaillées sur les cartes métiers et l'affectation des bornes dans le manuel d'applications CDD3000.

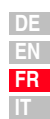

5

Д

### 4.3.2 Réglage du moteur et du codeur

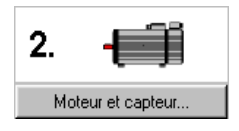

*Réglage des caractéristiques moteur* 

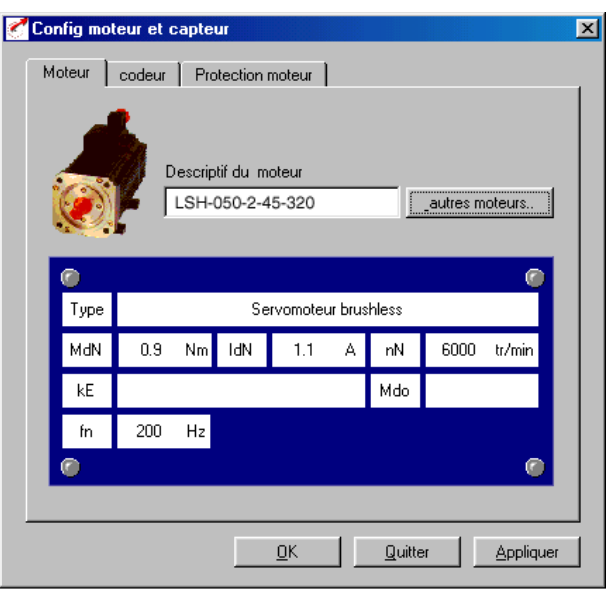

Figure 4.4 Réglage du moteur et du codeur

Une banque de données avec les réglages de tous les moteurs est disponible pour les servomoteurs de la société Lust. L'utilisation des bonnes caractéristiques moteur garantit

- le paramétrage correct des caractéristiques électriques du moteur,
- le réglage correct de la protection du moteur (section " protection moteur ") et
- le préréglage des boucles de régulation de l'entraînement.

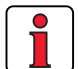

Remarque : Le servo-ampli est optimisé de façon à ce qu'aucune autre adaptation ne soit nécessaire. Les boucles de régulation sont réglées sur l'hypothèse que le moment d'inertie de la mécanique ramenée sur l'arbre moteur soit égale à l'inertie de l'arbre moteur. Dans ce cas les réglages sont performants et adaptés à une mécanique relativement élastique. Il est à tout moment possible de retoucher ces réglages.

Pour des réglages spéciaux destinés à optimiser la boucle de régulation de vitesse et de positionnement, veuillez utiliser le manuel d'applications du CDD3000.

Réglage du capteur

A l'aide du bouton " autres moteurs " dans la carte " Moteur ", vous pouvez sélectionner le moteur souhaité de votre banque de données installée. Le type de moteur est indiqué sur la plaque signalétique du moteur. Si les caractéristiques moteur sont fournies sur un support (disquette, CD-Rom), celles-ci peuvent être chargées directement à l'aide du bouton "Autres directory ".

Si vous utilisez un moteur qui n'est pas repris dans la banque de données, la société Lust Antriebstechnik GmbH vous propose comme service la création personnalisée de registres de données. Veuillez vous renseigner auprès de votre projeteur.

Le capteur moteur est paramètré dans la section "Codeur". Les résolveurs sont identifiés par l'abréviation Rx, les codeurs par Gx. Le codeur utilisé est mentionné sur la plaque signalétique du moteur.

| Codeur                                                 |                                              |                         | otions   |
|--------------------------------------------------------|----------------------------------------------|-------------------------|----------|
| LICER (0) – défini par utilia                          | atour                                        |                         | - arment |
| R1 (1) = Résolver, 1 paire                             | de pôles                                     |                         |          |
| R2 (2) = Résolver, 2 paires                            | de pôles                                     |                         | _        |
| G1 (4) = Sinus/Cosinus co                              | ae poies<br>deur                             |                         |          |
| G2 (5) = Codeur absolu mo                              | no tour , 25 bit S9                          | l interface             |          |
| G3 (6) = Codeur absolu mu<br>G4 (7) = Codeur absolu mo | ilti tour, 25 bit SSI<br>voo tour, 11 bit SS | interface<br>Linterface |          |
| G5 (8) = Codeur absolu mo                              | no tour , 13 bit SS                          | interface               |          |
| G6 (9) = Codeur absolu mo                              | no ou multi-tour, H                          | liperface, 1024         | Str.     |
|                                                        |                                              |                         |          |
| Correction outemptique du                              | oignal:                                      |                         |          |
| ADADT (2)                                              | signai.<br>Adama (antina)                    |                         |          |
| ADAPT (2) = en cours de r                              | egiage (online)                              |                         | Ľ        |

Exemple :

Le type ASM-11-20**R2**3 prescrit la valeur de réglage à l'aide de la désignation imprimée en gras comme exemple **R2** (Résolveur, 2 paires de pôles).

Lors de la sélection d'un type de codeur défini par l'utilisateur, il convient d'effectuer les réglages sous " Appliquer... ". Vous trouverez des informations concernant la spécification des codeurs dans l'annexe A.5.

La fonction correction automatique du signal capteur permet de corriger les non-linéarité du capteur. On peut, soit faire un cycle de correction et mémoriser les valeurs obtenues par apprentissage, soit laisser en permanence cette fonction qui corrigera continuellement la trace capteur. 1

2

3

Vous trouverez d'autres informations concernant le réglage de codeurs définis par l'utilisateur et la correction automatique de la trace du signal dans le manuel d'applications du CDD3000.

*Contrôle du codeur* L'arbre moteur est tourné à la main pour contrôler le sens de rotation. L'angle de vue est de l'avant sur l'extrémité de l'axe (bride). Lorsque le sens de rotation est à droite, une vitesse positive doit être affichée dans l'afficheur d'état "CDD3000 consigne et retour" sous "retour vitesse", une vitesse négative pour le sens de rotation à gauche. Si la vitesse devait être mauvaise, les points suivants devront être vérifiés (voir également chap. 3.3.4):

- Le câble du codeur sur le moteur et le servo ampli est-il correctement raccordé ?
- Le câble du codeur convient-il au type de codeur ?

4.3.3 Effectuer la configuration de base

Configurations de base...

3.

Des masques de réglage personnalisés existent pour permettre l'ajustement précis de chaque carte métier. Avec ceux-ci, vous pouvez adapter l'entraînement à votre application. Vous trouverez la description détaillée des différentes fonctions dans le manuel d'applications CDD3000.

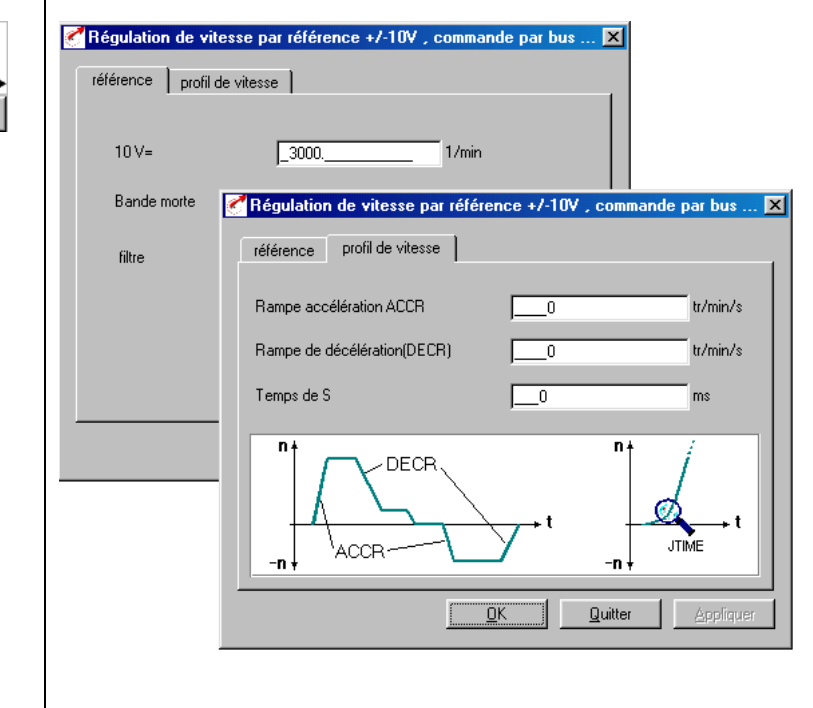

# 4.3.4 Paramétrage des fonctions

Exemple : Réglage " Couple maxi " Après avoir effectué la configuration de base de la carte métier ainsi que le réglage des caractéristiques du moteur, d'autres fonctions générales sont proposées pour le réglage.

Contrairement à la configuration de base, les fonctions ne dépendent pas de la carte métier.

Les fonctions nécessaires, comme p. ex. le couple maxi, peuvent être programmées à l'aide du DRIVEMANAGER. Après sélection de la fonction " Limites " :

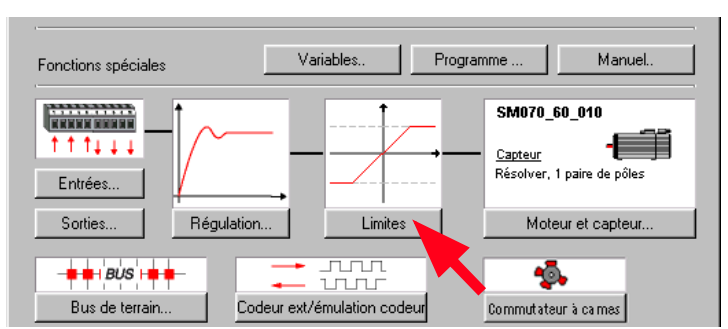

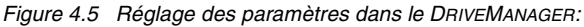

#### la fenêtre s'ouvre :

| 🚰 Valeurs limites et tolérances                    | ×    |
|----------------------------------------------------|------|
| Valeurs limites   Tolérances   Erreur de poursuite |      |
| Couple maximum                                     |      |
| Mmax = $\frac{100}{100\%}$ × 4.1N                  | m    |
| vitesse maximum _3000 tr/min                       |      |
| rampe d'arrêt0 tr/min/                             | 's   |
|                                                    |      |
| <u> </u>                                           | quer |

Le réglage du couple maxi est possible dans la carte " Valeurs limites ".

F

2

3

4

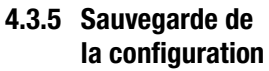

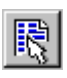

DRIVEMANAGER Configuration du CDD3000

ои : Appareil actif > Modification de la configuration

### Sauvegarde de la configuration dans l'appareil

Toutes les modifications qui doivent être sauvegardées d'une manière permanente dans l'appareil, doivent l'être à l'aide du masque configuration du CDD3000.

|                                                  | Mesures | Défaut/alarme |  |  |  |
|--------------------------------------------------|---------|---------------|--|--|--|
| Mérnoriser réglages dans l'appareil Quitter Aide |         |               |  |  |  |
|                                                  |         |               |  |  |  |

Les modifications effectuées peuvent être également sauvegardées dans un fichier.

### Sauvegarde de la configuration dans un fichier

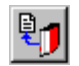

DRIVEMANAGER Réglage du CDD3000

#### ou :Appareil actif > Sauvegarder la configuration de l'appareil sur > fichier

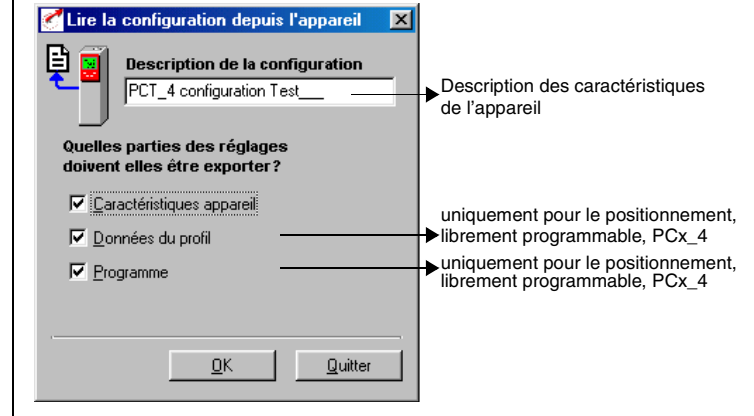

En fonction de la carte métier, le CDD3000 possède différents registres de données qui, ensemble, constituent la configuration de l'appareil.

| Sauvegarde                                                                                                  | nécessaire pour carte<br>métier                          | avec KeyPad sur<br>SmartCard | avec DriveManager<br>dans fichier |
|----------------------------------------------------------------------------------------------------|----------------------------------------------------------|------------------------------|-----------------------------------|
| Caractéristiques appareil<br>(= " Réglages ") (Réglages appareil<br>et caractéristiques moteur)             | toutes                                                   | oui                          | oui (*.00D), (*.00T),<br>(*.00X)  |
| Déplacement (variables, marqueurs et<br>position de tableaux de la commande<br>de déroulement du programme) | Positionnement, librement<br>programmable (PCT_4 PCB_4)  | non                          | oui (*.01D), (*.01T),<br>(*.01X)  |
| Programmes                                                                                                  | Positionnement, librement<br>programmable (PCT_4, PCB_4) | non                          | oui (*.prg)                       |

Sélectionnez le nom de fichier (p. ex. mydata). Ensuite les registres de données sont sélectionnés en fonction de la carte métier. Toutes les données sont sauvegardées sous le nom de fichier sélectionné (p. ex. mydata) avec l'extension de fichier correspondante (\*.00D). Les caractéristiques de l'appareil peuvent être commentées avant d'être sauvegardées.

Poursuivre avec "Essai ", voir le chapitre 4.4.

|   | DE |
|---|----|
| 1 | EN |
| j | FR |
| Ĩ | IT |

### 4.4 Essai

L'entraînement est testé sans être accouplé à la mécanique.L'essai est effectué indépendamment de la carte métier sélectionnée, il s'effectue en mode régulation de vitesse.

Un essai est toujours possible, même si le moteur est déjà accouplé à la mécanique:

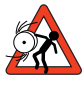

Attention : Essai avec un servomoteur accouplé à la mécanique:

Dans ce cas, il faut s'assurer que l'installation ne sera pas endommagée par le test ! Tenez particulièrement compte des limites de la zone de déplacement.

Nous attirons votre attention sur le fait que vous êtes responsable de l'exploitation en toute sécurité. La société Lust Antriebstechnik GmbH décline toute responsabilité pour ce qui concerne les dommages.

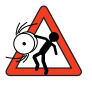

#### Attention : danger de mort par emballement du moteur ! Avant la mise en service des moteurs équipés de clavette , il

Avant la mise en service des moteurs equipes de clavette , il convient de s'assurer que la clavette ne peut pas être éjectée de sa rainure , ou bien que les poulies, courroies ou autres éléments mécaniques fixés sur l'arbre moteur.

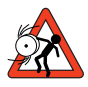

#### Attention: Carte métier régulation de couple:

Dans cette configuration de carte métier le moteur ne doît jamais être désolidarisé de la mécanique, sinon, en l'absence de couple résistant, le moteur pourrait atteindre une vitesse absolue pouvant conduire à sa destruction.

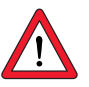

#### Attention : Destruction du servomoteur:

Les servomoteurs sont conçus pour être piloté par un servoampli.Un raccordement direct au réseau triphasé entraîne instantanément la destruction du servomoteur, Des températures de surface supérieures à 100 °C peuvent se présenter sur les moteurs. Aucune pièce sensible à la température ne doit être en contact ou y être fixée, si nécessaire des mesures de protection contre le contact doivent être prises.

La sonde de température intégrée à l'enroulement doit être branchée sur le servo ampli afin d'empêcher une surchauffe du moteur grâce à la surveillance de la température. Avant la mise en service du moteur, il convient de contrôler le parfait fonctionnement du frein de parking (si installé). Le frein de parking installé en option est prévu uniquement pour un nombre limité d'arrêts d'urgence. Son utilisation comme frein de travail n'est pas autorisée. 1. Fixer le déblocage de l'étage de sortie ENPO Niveau haut sur la borne 7 (X2)

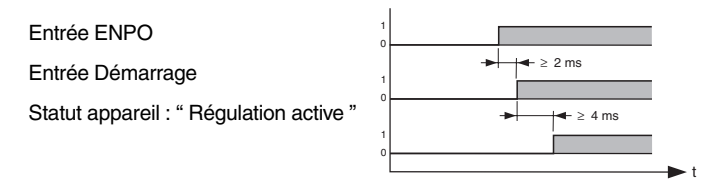

Il convient de respecter la chronologie des ordres de commande sur les entrées.

#### 2. Commande avec le DRIVEMANAGER:

Fixez l'entrée ENPO, sélectionnez la "Speed control " et démarrez l'entraînement, p. ex. consigne 100 tr./mn.

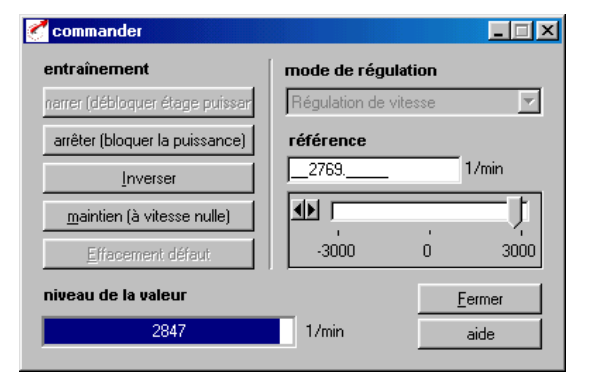

#### Contrôle du comportement de l'entraînement

Il est maintenant possible d'évaluer le comportement de l'entraînement à l'aide des réponses à un échelon pouvant être sauvegardées avec la fonction oscilloscope numérique du DRIVEMANAGER.

Sélectionnez les quatre grandeurs de sauvegarde suivantes : consiane

- -0: Vitesse : -1:
  - Vitesse : valeur réelle
- -2 : Couple : consigne valeur réelle
- -3: Couple :

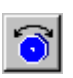

DRIVEMANAGER Commander

ou : Appareil actif > Commander> réglages usine

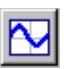

DriveManager Oscilloscope numérique

ои :

Appareil actif > Surveiller > Grandeurs changeant rapidement oscilloscope numérique

| I | DE |
|---|----|
| I | EN |
| I | FR |
| I | IT |

ы

3

4

Condition déclenchement :

Canal 0 ; flanc ascendant, pré-déclencheur 10% ; niveau : 30 tr./mn

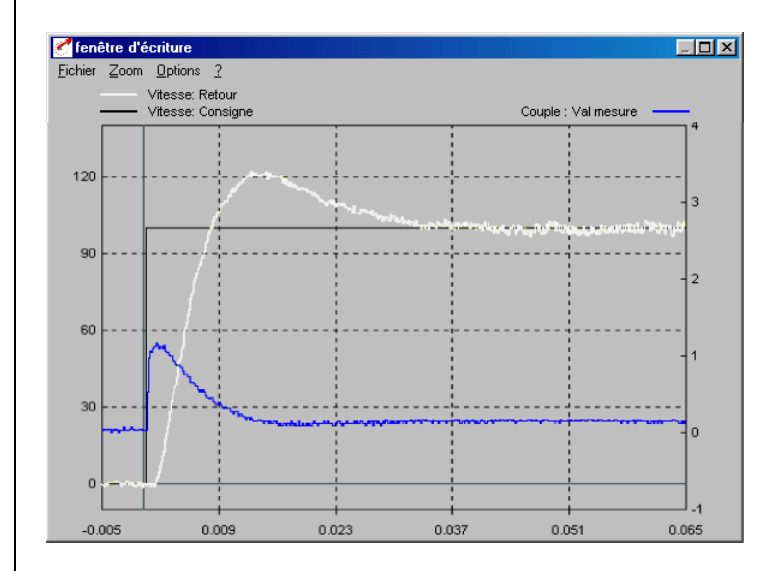

Démarrez l'entraînement avec une consigne de, p. ex., 100 tr./mn. Comparez la réponse à un échelon de votre entraînement avec la figure. Pour les résolveurs, le dépassement de la valeur réelle de vitesse devrait être d'env. 20%, pour les codeurs incrémentaux sin/cos env. 30% (par rapport à la consigne). Veillez à ce que le système d'entraînement affiche un comportement en cas de signaux faibles (la consigne du couple doit être inférieure à la valeur maximale).

Si la consigne de couple devait atteindre sa valeur maximale, réduisez dans ce cas la hauteur d'échelon de la vitesse.

Le comportement temps (temps de stabilisation, temps transitoire) de la boucle de régulation de vitesse dépend de la hauteur de l'échelon de vitesse.

### Résultat :

Si la réponse à un échelon de votre entraînement correspond à peu près à la figure, vous êtes assuré que les phases du moteur ont été correctement câblées, que le codeur est correctement raccordé et que le CDD3000 est paramétré sur le bon moteur.

Si la réponse à un échelon devait s'écarter fortement de la figure, on peut considérer que

- les caractéristiques moteur ont été mal sélectionnées, ou
- que le câblage est défectueux
Vérifiez les différentes étapes du chapitre 3 "Installation" et du chapitre 4.3 "Mise en service initiale" et effectuez de nouveau l'essai.

Un écart important lors de la réponse à un échelon est également possible si le rapport existant entre l'inertie de la mécanique entraînée et l'inertie du moteur est grand.Il faut alors reprendre les réglages et optimiser les boucles de régulation. Pour cela reportez vous aux sections de réglages régulation ou au manuel d'application du CDD3000.

#### 4.5 Utilisation avec DRIVEMANAGER

Condition :

Le logiciel utilisateur DRIVEMANAGER (à partir de la version 3.1) est installé sur le PC.

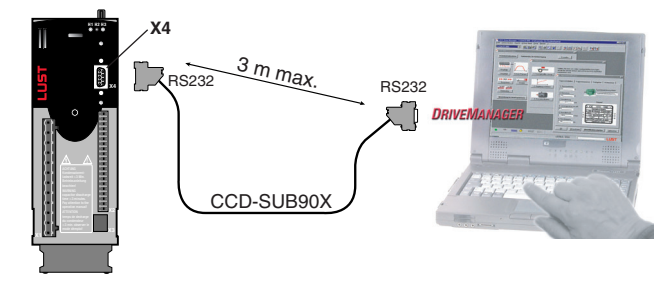

Raccordement du servo ampli au PC/DRIVEMANAGER

| Icône                   | Fonction                                         | Menu                                                                                      |
|-------------------------|--------------------------------------------------|-------------------------------------------------------------------------------------------|
| ∱                       | Etablir la liaison avec<br>l'appareil            | Communication > Etablissement de la<br>liaison > Appareil seul                            |
| R                       | Modification des<br>réglages de l'appareil       | Appareil actif > Modification de la<br>configuration                                      |
| 9                       | Imprimer un registre<br>de données<br>paramètres | Appareil actif > Imprimer la<br>configuration                                             |
| $\overline{\mathbf{O}}$ | Commander<br>l'entraînement                      | Appareil actif > Commander > Réglage<br>d'usine, aucune consigne de position              |
| $\sim$                  | Oscilloscope<br>numérique                        | Appareil actif > Surveiller > Grandeurs<br>changeant rapidement oscilloscope<br>numérique |

#### Les principales fonctions

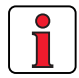

Vous trouverez d'autres informations dans le manuel DRIVEMANAGER.

| Icône | Fonction                                                            | Menu                                                               |
|-------|---------------------------------------------------------------------|--------------------------------------------------------------------|
| 1     | Sauvegarder la<br>configuration de<br>l'appareil dans un<br>fichier | Appareil actif > Sauvegarder la<br>configuration de l'appareil sur |
| 9     | Charger la<br>configuration du<br>fichier dans l'appareil           | Appareil actif > Charger la configuration<br>dans l'appareil de    |
| L.    | Initialisation bus<br>(modifier les<br>réglages)                    |                                                                    |
| ₩.    | Débrancher liaison à<br>l'appareil                                  | Déconnexion de toutes les liaisons des appareils                   |
| 匙     | Comparer les<br>réglages de l'appareil                              | Appareil actif> Comparaison des<br>réglages                        |

2

#### 4 Mise en service

## LUST

#### 4.6 Utilisation avec le KeyPad KP200

Le KEYPAD peut être enfiché directement sur l'emplacement X4 du servo ampli.

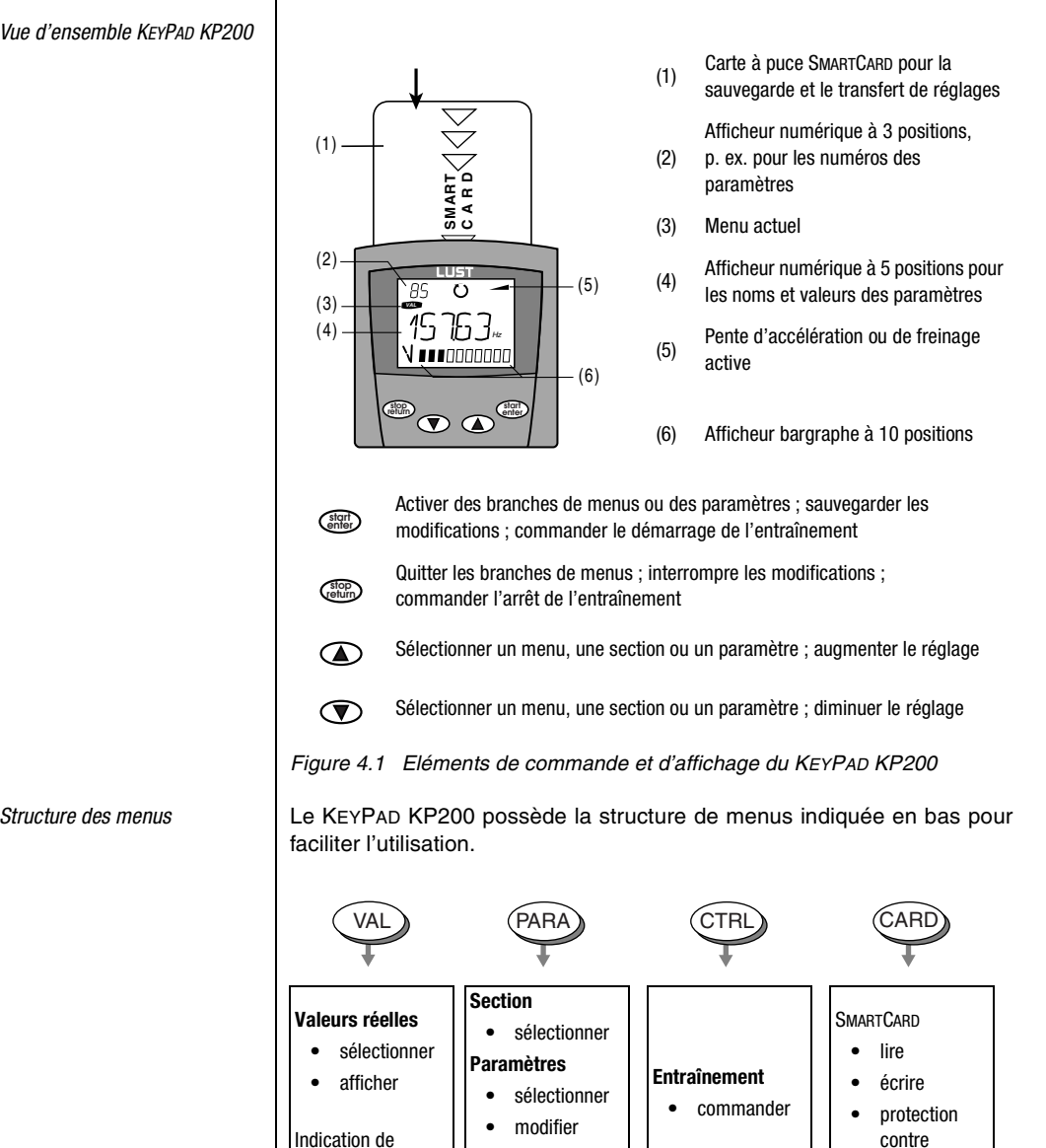

Figure 4.2 Fonctions des menus

charge

Mise en service

initiale

Structure des menus

l'écriture

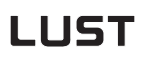

Exemple réglage des paramètres (menu PARA)

- Les paramètres dans le menu PARA sont regroupés en sections suivant leur fonction afin d'en assurer une meilleure vue d'ensemble.
- Seuls les paramètres auxquels le niveau de menu actuel permet d'accéder peuvent être modifiés.
- 1. Sélectionner le menu PARA.

- 2. Sélectionner la section souhaitée avec les touches fléchées et confirmer avec start/enter.
- Sélectionner le paramètre souhaité avec les touches fléchées (tenir compte du niveau utilisateur).
- La valeur actuelle est affichée. La dernière position clignote. Avec la touche fléchée vers le bas, aller à la position suivante. Avec la touche fléchée vers le haut, la position qui clignote peut être modifiée. La cinquième position entièrement à gauche indique le signe: (-) = moins.

L'exposant peut être entré en dernière position.

Sauvegarder la nouvelle valeur avec **start/enter** ou quitter (sans sauvegarder) avec **stop/ return.** 

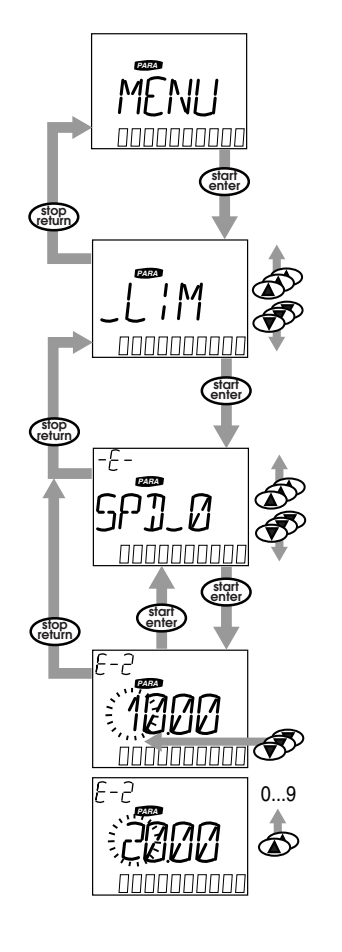

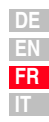

4

Menu CARD

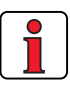

L' utilisation du menu carte ou la sauvegarde des données sur la SMARTCARD n'est pas possible pour les cartes métiers dont la position est régulée !

LIRE/ÉCRIRE LA SMARTCARD:

- Dans ce menu, la configuration du servo ampli peut être sauvegardée sur la SMARTCARD et transférée à d'autres servos amplis.
- Lors de la sauvegarde, tous les paramètres sont toujours sauvegardés sur la SMARTCARD. A la lecture, il est possible de transférer soit tous les paramètres, soit uniquement les paramètres pour le réglage du moteur (par lecture).

| Fonction     | Signification                                               |  |
|--------------|-------------------------------------------------------------|--|
| READ > ALL   | Lire tous les paramètres de la SMARTCARD                    |  |
| READ > DRIVE | Paramètres d'une section<br>p. ex. lire les réglages moteur |  |
| WRITE        | Sauvegarder tous les paramètres sur la<br>SmartCard         |  |
| LOCK         | Protéger la SmartCard contre l'écriture                     |  |
| UNLOCK       | Supprimer la protection contre l'écriture                   |  |

# 5 Diagnostic/Dépannage

| 5.1 | Diodes lumineuses5-1                                               |
|-----|--------------------------------------------------------------------|
| 5.2 | CCorrection des défauts5-2                                         |
| 5.3 | Messages de dérangement5-2                                         |
|     | Ligne d'aide                                                       |
| 5.4 | Effacement défaut5-4                                               |
| 5.5 | Erreur de manipulation en utilisation du KeyPAD5-5                 |
| 5.6 | Erreur de manipulation pendant l'utilisation de la<br>SMARTCARD5-5 |
| 5.7 | Défaut de connexion du réseau5-5                                   |
| 5.8 | Reset5-6                                                           |

#### 5.1 Diodes lumineuses

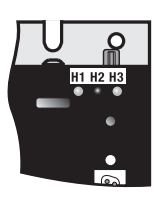

Trois LED d'état de couleur rouge (H1), jaune (H2) et verte (H3) figurent en haut à droite du servo ampli.

| Etat de l'appareil                                  | LED rouge (H1)       | LED jaune (H2) | LED verte (H3) |
|-----------------------------------------------------|----------------------|----------------|----------------|
| La tension d'alimentation est<br>présente           | О                    | 0              | •              |
| Servo ampli prêt à fonctionner<br>(ENPO affiché)    | 0                    | •              | •              |
| Régulation autorisée                                | О                    | *              | •              |
| Défaut                                              | st (code clignotant) | О              | •              |
| Avertissement (lorsque prêt à<br>fonctionner)       | •                    | •              | •              |
| Avertissement (lorsque la régulation est autorisée) | •                    | *              | •              |

OLED éteinte, ullet LED allumée, # LED clignote

2

3

5

Δ

#### 5.2 Correction des défauts

En cas de défaut, le servo ampli réagit avec un déroulement fonctionnel précis. Un **numéro de correction correspondant lui est** attribué.

| Code<br>clignotant<br>de la LED<br>rouge | N° de<br>correction | Fonction                                                                                                    |  |
|------------------------------------------|---------------------|----------------------------------------------------------------------------------------------------|--|
| WARN                                     | 0                   | Informer uniquement du défaut, aucune autre réaction<br>(avertissement)                                                                                                    |  |
| HALT                                     | 1                   | Signaler un défaut, bloquer l'étage de sortie                                                                                                    |  |
| STOP                                     | 2                   | Signaler le défaut, arrêt rapide et attendre la reprise du signal de démarrage                                                                                                    |  |
| LOCKH                                    | 3                   | Signaler le défaut, bloquer l'étage de sortie et verrouiller pour qu'il n'y ait pas de redémarrage <sup>1)</sup> automatique                                                         |  |
| LOCKS                                    | 4                   | Signaler le défaut, arrêt rapide, attendre la reprise du signal de démarrage et verrouiller pour qu'il n'y ait pas de redémarrage <sup>1)</sup> automatique                          |  |
| RESET                                    | 5                   | Signaler le défaut, bloquer l'étage de sortie et attendre<br>l'effacement du défaut ; effacement du défaut possible<br>uniquement par coupure complète de l'alimentation électrique. |  |

1) n'a d'importance que pour la fonction de démarrage automatique programmée

#### 5.3 Messages de dérangement

Si un dérangement se produit en cours de fonctionnement, le code clignotant de la LED H1 (rouge) du servo ampli le signale. Lorsqu'un KP200 est en place, le KP200 indique le type de défaut sous forme abrégée. Avec un DRIVEMANAGER actif, le défaut est également indiqué en texte clair.

| Code<br>clignotant de<br>la LED rouge | Affichage<br>KeyPad | Correction<br>N° | Explication                                                                                                    | Cause/Solution                                                                                           |
|---------------------------------------|---------------------|------------------|----------------------------------------------------------------------------------------------------|----------------------------------------------------------------------------------------------------|
| 1x                                    | divers<br>messages  | 0-5              | Divers défauts                                                                                                    | Voir manuel d'applications, annexe B, dépannage                                                          |
| 2x                                    | E-0FF               | 1                | Déconnexion pour<br>sous-tension                                                                                                    | Vérifier l'alimentation réseau, apparaît également de manière brève en cas de coupure normale du réseau. |
| Зх                                    | E-0C                | 3                | Coupure pour<br>surintensité         Court-circuit, défaut à la terre: vérifier le câblage de<br>connexions de puissance, l'enroulement du moteur,<br>conducteur de neutre et la mise à la terre (voir égal<br>chapitre 3 Installation.)           Réglage de l'appareil incorrect : Vérifier les paramè<br>boucles de régulation, vérifier le réglage des pentes |                                                                                                    |

Tableau 5.1Messages de dérangement

| Code<br>clignotant de<br>la LED rouge | Affichage<br>KeyPad | Correction<br>N° | Explication                                                                                                    | Cause/Solution                                                                                                    |
|---------------------------------------|---------------------|------------------|----------------------------------------------------------------------------------------------------|----------------------------------------------------------------------------------------------------|
| 4x                                    | E-OV                | 3                | Coupure pour<br>surtension Surtension du réseau : Vérifier la tension du réseau,<br>redémarrer l'appareil.<br>Surtension par réinjection du moteur (mode générateur<br>Ralentir les pentes de freinage - si cela n'est pas possi<br>utiliser une résistance de freinage |                                                                                                    |
| 5x                                    | E-OLM               | 3                | Déconnexion de<br>protection du moteur                                                                                                    | Surcharge du moteur (après l x surveillance t) :<br>Ralentir si possible la cadence du process, contrôler le<br>dimensionnement du moteur.                                                                                                |
| 6x                                    | E-OLI               | 3                | Déconnexion de Surcharge de l'appareil : Vérifier le dimensionnement,<br>protection de l'appareil utiliser éventuellement un plus gros appareil.                                                                                                    |                                                                                                    |
| 7х                                    | E-OTM               | 3                | Température du moteur         PTC moteur correctement raccordé ?           trop élevée         Exploitation du PTC moteur correctement réglée ?           Surcharge du moteur ?         Laisser le moteur refroidir, vérifier le dimensionnement.                       |                                                                                                    |
| 8x                                    | E-OTI               | 3                | Surchauffe du servo<br>ampli                                                                                                    | Température ambiante trop élevée : Améliorer la ventilation<br>de l'armoire électrique.<br>Charge trop élevée lors de l'entraînement/du freinage :<br>Vérifier le dimensionnement, utiliser éventuellement une<br>résistance de freinage. |

Tableau 5.1Messages de dérangement

#### Ligne d'aide

Appelez notre ligne d'aide si vous avez des questions concernant l'établissement du projet ou la mise en service de l'appareil d'entraînement.

Vous pouvez nous joindre :

du lundi au jeudi : de 8.00 à 16.30 h Tél. +49-6441/966-180 le vendredi : de 8.00 à 16.00 h Tél. +49-6441/966-180 E-Mail : helpline@lust-tec.de Téléfax : 06441/966-137

#### Service-Réparation

Si vous avez besoin d'aide supplémentaire pour le service, les spécialistes du LUST-Service-Center sont à votre écoute.

Vous pouvez nous joindre :

du lundi au jeudi : de 8.00 à 16.30 h Tél. +49-6441/966-171 le vendredi : de 8.00 à 16.00 h Tél. +49-6441/966-171 E-Mail : service@lust-tec.de Téléfax : 06441/966-211 5

1

2

3

4

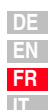

| 5.4 E<br>d          | ffacement<br>éfaut                    | Effacement défaut avec le numéro de correction 1 à 4 (WRN-LOCKS): |                                                                                                    |                                                                                                    |  |
|---------------------|---------------------------------------|-------------------------------------------------------------------|----------------------------------------------------------------------------------------------------|----------------------------------------------------------------------------------------------------|--|
|                     |                                       | •                                                                 | pour commande via bornes :                                                                                                    | front montant sur <b>entrée</b><br><b>ENPO</b> (attention : la régulation<br>est coupée !)<br>ou :       |  |
| Effacem<br>éliminat | ent défaut (après<br>ion de la cause) |                                                                   |                                                                                                    | avec entrée Ixxx à laquelle la<br>fonction FIxxx = RSERR<br>(Reset Error) est attribuée                  |  |
|                     |                                       | •                                                                 | pour commande via KeyPad:                                                                                                    | appuyer pendant env. 3<br>secondes sur la touche <b>stop/</b><br>return du                               |  |
|                     |                                       | •                                                                 |                                                                                                    |                                                                                                    |  |
|                     |                                       | •                                                                 | pour commande via DRIVEMANAGER:                                                                                                    | appuyer sur la surface de<br>commutation " effacement<br>défaut "                                        |  |
|                     |                                       | •                                                                 | pour commande via bus de terrain :                                                                                                    | Enregistrer le bit " effacement<br>du défaut " dans le mot de<br>commande bus                            |  |
| Démarrag            | e de l'entraînement                   | Enlever le signal de démarrage et l'appliquer de nouveau.         |                                                                                                    |                                                                                                    |  |
| apres sur           | venance u un ueraut                   | pour fonction de démarrage automatique programmée :               |                                                                                                    |                                                                                                    |  |
|                     |                                       | <ul> <li>Avec la correction des d</li></ul>                       |                                                                                                    |                                                                                                    |  |
|                     |                                       |                                                                   | <ul> <li>Avec la correction des défauts 3<br/>après que le signal de démarraç<br/>nouveau.</li> </ul>                                              | et 4, l'entraînement redémarre<br>je ait été retiré et appliqué de                                       |  |
|                     |                                       | Effa                                                              | acement défaut avec le numéro d                                                                                                    | e correction 5 (RESET) :                                                                                 |  |
|                     |                                       | Pou<br>grav<br>unic<br>(rés                                       | r les défauts avec le numéro de corro<br>/e défaillance au niveau de l'appare<br>juement par coupure et rétablisseme<br>eau, éventuellement 24 V). | ection 5 (RESET), il s'agit d'une<br>eil. Un effacement est possible<br>nt des alimentations électriques |  |
|                     |                                       |                                                                   |                                                                                                    |                                                                                                    |  |
|                     |                                       |                                                                   |                                                                                                    |                                                                                                    |  |
|                     |                                       |                                                                   |                                                                                                    |                                                                                                    |  |
|                     |                                       |                                                                   |                                                                                                    |                                                                                                    |  |

#### 5.5 Erreur de manipulation en utilisation du KEYPAD

5.6 Erreur de manipulation pendant . l'utilisation de la **SMARTCARD** 

#### 5.7 Défaut de connexion du réseau

| Défaut | Cause                                                                                                    | Remède                                                         |
|--------|----------------------------------------------------------------------------------------------------|----------------------------------------------------------------|
| ATT1   | Le paramètre ne doit pas être modifié dans le<br>niveau de commande actuel ou ne peut pas<br>être édité. | Choisir le niveau de commande<br>1-MODE supérieur.             |
| ATT2   | Le moteur ne doit pas être commandé par le menu CTRL.                                                    | Retirer le signal de démarrage de<br>l'autre lieu de commande. |
| ATT3   | Le moteur ne doit pas être commandé par le<br>menu CTRL en raison de la présence d'un<br>défaut.         | Effacement du défaut.                                          |
| ATT4   | Nouvelle valeur du paramètre non autorisée                                                               | Modifier la valeur                                             |
| ATT5   | Nouvelle valeur du paramètre trop élevée                                                                 | Réduire la valeur.                                             |
| ATT6   | Nouvelle valeur du paramètre trop faible                                                                 | Augmenter la valeur.                                           |
| ATT7   | La carte ne doit pas être lue dans l'état actuel.                                                        | Remettre le signal de démarrage<br>à zéro.                     |
| ERROR  | Mot de passe incorrect                                                                                   | Entrer le bon mot de passe.                                    |

Effacement avec start/enter

| Défaut | Signification                                                                       | Remède             |
|--------|-------------------------------------------------------------------------------------|--------------------|
| ERR91  | SMARTCARD protégée contre l'écriture                                                |                    |
| ERR92  | Défaut lors du contrôle de plausibilité                                             |                    |
| ERR93  | LA SMARTCARD ne peut pas être lue, mauvais type de servo ampli                      |                    |
| ERR94  | LA SMARTCARD ne peut pas être lue, paramètre non compatible                         | Utiliser une       |
| ERR96  | Liaison avec la SmartCard interrompue                                               | autre<br>SmartCard |
| ERR97  | Données de la SmartCardincorrectes (somme de contrôle)                              | OMAINOAND          |
| ERR98  | Mémoire insuffisante sur la SMARTCARD                                               |                    |
| ERR99  | Secteur sélectionné absent sur la SMARTCARD, aucun paramètre repris de la SMARTCARD |                    |

 Tableau 5.3
 Défaut SmartCard : Effacer avec stop/return

| Défaut                     | Cause                         | Remède                     |
|----------------------------|-------------------------------|----------------------------|
| Présence de la tension     | En cas d'enclenchements       | L'appareil est de nouveau  |
| réseau. Le module du servo | trop fréquents, l'appareil se | opérationnel après une     |
| ampli ne réagit pas (LED   | protège par un découplage à   | phase de repos de quelques |
| éteintes).                 | haute impédance du réseau.    | minutes.                   |

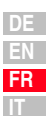

#### 5.8 Reset

Reset de l'appareil

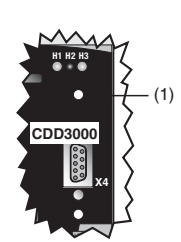

Le servo ampli peut être réinitialisé par un reset effectué à l'aide de la **touche de reset (1)**. Ceci entraîne une réinitialisation du système et la remise à zéro du processeur.

Les paramètres modifiés uniquement dans la mémoire de travail, c'est- à-dire qui n'ont pas été sauvegardés dans l'appareil, sont réinitialisés à la valeur sauvegardée en dernier.

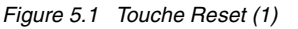

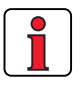

**Remarque :** L'actionnement de la touche de reset n'entraîne pas un nouveau démarrage des modules de communication.

| Reset de paramètres | Dans le menu PARA du KEYPAD:<br>En appuyant sur les deux touches fléchées, le paramètre<br>momentanément édité reprend le réglage usine.                                                                                                    |
|---------------------|----------------------------------------------------------------------------------------------------|
|                     | Dans le DRIVEMANAGER :<br>Dans la fenêtre de réglage en actionnant la touche F1. Le réglage usine<br>du paramètre peut être consulté et entré dans la fiche " Value range ".                                                                                                    |
| Réglage usine (WE)  | KEYPAD :<br>En appuyant simultanément sur les deux touches fléchées du<br>KEYPADpendant la mise sous tension du servo ampli, tous les paramètres<br>reprennent le réglage usine et une réinitialisation est effectuée.<br>DRIVEMANAGER<br>Sélection de la fonction " Reset to factory setting " dans le menu " Active<br>Device". |
|                     | Remarque : Attention ! Le réglage usine efface les caractéristiques<br>moteur réglées ainsi que la carte métier " SCT_2-speed<br>control ±10 V reference , controlled via terminal" chargée.<br>Tenez compte de l'affectation des bornes et de la<br>fonctionnalité du servo ampli dans cette carte métier.                       |

1

### 2

2

5

A

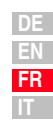

# Annexe A

| A.1   | Caractéristiques techniques                                          | A-2  |
|-------|----------------------------------------------------------------------|------|
| A.2   | Conditions d'environnement                                           | A-8  |
| A.3   | Conseils pour l'établissement du<br>projet " Cold Plate "            | A-9  |
| A.4   | Modification de la charge réseau<br>par utilisation d'un self réseau | A-10 |
| A.5   | Filtre de réseau                                                     | A-12 |
| A.6   | Conseils pour l'établissement du projet                              |      |
|       | de création des câbles de codeur                                     | A-14 |
| A.6.1 | Résolveurs                                                           | A-14 |
| A.6.2 | Codeur optique                                                       | A-15 |
| A.7   | Agrément UL                                                          | A-16 |
| A.8   | Plan                                                                 | A-18 |

#### A.1 Caractéristiques | CDD32.003 à CDD34.006 techniques

| Désignation<br>Caractéristiques techniques                                                                    | CDD32.003   | CDD32.004      | CDD32.006      | CDD32.008            | CDD34.003 | CDD34.005                   | CDD34.006                           |
|----------------------------------------------------------------------------------------------------|-------------|----------------|----------------|----------------------|-----------|-----------------------------|-------------------------------------|
| Sortie, côté moteur <sup>1)</sup>                                                                             |             |                |                |                      |           |                             |                                     |
| Puissance nominale de l'appareil                                                                              | 1,0 kVA     | 1,6 kVA        | 2,2 kVA        | 2,8 kVA              | 1,5 kVA   | 2,8 kVA                     | 3,9 kVA                             |
| Tension                                                                                                    |             | 3 x 0          | . 230 V        |                      | 3 x       | 0 400/46                    | 50 V                                |
| Courant permanent effectif $(I_N)$                                                                            | 2,4 A       | 4,0 A          | 5,5 A          | 7,1 A                | 2,2 A     | 4,1 A                       | 5,7 A                               |
| Courant de crête 1,8 x I <sub>N</sub><br>pendant 30 s                                                         | 4,3 A       | 7,2 A          | 9,9 A          | 12,8 A               | 4,0 A     | 7,4 A                       | 10,3 A                              |
| Fréquence du champ rotatif                                                                                    |             |                | •              | 0 400 Hz             |           |                             |                                     |
| Fréquence de commutation de l'étage de sortie                                                                 |             |                |                | 4, <b>8</b> , 16 kHz |           |                             |                                     |
| Entrée côté réseau                                                                                            |             |                |                |                      |           |                             |                                     |
| Tension réseau                                                                                                |             | 1 x 2<br>-20 % | 230 V<br>+15 % |                      | 3 x 4     | 400 V / 3 x 4<br>25 % +10 % | .60 V<br>%                          |
| Courant (avec self réseau)                                                                                    | 4,4 A       | 7,3 A          | 10,0 A         | 12,9 A               | 2,3 A     | 4,3 A                       | 6,0 A                               |
| Asymétrie de la tension réseau                                                                                |             | -              | _              | •                    |           | ±3 % maxi                   |                                     |
| Fréquence                                                                                                    |             | 50/60 H        | z ±10 %        |                      | 50        | /60 Hz ±10                  | %                                   |
| Puissance dissipée à 4 / 8,16 kHz [W]                                                                         | 49 / 52     | 63 / 70        | 90 / 97        | 110 / 120            | 70 / 85   | 95 / 127                    | 121 / 163                           |
| Electronique de puissance de la platine                                                                       | de freinage | )              |                |                      |           |                             |                                     |
| Puissance de freinage maximale avec<br>résistance de freinage interne (uniquement<br>version CDA34, Wx.x, BR) | -           | -              |                | -                    | -         | _                           | 1,6 kW<br>à 360 $oldsymbol{\Omega}$ |
| Résistance ohmique minimale d'une résistance de freinage externe                                              | 100         | )Ω             | 56             | Ω                    |           | 180 Ω                       |                                     |

<sup>1)</sup> Données par rapport à la tension de sortie de 230 V/400 V et fréquence de commutation de 8 kHz

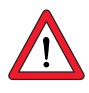

Remarque :si vous souhaitez servo ampli avec des fréquences de champ tournant > 400 Hz, vous aurez besoin de la version d'appareil CDD3000-HF pour les moteurs haute fréquence. Vous trouverez les informations exactes de commande sur demande.

#### CDD34.008 à CDD34.032

| Désignation<br>Caractéristiques techniques                                                                       | CDD34.008            | CDD34.010        | CDD34.014      | CDD34.017     | CDD34.024               | CDD34.032 |
|----------------------------------------------------------------------------------------------------|----------------------|------------------|----------------|---------------|-------------------------|-----------|
| Sortie, côté moteur <sup>1)</sup>                                                                                |                      |                  |                |               |                         |           |
| Puissance nominale de l'appareil                                                                                 | 5,4 kVA              | 6,9 kVA          | 9,7 kVA        | 11,8 kVA      | 16,6 kVA                | 22,2 kVA  |
| Tension                                                                                                    |                      |                  | 3 x 0 4        | 00/460 V      |                         |           |
| Courant permanent effectif $(I_N)$                                                                               | 7,8 A                | 10 A             | 14 A           | 17 A          | 24 A                    | 32 A      |
| Courant de crête 1,8 x $I_N$ pendant 30 s                                                                        | 14 A                 | 18 A             | 25 A           | 31 A          | 43 A                    | 58 A      |
| Fréquence du champ rotatif                                                                                       |                      |                  | 0 4            | 00 Hz         |                         |           |
| Fréquence de commutation de l'étage de sortie                                                                    | 4, <b>8</b> , 16 kHz |                  |                |               |                         |           |
| Entrée côté réseau                                                                                               |                      |                  |                |               |                         |           |
| Tension réseau                                                                                                   |                      | 3 x              | 400 V / 3 x 46 | 60 V 25 % +10 | 0 %                     |           |
| Courant (avec self réseau)                                                                                       | 8,2 A                | 10,5 A           | 14,7 A         | 17,9 A        | 25,3 A                  | 33,7 A    |
| Fréquence                                                                                                    |                      |                  | 50/60 H        | z ±10 %       |                         |           |
| Puissance dissipée à 4 / 8,16 kHz [W]                                                                            | 150 / 177            | 187 / 222        | 225 / 283      | 270 / 340     | 330 / 415               | 415 / 525 |
| Electronique de puissance de la platin                                                                           | ne de freinag        | e                |                |               |                         |           |
| Puissance de freinage maximale avec<br>résistance de freinage interne<br>(uniquement version CDA34, Wx.x,<br>BR) | 6,0<br>à 90          | 6,0 kW<br>à 90 Ω |                | kW<br>)Ω      | 6,0 kW<br>à 90 $\Omega$ |           |
| Résistance ohmique minimale d'une résistance de freinage externe                                                 | 81                   | Ω                | 47             | Ω             | 22                      | Ω         |

<sup>1)</sup> Données par rapport à la tension de sortie de 400 V et fréquence de commutation de 8 kHz

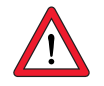

Remarque :si vous souhaitez servo ampli avec des fréquences de champ tournant > 400 Hz, vous aurez besoin de la version d'appareil CDD3000-HF pour les moteurs haute fréquence. Vous trouverez les informations exactes de commande sur demande.

> DE EN FR IT

2

3

4

5

Α

#### CDD34.045 à CDD34.170

| Désignation<br>Caractéristiques techniques                             | CDD34.045     | CDD34.060     | CDD34.072     | CDD34.090               | CDD34.110     | CDD34.143     | CDD34.170     |
|------------------------------------------------------------------------|---------------|---------------|---------------|-------------------------|---------------|---------------|---------------|
| Sortie, côté moteur <sup>1)</sup>                                      |               |               |               |                         |               |               |               |
| Puissance nominale de l'appareil                                       | 32,8 kVA      | 43,8 kVA      | 52,5 kVA      | 65,6 kVA                | 80 kVA        | 104 kVA       | 124 kVA       |
| Tension                                                                |               |               | 3 x 0 4       | 00/460 V                |               |               |               |
| Courant permanent effectif $(I_N)$                                     | 45 A          | 60 A          | 72 A          | 90 A                    | 110 A         | 143 A         | 170 A         |
| Courant de crête 1,5 x I <sub>N</sub> pendant<br>60 s                  | 68 A          | 90 A          | 108 A         | 135 A                   | 165 A         | 214 A         | 255 A         |
| Fréquence du champ rotatif                                             |               |               |               | 0 200 Hz                |               |               |               |
| Fréquence de commutation de<br>l'étage de sortie                       |               |               |               | <b>4</b> , 8 kHz        |               |               |               |
| Entrée côté réseau                                                     |               |               |               |                         |               |               |               |
| Tension réseau                                                         |               |               | -             | 3 x 460 V<br>25 % +10 % | ,<br>D        |               |               |
| Courant (avec self réseau)                                             | 49,5          | 66            | 79,2          | 99                      | 121           | 157,3         | 187           |
| Fréquence                                                              |               |               | 50            | )/60 Hz ±10             | %             |               |               |
| Puissance dissipée à 4 / 8 kHz [W]                                     | 777/933       | 1010/<br>1220 | 1270/<br>1530 | 1510/<br>1820           | 1880/<br>2290 | 2450/<br>2970 | 2930/<br>3550 |
| Electronique de puissance de la p                                      | latine de fre | inage         |               |                         |               |               |               |
| Résistance ohmique minimale<br>d'une résistance de freinage<br>externe | 18            | Ω             | 13 Ω          | 12 Ω                    | 10 $\Omega$   | 5,6           | Ω             |

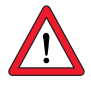

Remarque :si vous souhaitez servo ampli avec des fréquences de champ tournant > 200 Hz, vous aurez besoin de la version d'appareil CDD3000-HF pour les moteurs haute fréquence. Vous trouverez les informations exactes de commande sur demande.

Le courant de sortie maximal autorisé du régulateur et le courant de crête du servo ampli dépendent de la tension du réseau, de la longueur du câble du moteur, de la fréquence de commutation de l'étage de sortie et de la température ambiante. Si les conditions d'utilisation changent, la capacité de courant maximale autorisée du servo ampli en fait de même. Les capacités de courant autorisées en cas de conditions aux limites modifiées peuvent être consultées dans les courbes et tableaux suivants.

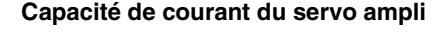

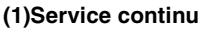

(2)Service intermittent\* > Fréquence de champ tournant 5 Hz

Servo ampli 2,4 A à 32 A :

I/I<sub>N</sub> = 1,8 (pendant 30 s à 4 kHz )

I/I<sub>N</sub> = 1,8 (pendant 30 s à 8 kHz )

I/I<sub>N</sub> = 1,8 (pendant 30 s à 16 kHz )

Servo ampli 45 A à 170 A :

 $I/I_N = 1,5$  (pendant 60 s à 4 kHz )

 $I/I_N = 1,5$  (pendant 60 s à 8 kHz )

#### (3)Service intermittent\* Fréquence de champ tournant 0 à 5 Hz

Servo ampli 2,4 A à 32 A :  $I/I_N = 1,8$  (pendant 30 s à 4 kHz )  $I/I_N = 1,25-1,8$  (pendant 30 s à 8 kHz ) Servo ampli 45 A à 170 A :  $I/I_N = 1,5$  (pendant 60 s à 4 kHz )  $I/I_N = 1-1,5$  (pendant 60 s à 8 kHz )

#### (4)Mode impulsionnel

Servo ampli 2,4 A à 32 A :  $I/I_N = env. 2,2$  (à 4, 8, 16 kHz ) Servo ampli 45 A à 170 A :  $I/I_N = env. 1,8$  (à 4, 8 kHz )

\*Service intermittent  $I_N > I_{eff}$   $I_{eff} = \sqrt{\frac{1}{T} \cdot \sum_{i=1}^{n} I_i^2 \cdot t_i}$ 

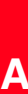

5

2

3

4

| DE |
|----|
| EN |
| FR |
| IT |

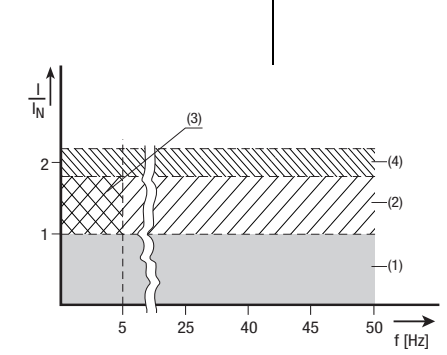

| Servo ampli                                                                                                    | Puissance<br>nominale de<br>l'appareil<br>[kVA] | Fréquence de<br>commutation de<br>l'étage de sortie<br>[kHz] | Courant<br>nominal<br>[A] | Courant de crête<br>pour service<br>intermittent<br>0 à 5 Hz [A] | Courant de crête<br>pour service<br>intermittent<br>> 5 Hz [A] |
|----------------------------------------------------------------------------------------------------|-------------------------------------------------|--------------------------------------------------------------|---------------------------|------------------------------------------------------------------|----------------------------------------------------------------|
| CDD32.003,Cx.x                                                                                                    | 1,0                                             | 4<br>8<br>16                                                 | 2,4<br>2,4<br>1,8         | 4,3<br>4,3<br>3,2                                                | 4,3<br>4,3<br>3,2                                              |
| CDD32.004,Cx.x <sup>1)</sup>                                                                                                    | 1,6                                             | 4<br>8<br>16                                                 | 4<br>4<br>3               | 7,2<br>7,2<br>5,4                                                | 7,2<br>7,2<br>5,4                                              |
| CDD32.006,Cx.x <sup>1)</sup>                                                                                                    | 2,2                                             | 4<br>8<br>16                                                 | 5,5<br>5,5<br>4,3         | 9,9<br>9,9<br>7,7                                                | 9,9<br>9,9<br>7,7                                              |
| CDD32.008,Cx.x <sup>1)</sup>                                                                                                    | 2,8                                             | 4<br>8<br>16                                                 | 7,1<br>7,1<br>5,5         | 12,8<br>12,8<br>8                                                | 12,8<br>12,8<br>9,9                                            |
| Courant de crête pendant 30 s pour servo ampli 2,4 à 32 A<br>Température de l'air de refroidissement :<br>45 °C pour fréquence de commutation d'étage de sortie de 4 kHz<br>Af V |                                                 |                                                              |                           |                                                                  |                                                                |

#### Servo ampli pour réseaux 230 V

'C pour frequence de commutation d'étage de sortie de 4 kHz

de NN Montage en ligne

|    | 40 °( | C p | pour fréqu | uence de | commutation     | d'étage d | de sortie  | 8, | 16 kl  | Ηz |
|----|-------|-----|------------|----------|-----------------|-----------|------------|----|--------|----|
| 1) | avec  | rad | liateur HS | 3 ou si  | urface de refro | oidisseme | ent supplé | ém | entaiı | re |

#### Servo ampli pour réseaux 400/460 V :

| Servo ampli                  | Puissance<br>nominale<br>de l'appareil<br>[kVA] | Fréquence de<br>commutation<br>de l'étage de<br>sortie [kHz] | Courant<br>nominal<br>I <sub>N</sub> [A]<br>à 400V <sup>2)</sup> | Courant<br>nominal<br>I <sub>N</sub> [A]<br>à 460V <sup>3)</sup> | Courant de<br>crête pour<br>service<br>intermittent<br>O à 5 Hz [A] | Courant de<br>crête pour<br>service<br>intermittent<br>> 5 Hz [A] |
|------------------------------|-------------------------------------------------|--------------------------------------------------------------|------------------------------------------------------------------|------------------------------------------------------------------|---------------------------------------------------------------------|-------------------------------------------------------------------|
| CDD34.003,Cx.x               | 1,5                                             | 4<br>8<br>16                                                 | 2,2<br>2,2<br>1,0                                                | 2,2<br>2,2<br>1,0                                                | 4<br>4<br>1,1                                                       | 4<br>4<br>1,8                                                     |
| CDD34.005,Cx.x <sup>1)</sup> | 2,8                                             | 4<br>8<br>16                                                 | 4,1<br>4,1<br>2,4                                                | 4,1<br>3,6<br>-                                                  | 7,4<br>7,4<br>4,3                                                   | 7,4<br>7,4<br>4,3                                                 |
| CDD34.006,Cx.x <sup>1)</sup> | 3,9                                             | 4<br>8<br>16                                                 | 5,7<br>5,7<br>2,6                                                | 5,7<br>5,7<br>-                                                  | 10,3<br>10,3<br>4,7                                                 | 10,3<br>10,3<br>4,7                                               |

| Servo ampli                                                                                                    | Puissance<br>nominale<br>de l'appareil<br>[kVA]                                                                                                    | Fréquence de<br>commutation<br>de l'étage de<br>sortie [kHz] | Courant<br>nominal<br>I <sub>N</sub> [A]<br>à 400V <sup>2)</sup> | Courant<br>nominal<br>I <sub>N</sub> [A]<br>à 460V <sup>3)</sup> | Courant de<br>crête pour<br>service<br>intermittent<br>0 à 5 Hz [A] | Courant de<br>crête pour<br>service<br>intermittent<br>> 5 Hz [A] | 1 |
|----------------------------------------------------------------------------------------------------|----------------------------------------------------------------------------------------------------|--------------------------------------------------------------|------------------------------------------------------------------|------------------------------------------------------------------|---------------------------------------------------------------------|-------------------------------------------------------------------|---|
| CDD34.008,Wx.x                                                                                                    | 5,4                                                                                                    | 4<br>8<br>16                                                 | 7,8<br>7,8                                                       | 7,8<br>7,8                                                       | 14<br>14<br>7.8                                                     | 14<br>14<br>9                                                     |   |
| CDD34.010,Wx.x                                                                                                    | 6,9                                                                                                    | 4<br>8<br>16                                                 | 10<br>10<br>6,2                                                  | 10<br>8,8<br>-                                                   | 18<br>16,5<br>7,8                                                   | 18<br>18<br>11                                                    | 2 |
| CDD34.014,Wx.x                                                                                                    | 9,7                                                                                                    | 4<br>8<br>16                                                 | 14<br>14<br>6,6                                                  | 14<br>12,2<br>-                                                  | 25<br>21<br>9,2                                                     | 25<br>25<br>11,9                                                  |   |
| CDD34.017,Wx.x                                                                                                    | 11,8                                                                                                    | 4<br>8<br>16                                                 | 17<br>17<br>8                                                    | 17<br>13,5<br>-                                                  | 31<br>21,2<br>9,2                                                   | 31<br>31<br>14,4                                                  | 3 |
| CDD34.024,Wx.x                                                                                                    | 16,6                                                                                                    | 4<br>8<br>16                                                 | 24<br>24<br>15                                                   | 24<br>24<br>-                                                    | 43<br>40<br>22                                                      | 43<br>43<br>27                                                    |   |
| CDD34.032,Wx.x                                                                                                    | 22,2                                                                                                    | 4<br>8<br>16                                                 | 32<br>32<br>20                                                   | 32<br>28<br>-                                                    | 58<br>40<br>22                                                      | 58<br>58<br>36                                                    | 4 |
| CDD34.045,Cx.x                                                                                                    | 32,8                                                                                                    | 4<br>8                                                       | 45<br>45                                                         | 45<br>39                                                         | 68<br>54                                                            | 68<br>68                                                          |   |
| CDD34.060,Cx.x                                                                                                    | 43,8                                                                                                    | 4<br>8                                                       | 60<br>60                                                         | 60<br>52                                                         | 90<br>71                                                            | 90<br>90                                                          |   |
| CDD34.072,Wx.x                                                                                                    | 52,5                                                                                                    | 4<br>8                                                       | 72<br>72                                                         | 72<br>62                                                         | 112<br>78                                                           | 112<br>112                                                        | 5 |
| CDD34.090,Wx.x                                                                                                    | 65,6                                                                                                    | 4<br>8                                                       | 90<br>90                                                         | 90<br>78                                                         | 135<br>104                                                          | 135<br>135                                                        |   |
| CDD34.110,Wx.x                                                                                                    | 80                                                                                                    | 4<br>8                                                       | 110<br>110                                                       | 110<br>96                                                        | 165<br>110                                                          | 165<br>165                                                        |   |
| CDD34.143,Wx.x                                                                                                    | 104                                                                                                    | 4<br>8                                                       | 143<br>143                                                       | 143<br>124                                                       | 215<br>143                                                          | 215<br>215                                                        |   |
| CDD34.170,Wx.x                                                                                                    | 124                                                                                                    | 4<br>8                                                       | 170<br>170                                                       | 170<br>147                                                       | 255<br>212                                                          | 255<br>255                                                        |   |
| Courant de crête pen<br>Courant de crête pen<br>Température de l'air d<br>45 °C pour fréquen<br>40 °C pour fréquen<br><sup>1)</sup> avec radiateur HS3 | courant de crête pendant 30 s pour servo ampli 2,4 à 32 A     2) Tension de réseau 3 x 400 V±10%       Courant de crête pendant 60 s pour servo ampli 45 à 170 A     3) Tension de réseau 3 x 460 V±10%       Température de l'air de refroidissement :     45 °C pour fréquence de commutation d'étage de sortie de 4 kHz     Longueur du câble de moteur 10 m       40 °C pour fréquence de commutation d'étage de sortie 8, 16 kHz     Altitude d'installation 1000 m     au-dessus de NN       1) avec radiateur HS3 ou surface de refroidissement supplémentaire     Montage en ligne |                                                              |                                                                  |                                                                  |                                                                     |                                                                   |   |

### A.2 Conditions d'environnement

| Caractéristiq                                                  | le                                       | Servo ampli                                                                                                    |  |  |
|----------------------------------------------------------------|------------------------------------------|----------------------------------------------------------------------------------------------------|--|--|
| Plage de                                                       | en service                               | -1045 ° C (BG1 BG5)<br>0 à 40 ° C (BG6 BG8)<br>avec une réduction de la puissance jusqu'à 55 ° C                                                   |  |  |
| températures                                                   | en stockage                              | -25 +55 °C                                                                                                    |  |  |
|                                                                | en transport                             | -25 +70 °C                                                                                                    |  |  |
| Humidité relati                                                | ive de l'air                             | 15 85 %, condensation non admissible                                                                                                    |  |  |
| Robustesse<br>mécanique<br>suivant IEC<br>68-2-6<br>Vibrations |                                          | 0,075 mm dans la plage de fréquences 10 à. 57Hz<br>1 mm dans la plage de fréquences 57 à. 150 Hz                                                   |  |  |
|                                                                | Appareil                                 | IP20 (NEMA 1)                                                                                                    |  |  |
| Type de<br>protection                                          | Concept de refroidissement               | Cold Plate : IP20<br>Radiateur traversant : IP54 (3 à 15 kW)<br>Radiateur traversant : IP20 (22 37 kW)                                             |  |  |
| Protection con                                                 | tre les contacts                         | VBG 4                                                                                                    |  |  |
| Altitude d'insta                                               | allation                                 | jusqu'à 1000 m au-dessus de NN, à plus de 1000 m<br>au-dessus de NN avec réduction de la puissance de<br>1% par 100 m, maxi 2000 m au-dessus de NN |  |  |
| Courant maxi o<br>Déclassement                                 | de frein de parking<br>50 mA/ °C jusqu'a | g de 2 A jusqu'à T <sub>U</sub> = 45 °C,<br>à T <sub>Umax</sub> = 55 °C                                                                            |  |  |
| Charge de tens<br>l'enroulement                                | sion de<br>moteur                        | Pente de tension typique 3 - 6 kV/µs                                                                                                    |  |  |

- A.3 Conseils pour l'établissement
  - du projet " Cold Plate "

| Suist                     |                                               |                                             | Consoile                                         | nour l'átablia                      | noomont du n            | raiat                      |                     |  |
|---------------------------|-----------------------------------------------|---------------------------------------------|--------------------------------------------------|-------------------------------------|-------------------------|----------------------------|---------------------|--|
| Sujet                     |                                               |                                             | CONSENS                                          | pour retablis                       | sement uu p             | ojel                       |                     |  |
|                           | • P                                           | Planéité de la surface de contact = 0,05 mm |                                                  |                                     |                         |                            |                     |  |
| Couplage thermique au     | Rugosite de la surface de contact = $KZK 6,3$ |                                             |                                                  |                                     |                         |                            |                     |  |
| radiateur                 | • E                                           | nduire la su                                | Intace entre le servo a                          | impii (piaque d                     | ie montage " (<br>70m)  | fold Plate ") et l         | e radiateur de pate |  |
|                           | u<br>a lu                                     | a tompórati                                 | ura au miliau da la al                           | la coucile 30-                      | πομ)<br>Indo du corvo o | mali na dait nar           | ovoádor 95 °C       |  |
|                           | • L                                           | atemperati                                  | are au milleu ue la pla                          |                                     | iye uu seivo a          | inpli në uoli pas          | exceuel of C.       |  |
|                           |                                               |                                             | 1                                                |                                     |                         |                            |                     |  |
|                           |                                               | Taille                                      | Puissance nominale                               | de l'appareil                       | Radi                    | ateur                      | Boîtier             |  |
|                           |                                               |                                             | [kVA]                                            |                                     |                         |                            |                     |  |
| Distribution de la        |                                               | BG 1/2                                      | 1,0 à 3,                                         | 9                                   | env.                    | 65%                        | env. 35%            |  |
| puissance dissipee        |                                               | BG 3                                        | 5,4 à 6,                                         | 9                                   | env.                    | 70%                        | env. 30%            |  |
|                           |                                               | BG 4                                        | 9,7 á 11                                         | ,8                                  | env.                    | 75%                        | env. 25%            |  |
|                           |                                               | BG 5                                        | 16,6 a 22                                        | 2,2                                 | env.                    | 80%                        | env. 20%            |  |
|                           |                                               |                                             |                                                  |                                     |                         |                            |                     |  |
|                           |                                               |                                             |                                                  |                                     |                         |                            |                     |  |
| Surface de                |                                               |                                             | Puissance Surface de base de nominale l'appareil |                                     | e base de               | Surface de refroidissement |                     |  |
| refroidissement active    |                                               | Taille                                      |                                                  |                                     | areil                   |                            | active              |  |
| D                         |                                               |                                             | de l'appareil [kVA]                              | [mm]                                |                         | [mm]                       |                     |  |
|                           |                                               |                                             |                                                  | В                                   | Н                       | а                          | b                   |  |
|                           |                                               | BG 1                                        | 1.0 à 1.6                                        | 70                                  | 193                     | 50                         | 165                 |  |
| -                         |                                               | BG 2                                        | 2.2 à 3.9                                        | 70                                  | 218                     | 90                         | 200                 |  |
|                           |                                               | BG 3                                        | 5,4 à 6,9                                        | 100                                 | 303                     | 120                        | 260                 |  |
| σ                         |                                               | BG 4                                        | 9,7 à 11,8                                       | 150                                 | 303                     | 65                         | 215                 |  |
|                           |                                               | BG 5                                        | 16,6 à 22,2                                      | 200                                 | 303                     | 80                         | 300                 |  |
|                           | L                                             |                                             |                                                  |                                     |                         |                            |                     |  |
| Résistance thermique      | -                                             |                                             |                                                  |                                     |                         |                            |                     |  |
|                           |                                               |                                             |                                                  |                                     |                         | Résistance the             | ermique entre la    |  |
|                           |                                               |                                             |                                                  | Puissance nominale de<br>l'appareil |                         | surface de r               | efroidissement      |  |
|                           |                                               |                                             | Taille                                           |                                     |                         | active et                  | le radiateur        |  |
|                           |                                               |                                             |                                                  | [k\                                 | VA]                     | R <sub>th</sub>            | [K/W]               |  |
| P Ren - radiateur         |                                               |                                             | BC 1                                             | 10016                               |                         | 0.05                       |                     |  |
|                           |                                               |                                             | BG 2                                             | 1,U a 1,6<br>2 2 à 3 0              |                         |                            | ,05                 |  |
|                           |                                               |                                             | BG 3                                             | 542                                 | 69                      | 0,05                       |                     |  |
|                           | BG 4                                          |                                             | 9,7 à 11 8                                       |                                     | 0                       | .02                        |                     |  |
|                           |                                               |                                             | BG 5                                             | 16,6 à                              | à 22,2                  | 0,                         | 015                 |  |
| pâte<br>thermoconductrice |                                               |                                             |                                                  |                                     |                         | · · · · · ·                |                     |  |
| DD3000                    |                                               |                                             |                                                  |                                     |                         |                            |                     |  |
|                           | L                                             |                                             |                                                  |                                     |                         |                            |                     |  |
|                           |                                               |                                             |                                                  |                                     |                         |                            |                     |  |

A

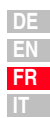

#### A.4 Modification de la charge réseau par utilisation d'un self réseau

Charge réseau

|                                                               | sans self réseau                                   | avec self réseau                                 | Modification                                          |
|---------------------------------------------------------------|----------------------------------------------------|--------------------------------------------------|-------------------------------------------------------|
|                                                               | servo ampli 7,3<br>kVA, impédance<br>réseau 0,6 mH | servo ampli 7,3<br>kVA, impédance<br>réseau 6 mH | sans self réseau<br>par rapport à<br>avec self réseau |
| Distorsion de tension<br>(THD) <sup>1)</sup>                  | 99 %                                               | 33 %                                             | -67 %                                                 |
| Courant de réseau<br>amplitude                                | 18,9 A                                             | 9,7 A                                            | -48 %                                                 |
| Courant de réseau effectif                                    | 8,5 A                                              | 6,23 A                                           | -27 %                                                 |
| Chutes de commutation en rapport avec la tension de réseau    | 28 V                                               | 8 V                                              | -70%                                                  |
| Durée de vie des<br>condensateurs de circuit<br>intermédiaire | Durée de vie<br>nominale                           | Durée de vie<br>nominale double<br>à triple      | +100 à 200 %                                          |

Modification de la charge réseau par l'utilisation d'un self réseau avec 4 % de tension de court-circuit en prenant exemple sur un servo ampli de 7,3 kVA CDD34.010 utilisé en plage de charge partielle

1) THD = Total Harmonic Distortion (onde supérieure de tension  $U_5$  à  $U_{41}$ )

Asymétrie de tension de réseau

|                                   | sans self réseau |                           |                | ave             | c self rés              | eau            |
|-----------------------------------|------------------|---------------------------|----------------|-----------------|-------------------------|----------------|
|                                   | servo<br>impédar | ) ampli 7,3<br>1ce réseau | kVA,<br>0,6 mH | servo<br>impéda | ampli 7,3<br>Ince résea | kVA,<br>u 6 mH |
| Asymétrie de la tension<br>réseau | 0 %              | +3 %                      | -3 %           | 0 %             | +3 %                    | -3 %           |
| Amplitude de courant de réseau    | 18,9 A           | 25,4 A                    | 25,1 A         | 9,7 A           | 10,7 A                  | 11 A           |
| Courant de réseau<br>effectif     | 8,5 A            | 10,5 A                    | 10,2 A         | 6,2 A           | 6,7 A                   | 6,8 A          |

Action du self réseau en cas d'asymétrie de tension de réseau en prenant pour exemple un servo ampli 7,3 kVA CDD34.010 utilisé dans la plage de charge partielle

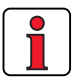

#### Recommandation:

L'exemple a montré que l'intérêt d'un self réseau avec 4 % de tension de court-circuit est multiple. C'est pourquoi nous vous recommandons de principe d'utiliser un self réseau.

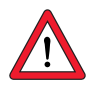

#### L'utilisation de selfs réseau est nécessaire :

- lors de l'utilisation du régulateur d'entraînement dans des applications avec des grandeurs perturbatrices, conformément à la classe d'environnement 3, suivant la norme EN 61000-2-4 et au-delà (environnement industriel rude)
- pour respecter les valeurs limites pour les entraînements électriques à vitesse variable (norme EN61800-3 / IEC1800-3)
- lors du couplage bus DC de plusieurs régulateurs d'entraînement.

La classe d'environnement 3 est entre autres caractérisée par :

- des variations de tension réseau > <u>+</u> 10% U<sub>N</sub>
- des coupures de courte durée de 10 ms à 60 s.
- l'asymétrie de tension > 3%

La classe d'environnement 3 est typiquement nécessaire, lorsque :

- la plus grande partie de la charge est alimentée par un convertisseur de courant (régulateur de courant continu ou appareil pour démarrage doux)
- des machines à souder sont présentes
- · des fours à induction ou à arc sont présents
- de gros moteurs sont souvent démarrés
- les charges varient rapidement.

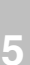

3

4

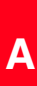

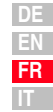

#### A.5 Filtre de réseau

Vous trouverez des informations détaillées concernant la « compatibilité électromagnétique » au chapitre 3.2.

Longueur de câble moteur admissible avec filtre antiparasitage interne en fonction de la norme 61800-3 :

|                | Fréquence d'horloge de l'étage<br>de sortie 4 kHz |                       | Fréquence d'horloge de l'étage<br>de sortie 8 kHz |                       | Fréquence d'horloge de l'étage<br>de sortie 16 kHz |                       |
|----------------|---------------------------------------------------|-----------------------|---------------------------------------------------|-----------------------|----------------------------------------------------|-----------------------|
| Régulateur     | Avec filtre de rés                                | eau intégré           | Avec filtre de réseau intégré                     |                       | Avec filtre de réseau intégré                      |                       |
| d'entraînement | Domaine<br>industriel                             | Domaine<br>habitation | Domaine<br>industriel                             | Domaine<br>habitation | Domaine<br>industriel                              | Domaine<br>habitation |
| CDD32.003      | 1)                                                | 1)                    | 20                                                | 10                    | 25                                                 | 10                    |
| CDD32.004      | 1)                                                | 1)                    | 20                                                | 10                    | 25                                                 | 10                    |
| CDD32.006      | 25                                                | 10                    | 20                                                | 10                    | 25                                                 | 10                    |
| CDD32.008      | 25                                                | 10                    | 20                                                | 10                    | 25                                                 | 10                    |
| CDD34.003      | 10                                                | 10                    | 25                                                | 10                    | 1)                                                 | 1)                    |
| CDD34.005      | 10                                                | 10                    | 25                                                | 10                    | 25                                                 | 1)                    |
| CDD34.006      | 10                                                | 10                    | 25                                                | 10                    | 25                                                 | 1)                    |
| CDD34.008      | 25                                                | 10                    | 25                                                | 10                    | 25                                                 | 1)                    |
| CDD34.010      | 25                                                | 10                    | 25                                                | 10                    | 25                                                 | 1)                    |
| CDD34.014      | 1)                                                | 10                    | 25                                                | 10 <sup>2)</sup>      | 25                                                 | 1)                    |
| CDD34.017      | 1)                                                | 10                    | 25                                                | 10 <sup>2)</sup>      | 25                                                 | 1)                    |

Tableau A.1 Longueur de câble moteur admissible avec filtre antiparasitage interne en fonction de la norme 61800-3

| Explications du Table | au A.1                                                                                                    |
|-----------------------|----------------------------------------------------------------------------------------------------|
| Domaine habitation :  | Valeur limite selon EN 61800-3 (premier environnement), disponibilité<br>limitée.<br>Longueur de câble moteur maximale avec laquelle l'émission pertur-<br>batrice (>9 kHz) est inférieure aux valeurs limites autorisées. Les<br>mesures ont été effectuées avec seulement 10 (15 m).                                                                      |
| Domaine industriel :  | Valeur limite selon EN 61800-3 (deuxième environnement), disponibi-<br>lité limitée.                                                                                                    |
|                       | Longueur de câble moteur maximale avec laquelle l'émission pertur-<br>batrice (>9 kHz) est inférieure aux valeurs limites autorisées. Les<br>mesures ont été effectuées avec seulement 25 m.                                                                                                    |
| 1)                    | L'émission perturbatrice avec 10 m et/ou 25 m était supérieure aux valeurs limites prescrites. Toutefois, cela ne signifie pas que le filtre de réseau ne fonctionne pas. Cela veut dire simplement qu'il ne fonctionne pas de façon optimale sur toute la bande de fréquences. Pour respecter la norme, il faut donc utiliser un filtre de réseau externe. |
| 2)                    | Pour respecter la norme, des bobines de réseau (uK=4 %) doivent être réglées.                                                                                                    |
| Méthode de mesure :   | La longueur du câble moteur admissible a été recherchée conformé-<br>ment à la norme (méthode de mesure prescrite).                                                                                                    |
|                       |                                                                                                    |
|                       |                                                                                                    |

|   | DE |  |
|---|----|--|
|   | EN |  |
| j | FR |  |
|   |    |  |

Α

#### A.6 Conseils pour l'établissement du projet de création des câbles de codeur

#### A.6.1 Résolveurs

Quels résolveurs ?

Ce chapitre s'adresse à des utilisateurs qui utilisent des moteurs externes. Différentes longueurs de câbles spécifiques pour codeur sont disponibles pour raccorder des servomoteurs du programme LUST.

Avec le servo ampli CDD3000, il est possible d'exploiter des résolveurs selon la spécification suivante :

| Fonction               | Valeur                                                                               |
|------------------------|--------------------------------------------------------------------------------------|
| Nombre de pôles        | 2 à 8 (nombre de pôles admissible : 2, ou<br>identique au nombre de pôles du moteur) |
| Tension d'entrée       | 7 V <sub>eff</sub> ; 4 à 20 kHz                                                      |
| Courant d'entrée       | maxi 65 mA                                                                           |
| Rapport transformateur | 0,5 <u>±</u> 10%                                                                     |
| Résolveur recommandé   | Siemens V23401-D1001-B101 ou dérivés                                                 |

Tableau A.2 Spécification résolveur

#### Raccordement

Le résolveur est raccordé par la fiche de raccordement X6 sur le CDD3000. Vous trouverez l'affectation du raccordement, les versions des câbles préconfectionnées des codeurs ainsi que les combinaisons moteur-codeur appropriées dans le catalogue de commande des servomoteurs (séries LSH/LST/LSx).

| A.6.2 Codeur optique | Le servo ampli permet d'exploiter les codeurs repris ci-après :                                                                                                    |                      |
|----------------------|----------------------------------------------------------------------------------------------------|----------------------|
| Quel codeur ?        | - Codeur sinus/cosinus de différents fabricants avec impulsion zéro, $U_V = 5 V \pm 5\%$ , $I_{MAXI} = 150 \text{ mA}$ (p. ex. Heidenhain ERN1381, ROD486)                                                                                                    | 1                    |
|                      | • Codeur sinus/cosinus Heidenhain avec interface SSI (Singleturn 13 ou 25 bit et Multiturn 25 bit), U <sub>V</sub> = 5 V $\pm$ 5% , I <sub>MAXI</sub> = 150 mA (p. ex. ECN1313))                                                                                                    |                      |
|                      | <ul> <li>Codeur SinCos Stegmann avec interface HIPERFACE<sup>®</sup> (Singleturn et<br/>Multiturn), U<sub>V</sub> = 8 V, I<sub>MAXI</sub> = 100 mA (p. ex. SRS50, SRM50)</li> </ul>                                                                                                    | 2                    |
| Raccordement         | Le codeur optique est raccordé par la fiche de raccordement X7 sur le CDD3000. Vous trouverez l'affectation du raccordement, les versions des câbles préconfectionnées des codeurs ainsi que les combinaisons moteur-codeur appropriées dans le catalogue de commande des servomoteurs (séries LSH/LST/LSx). | 3                    |
|                      |                                                                                                    |                      |
|                      |                                                                                                    | 4                    |
|                      |                                                                                                    | 5                    |
|                      |                                                                                                    | А                    |
|                      |                                                                                                    | DE<br>EN<br>FR<br>IT |

| A.7 | Aarémer | ıt | UL |
|-----|---------|----|----|
|     |         |    |    |

#### Mesures destinées au respect de l'agrément UL

- 1. Le montage dans l'armoire électrique avec type de protection IP54 et degré d'encrassement 2 est absolument prescrit
- 2. Les appareils doivent être utilisés uniquement sur des réseaux de la catégorie de surtension III.
- Seuls des fusibles et des commutateurs de coupe-circuit avec agrément UL peuvent être utilisés.
   CDD32.xxx : Fusibles de réseau mini 250 V H ou K5
   CDD34.xxx : Fusibles de réseau 600 V H ou K5
- 4. Les appareils peuvent être utilisés sur des réseaux avec une puissance de courant maximale de 5000 A.
- 5. Les câbles de raccordement de l'appareil (câbles de réseau, de moteur et de commande) doivent avoir reçu l'agrément UL. CDD32.xxx : Câbles de 300 V mini (réseau/moteur), CU 75 °C mini. CDD34.xxx : Câbles de 600 V mini (réseau/moteur), CU 75 °C mini.

| Couple de serrage de<br>la borne de la liaison<br>de mise à la terre<br>[Nm] | Couple de serrage<br>des bornes de<br>réseau<br>[Nm] | Appareil  | Section des câbles | Fusible de<br>réseau |
|------------------------------------------------------------------------------|------------------------------------------------------|-----------|--------------------|----------------------|
| 0,5 0,6                                                                      | 0,5 0,6                                              | CDD32.004 | AWG 16 N/M         | 10 A                 |
| 0,5 0,6                                                                      | 0,5 0,6                                              | CDD32.006 | AWG 14 N/AWG 16 M  | 10 A                 |
| 0,5 0,6                                                                      | 0,5 0,6                                              | CDD32.008 | AWG 14 N/AWG 16 M  | 20 A                 |
| 0,5 0,6                                                                      | 0,5 0,6                                              | CDD34.003 | AWG 16 N/M         | 10 A                 |
| 0,5 0,6                                                                      | 0,5 0,6                                              | CDD34.005 | AWG 16 N/M         | 10 A                 |
| 0,5 0,6                                                                      | 0,5 0,6                                              | CDD34.006 | AWG 16 N/M         | 10 A                 |
| 0,5 0,6                                                                      | 0,5 0,6                                              | CDD34.008 | AWG 14 N/M         | 15 A                 |
| 0,5 0,6                                                                      | 0,5 0,6                                              | CDD34.010 | AWG 14 N/M         | 15 A                 |
| 0,5 0,6                                                                      | 0,5 0,6                                              | CDD34.014 | AWG 12 N/M         | 20 A                 |
| 0,5 0,6                                                                      | 0,5 0,6                                              | CDD34.017 | AWG 12 N/M         | 25 A                 |
| 1,2 1,5                                                                      | 1,2 1,5                                              | CDD34.024 | AWG 10 N/M         | 30 A                 |
| 1,2 1,5                                                                      | 1,2 1,5                                              | CDD34.032 | AWG 8 N/M          | 50 A                 |
| 68                                                                           | 68                                                   | CDD34.045 | AWG 6 N/M          | 50 A                 |
| 68                                                                           | 68                                                   | CDD34.060 | AWG 6 N/M          | 63 A                 |
| 68                                                                           | 68                                                   | CDD34.072 | AWG 4 N/M          | 80 A                 |
| 68                                                                           | 1520                                                 | CDD34.090 | AWG 2 N/M          | 100 A                |
| 68                                                                           | 1520                                                 | CDD34.110 | AWG 1 N/M          | 125 A                |
| 10                                                                           | 10                                                   | CDD34.143 | AWG 2/0 N/M        | 160 A                |

 Tableau A.3
 Section de câble réseau (N), moteur (M)

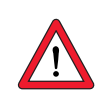

Attention : Les servos amplis peuvent être typiquement surchargés avec 1,5 x I<sub>N</sub> pendant 60 s (1,8 x I<sub>N</sub> pendant 30 s). La charge effective du servo (I<sub>eff.</sub> ≤ I<sub>N</sub>) ne doit jamais être supérieure à I<sub>N</sub> (courant nominal).

# Section minimale de la liaison de mise à la terre suivant DIN VDE 0100 Partie 540

| Section                                             | Raccordement réseau PE                                                                                                    |
|-----------------------------------------------------|----------------------------------------------------------------------------------------------------|
| Câble de raccordement<br>réseau <10 mm²             | Section de la liaison de mise à la terre d'au moins 10 mm <sup>2</sup><br>ou pose d'un deuxième câble électrique en parallèle à la<br>liaison de mise à la terre existante, car le courant de<br>dérivation en service est de $> 3,5$ mA. |
| Câble de raccordement<br>réseau >10 mm <sup>2</sup> | Câble PE avec section du câble de raccordement réseau, voir VDE0100 Partie 540                                                                                                    |

 Tableau A.4
 Section minimale de la liaison de mise à la terre

| DE |
|----|
| EN |
| FR |
| IT |

#### A.8 Plan

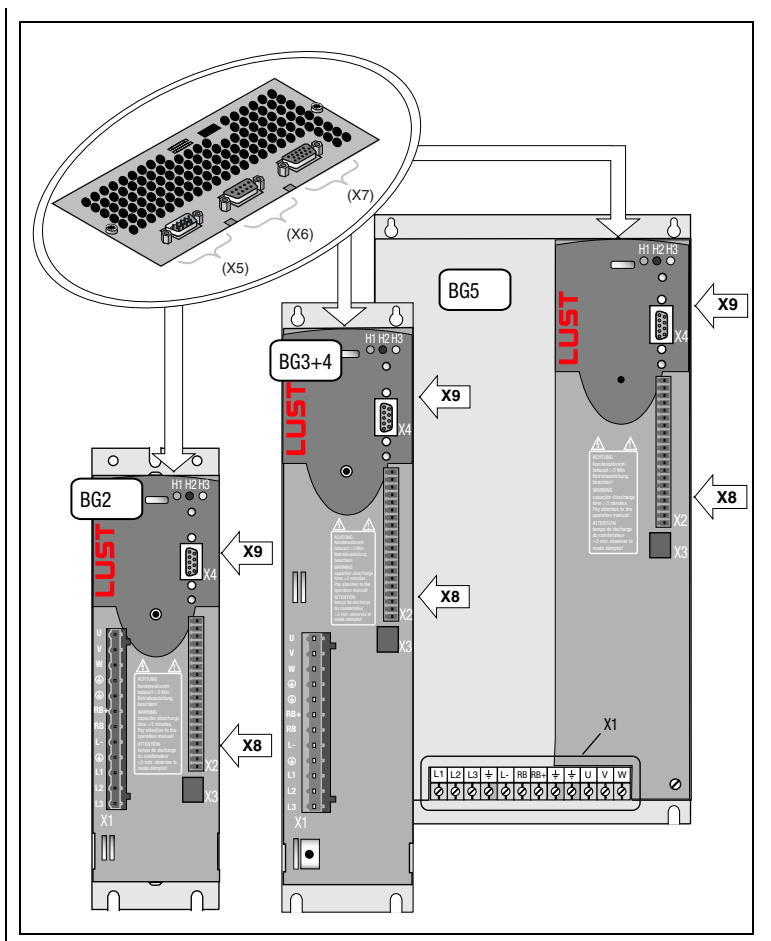

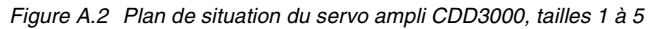

| Terminal | Explanation                              |
|----------|------------------------------------------|
| X1       | Connexions de puissance                  |
| X2       | Raccordements de commande                |
| X3       | Raccordement moteur PTC                  |
| X4       | Raccordements PC/KP200 (interface RS232) |
| X5       | Emulation codeur / codeur externe        |
| X6       | Raccordement résolveur                   |
| Х7       | Raccordement codeur optique              |
| X8       | Raccordement module UM-xxx               |
| X9       | Raccordement module CM-xxx               |

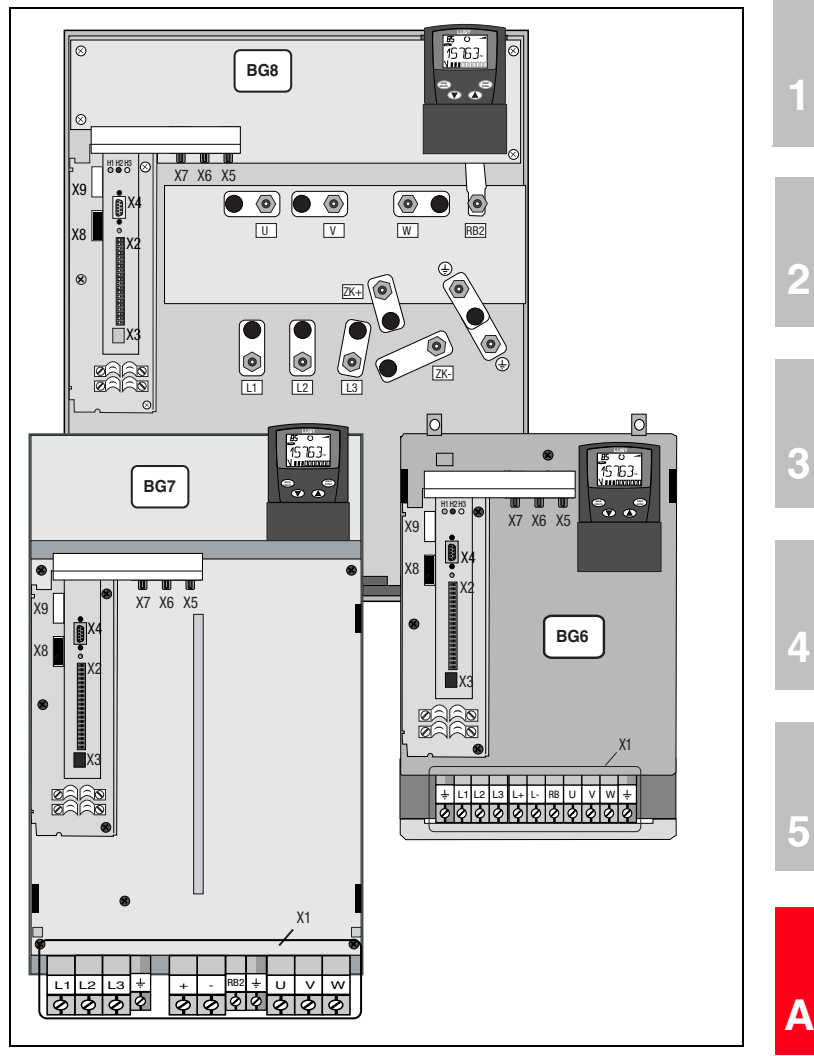

Figure A.3 Plan de situation du servo ampli CDD3000, tailles 6 à 8

| DE |
|----|
| EN |
| FR |
| IT |

# LUST Annexe B Index

### Α

| Affectation des fils            | 3-10  |
|---------------------------------|-------|
| Affectation standard des bornes | 3-25  |
| Affichage KP200                 | . 5-2 |
| Agrément UL                     | A-16  |
| Alimentation bus DC             | 3-20  |
| Altitude                        |       |
| d'installation                  | . A-8 |
| Asymétrie de tension de réseau  | A-10  |

### С

| Câbles de raccordement 2-6                   |
|----------------------------------------------|
| Capacité de courant A-5                      |
| Caractéristiques techniques A-2              |
| CEM (décharge électrostatique) 1-2           |
| Classe de danger suivant ANSI Z 535 1-2      |
| Clavette                                     |
| Codeur externe 3-30                          |
| Codeur externe HTL (incrémental) 3-32        |
| Codeur optique A-15                          |
| codeur rotatif TTL 3-3, 3-14, 3-32           |
| Col                                          |
| CDD 2-2                                      |
| de montage 2-3, 2-8                          |
| Cold Plate 2-5                               |
| Condition déclenchement : 4-18               |
| Conditions d'environnement A-8               |
| connecteur 15 pôles HD D-Sub pour résolveur  |
| optique 3-15                                 |
| connecteur D-Sub 9 pôles pour résolveur 3-15 |
| Conseils pour l'établissement du projet      |
| Cold Plate A-9                               |
| de câbles de codeur A-14                     |
| Consignes d'utilisation 2-1                  |
| Correction des défauts 5-2                   |
| Couplage bus DC A-11                         |
| Coupure de la liaison 4-3                    |

### D

| Danger présenté par des pièces en rotation                                                                                                    | 1-2                                           |
|----------------------------------------------------------------------------------------------------|-----------------------------------------------|
| Danger présenté par la tension électrique                                                                                                    | 1-2                                           |
| Dangers                                                                                                    | 1-1                                           |
| Déblocage de l'étage de sortie                                                                                                    | 4-17                                          |
| Défaut de connexion du réseau                                                                                                    | 5-5                                           |
| Défaut, effacement                                                                                                    | 5-4                                           |
| Déplacement                                                                                                    | 4-14                                          |
|                                                                                                    |                                               |
| Description du raccordement et des signaux de la                                                                                                    | 3                                             |
| Description du raccordement et des signaux de la<br>simulation du codeur                                                                                                    | a<br>3-28                                     |
| Description du raccordement et des signaux de la<br>simulation du codeur<br>Diagnostic/Dépannage                                                                                                   | a<br>3-28<br>5-1                              |
| Description du raccordement et des signaux de la<br>simulation du codeur<br>Diagnostic/Dépannage<br>Diodes lumineuses (H1,H2,H3)                                                                   | a<br>3-28<br>5-1<br>5-1                       |
| Description du raccordement et des signaux de la<br>simulation du codeur<br>Diagnostic/Dépannage<br>Diodes lumineuses (H1,H2,H3)<br>Directive basse tension                                        | a<br>3-28<br>5-1<br>5-1<br>1-3                |
| Description du raccordement et des signaux de la<br>simulation du codeur<br>Diagnostic/Dépannage<br>Diodes lumineuses (H1,H2,H3)<br>Directive basse tension<br>Distorsions de tension              | a<br>3-28<br>5-1<br>5-1<br>1-3<br>3-3         |
| Description du raccordement et des signaux de la simulation du codeur<br>Diagnostic/Dépannage<br>Diodes lumineuses (H1,H2,H3)<br>Directive basse tension<br>Distorsions de tension<br>DRIVEMANAGER | a<br>3-28<br>5-1<br>5-1<br>1-3<br>3-3<br>4-20 |

### Ε

| Echange d'énergie                            | 3-3  |
|----------------------------------------------|------|
| Effacement                                   | 5-4  |
| électromagnétiques lors                      | 1-1  |
| Emissions parasites                          | 3-3  |
| Emplacement X4                               | 4-22 |
| ENPO                                         | 4-17 |
| Equipement d'arrêt d'urgence                 | 1-4  |
| Erreur de manipulation                       | 5-5  |
| КР200                                        | 5-5  |
| pendant l'utilisation de la SMARTCARD        | 5-5  |
| Erreur de manipulation pendant l'utilisation |      |
| du KeyPad                                    | 5-5  |
| Extrémité d'arbre                            | 4-16 |
|                                              |      |

### F

| Filtre réseau 2-3,              | 3-19 |
|---------------------------------|------|
| Fonction oscilloscope numérique | 4-17 |
| Fonctions des menus             | 4-22 |
| Frein de parking                |      |
| Boîte à bornes                  | 3-13 |
| raccordement enfichable         | 3-13 |

#### Η

4

2

Α

#### Annexe B Index

### I

| Icône                     | 4-20  |
|---------------------------|-------|
| Installation conforme CEM | . 2-3 |
| Isolement galvanique      | 3-26  |

### Κ

#### KeyPad

| KP200       | 4-22 |
|-------------|------|
| Utilisation | 4-22 |

### L

| —            |     |
|--------------|-----|
| LED          | 5-1 |
| Ligne d'aide | 5-3 |

### Μ

| Menu CARD 4-2                        | 3 |
|--------------------------------------|---|
| Menu PARA 4-2                        | 3 |
| Messages de dérangement 5-           | 2 |
| Messages défaut 5-                   | 2 |
| Mesures pour votre sécurité 1-       | 1 |
| Mise en service en série 4-          | 2 |
| DriveManager 4-                      | 2 |
| KeyPad 4-                            | 4 |
| Mode impulsionnel A-                 | 5 |
| Modification de la charge réseau A-1 | 0 |
| Montage de l'appareil 2-             | 1 |
| Moteur avec raccord enfichable 3-    | 9 |
| Moteurs avec boîte à bornes 3-1      | 0 |
| Moteurs externes A-1                 | 4 |

### Ν

| N° de correction | <br>5-2 |
|------------------|---------|
| Numéro de série  | <br>3-3 |

### 0

| Ouverture | pour le | radiateur | traversant | <br>2-9 |
|-----------|---------|-----------|------------|---------|
| outortaro | pour io | radiatour | autorount  | <br>- 0 |

#### Ρ

| Distance                                       |       |
|------------------------------------------------|-------|
| Pictogrammes                                   | . 1-4 |
| Plage de températures                          | . A-8 |
| Plan                                           | A-18  |
| Platine de freinage                            | 3-20  |
| pour le montage mural                          | . 2-3 |
| Prescription pour l'établissement du projet et |       |
| l'installation                                 | . 3-6 |
| Programmes                                     | 4-14  |
| protection contre l'écriture                   | 4-24  |
| Protection contre les contacts                 | . A-8 |
| PTC                                            |       |
| Boîte à bornes                                 | 3-12  |
| raccordement enfichable                        | 3-12  |
| Puissance dissipée                             | . 2-8 |

### Q

| Qualification, utilisateur |  | 1-2 |
|----------------------------|--|-----|
|----------------------------|--|-----|

### R

| Raccordement                                  |      |
|-----------------------------------------------|------|
| frein de parking                              | 3-13 |
| Servo ampli                                   | 4-20 |
| Raccordement au réseau                        | 3-17 |
| Raccordement de la                            |      |
| résistance de freinage                        | 3-20 |
| Raccordement de la liaison de                 |      |
| mise à la terre                               | 3-7  |
| Raccordement de la liaison de mise à la terre |      |
| Pose en étoile                                | 3-7  |
| Raccordement de la sonde de température       | 3-11 |
| Raccordement des phases moteur                | 3-9  |
| Raccordement du codeur                        | 3-14 |
| Raccordement du moteur                        | 3-8  |
| Raccordements de commande                     | 3-22 |
| Radiateur traversant (Dx.x)                   | 2-8  |
| Refroidissement                               |      |
| nécessaire pour Cold Plate                    | 2-7  |
| Refroidissement des                           |      |
| moteurs/moteurs avec ventilateur externe      | 3-16 |
| Réglage des paramètres                        | 4-23 |
| Réglage usine (WE)                            | 5-6  |
| Réinitialisation                              | 5-6  |
| Réponse à un échelon                          | 4-18 |
|                                               |      |

| Appareil                       | 5-6  |
|--------------------------------|------|
| Paramètres                     | 5-6  |
| Résistance de freinage (RB)    | 3-20 |
| résistance de freinage externe | 3-21 |
| Résolveurs                     | A-14 |
| Responsabilité                 | 1-4  |
| Robustesse, mécanique          | A-8  |

### S

| Sauvegarder un registre de données        |    |
|-------------------------------------------|----|
| dans le servo ampli suivant 4-            | -5 |
| sur la SmartCard 4                        | -4 |
| Schémas cotés                             |    |
| pour le montage mural 2-                  | -4 |
| Radiateur traversant 2-1                  | 0  |
| Schémas cotés Cold Plate 2-               | -6 |
| Section des câbles 3-1                    | 19 |
| Sécurité1.                                | -1 |
| Self réseau 2-3, 3-18, A-1                | 10 |
| Service intermittent A                    | -5 |
| Service-Réparation 5-1, 5-                | -3 |
| Signaux de la simulation du codeur 3-2    | 28 |
| Simulation codeur 3-2                     | 28 |
| codeur externe 3-2                        | 27 |
| Spécification de la surveillance          |    |
| de la température moteur 3-1              | 11 |
| Raccordements de commande 3-2             | 23 |
| Spécification électrique 3-29, 3-3        | 31 |
| Structure des menus 4-2                   | 22 |
| Surveillance de la température moteur 3-1 | 11 |
| surveillance de rupture de câble 3-1      | 12 |
| Surveillance thermique 3-                 | -3 |

### Т

| Température          | 2-7  |
|----------------------|------|
| Température ambiante | 2-7  |
| Température moteur   |      |
| Surveillance         | 3-11 |
| Touche               |      |
| Reset                | 5-6  |
| Type de protection   | A-8  |

### U

| Utilisation conforme |  | 1-3 |
|----------------------|--|-----|
|----------------------|--|-----|

Annexe B Index

#### V

| Variantes de montage et de refroidissement | 2-1  |
|--------------------------------------------|------|
| Variantes montage                          | 2-1  |
| Version BR                                 | 3-20 |
| Vue d'ensemble                             | 3-2  |
| KeyPad KP200                               | 4-22 |
| Structure des menus KP200                  | 4-22 |
|                                            |      |

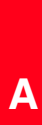

A-23

Annexe B Index
## LUST

| Remarque concernant EN 61000-3-2                                                                                                    | Riferimento ad EN 61000-3-2 IT                                                                                                    |
|----------------------------------------------------------------------------------------------------|----------------------------------------------------------------------------------------------------|
| (valeurs limites pour courants d'harmonique)<br>Dans l'esprit de EN61000, nos convertisseurs de fréquence et<br>régulateurs automatiques sont des « appareils professionnels ».<br>Par conséquent ils tombent sous l'application de la norme<br>lorsque la puissance de raccordement nominale ≤1kW.<br>Lorsque des appareils d'entraînement sont raccordés<br>directement au réseau public basse tension, il convient de<br>prendre des mesures pour respecter la norme ou l'entreprise de<br>distribution d'électricité compétente doit délivrer une<br>autorisation de branchement.<br>Si vous deviez utiliser nos appareils de branchement comme<br>composants dans votre machine ou votre installation, il convient<br>dans ce cas de vérifier le domaine d'application de l'ensemble<br>de la machine ou de l'installation. | (carico di rete retroattivo tramite armoniche)<br>I nostri convertitori di frequenza e i nostri servoregolatori sono<br>"apparecchi professionali" secondo EN61000, cosicché, con<br>una potenza di collegamento nominale di ≤1kW, ricadete nel<br>campo di validità della norma. Al collegamento diretto di<br>apparecchi d'azionamento ≤1kW alla rete pubblica di bassa<br>tensione è necessario applicare provvedimenti per il rispetto<br>della norma oppure richiedere un permesso di allacciamento<br>all'ente energetico competente.<br>Doveste usare i nostri apparecchi di azionamento come<br>componenti della vostra macchina o del vostro impianto,<br>controllare il campo di validità della norma per l'intera macchina<br>o l'impianto. |

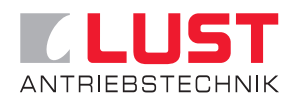

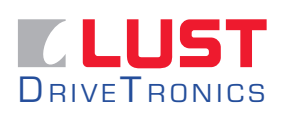

## Lust Antriebstechnik GmbH

Gewerbestrasse 5-9 • 35633 Lahnau • Germany Tel. +49 (0) 64 41 / 9 66-0 • Fax +49 (0) 64 41 / 9 66-137 info@lust-tec.de • www.lust-antriebstechnik.de

## Lust DriveTronics GmbH Heinrich-Hertz-Str. 18 • 59423 Unna • Germany Tel. +49 (0) 23 03 / 77 9-0 • Fax +49 (0) 23 03 / 77 9-3 97 info@lust-drivetronics.de • www.lust-drivetronics.de

ID no.: 0931.00B.3-00 • 10/2005 Sous réserve de modifications techniques.